# UNIVERSIDADE FEDERAL DE OURO PRETO

Departamento de Engenharia Elétrica

# MONITORAMENTO REMOTO DE FALHAS EM CONVERSORES DE FREQUÊNCIA

Edson Camillo Giaccheto

João Monlevade, MG

2017

# UNIVERSIDADE FEDERAL DE OURO PRETO

Departamento de Engenharia Elétrica

# MONITORAMENTO REMOTO DE FALHAS EM CONVERSORES DE FREQUÊNCIA

Edson Camillo Giaccheto

Monografia apresentada ao Departamento de Engenharia Elétrica da Universidade Federal de Ouro Preto como parte dos requisitos exigidos para a obtenção do título de Bacharel em Engenharia Elétrica.

Orientador: Víctor Costa da Silva Campos

João Monlevade, MG

2017

G429m

Giaccheto, Edson Camillo. Monitoramento remoto de falhas em conversores de frequência [manuscrito] / Edson Camillo Giaccheto. - 2017.

77f.:

Orientador: Prof. Dr. Victor Costa da Silva Campos.

Monografia (Graduação). Universidade Federal de Ouro Preto. Instituto de Ciências Exatas e Aplicadas. Departamento de Engenharia Elétrica.

1. Engenharia de controle automático. 2. Controladores programáveis. 3. Conversores . 4. Sistemas de controle supervisório. I. Campos, Victor Costa da Silva. II. Universidade Federal de Ouro Preto. III. Titulo.

CDU: 681.5

Catalogação: ficha@sisbin.ufop.br

MINISTÉRIO DA EDUCAÇÃO Universidade Federal de Ouro Preto – UFOP Instituto de Ciências Exatas e Aplicadas Colegiado do Curso de Engenharia de Elétrica

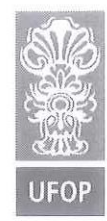

ANEXO IV - ATA DE DEFESA

Aos 03 dias do mês de maio de 2017, às 10 horas, no bloco C deste instituto, foi realizada a defesa de monografia pelo (a) formando (a) Edson Camillo Giaccheto, sendo a comissão examinadora constituída pelos professores: Anny Verly, Márcio Feliciano Braga, e Víctor Costa da Silva Campos.

O (a) candidato (a) apresentou a monografia intitulada: Monitoramento Remoto de Falhas em Conversores de Potência. A comissão examinadora deliberou, por unanimidade, pela \_\_\_\_\_\_ do(a) candidato(a), com a nota média \_\_\_\_\_\_, de acordo com a tabela 1. Na forma regulamentar foi lavrada a presente ata que é assinada pelos membros da comissão examinadora e pelo (a) formando(a).

Tabela 1 - Notas de avaliação da banca examinadora

| / Banca Examinadora        | Nota |
|----------------------------|------|
| Marcio Feliciano Braga     | 17,5 |
| Amour Herty a              | 7,5  |
| Giter late de litre lampes | 7.5  |
| Média                      | 2.5  |

João Monlevade, <u>03</u> de de 2017. malio

Idson Comillo Giachota

Edson Camillo Giaccheto Aluno (a)

Anny Verly

Víctor Costa da Silva Campos

Professor(a) Orientador(a)

Professor(a) Convidado(a)

Márcio Feliciano Braga Professor(a) Convidado(a)

ANEXO V - AUTORIZACAO DO COLEGIADO PARA LANCAMENTO DA NOTA ATV600 NO HISTÓRICO ESCOLAR EM SUBSTUIÇÃO À ATA DE DEFESA

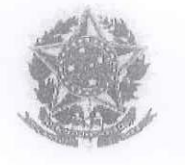

#### MINISTÉRIO DA EDUCAÇÃO Universidade Federal de Ouro Preto – UFOP Instituto de Ciências Exatas e Aplicadas Colegiado do Curso de Engenharia de Elétrica

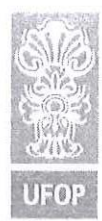

# ANEXO X - TERMO DE RESPONSABILIDADE

O texto do trabalho de conclusão de curso intitulado <u>"Montanamenta Aemata de folhas em Convertas de freguência</u>" é de minha inteira responsabilidade. Declaro que não há utilização indevida de texto, material fotográfico ou qualquer outro material pertencente a terceiros sem a devida citação ou consentimento dos referidos autores.

João Monlevade, O3 de

mary

de QOI7

Nome completo do(a) aluno(a)

# **RESUMO**

Na automação industrial, há uma busca constante em melhorar os índices de disponibilidade e qualidade da produção assim o setor industrial vem se amparando nos avanços tecnológicos para atingir melhores resultados. Neste trabalho apresenta-se um sistema de monitoramento remoto, cujo objetivo é enviar mensagens SMS para telefones celulares pré-cadastrados quando houver ocorrência de falhas em um conversor de frequência. O envio das mensagens SMS é realizado por um controlador lógico programável através da rede GSM e para estabelecer conexão com a rede GSM faz-se necessária à utilização de um processador de comunicação. Os resultados obtidos ao término do projeto foram satisfatórios e demonstram que através do monitoramento remoto é possível obter uma tomada de decisão mais rápida para eliminar a causa da falha, portanto um melhor índice de disponibilidade da máquina pode ser obtido com este sistema.

Palavras-chave: GSM. Monitoramento. Remoto. SMS.

# ABSTRACT

In industrial automation there is a constant search to improve the availability and quality of production, thus the industrial sector has been relying on the technological advances to improve the results. This work presents the integration of a remote monitoring system, whose purpose is to send SMS messages to cellular phones when there is a fault in a frequency converter. The sending of the SMS messages is carried out by a Programmable Logic Controler (PLC) in the GSM network and to establish connection with the GSM network it is necessary to use a communication processor. The results obtained at the end of the project were satisfactory, through remote monitoring it was possible to obtain a faster decision and eliminate the cause of the failure. Therefore, a better availability index of the machine can be obtained with this system.

Keywords: GSM. Monitoring. Remote. SMS.

# LISTA DE FIGURAS

| Figura 1 – Envio de mensagens para celulares pré-cadastrados                 | . 12 |
|------------------------------------------------------------------------------|------|
| Figura 2 – Topologia com todos os elementos do projeto                       | . 15 |
| Figura 3 – Componentes básicos do conversor de frequência                    | . 16 |
| Figura 4 – Diagrama de blocos SINAMICS V20                                   | . 18 |
| Figura 5 – Topologia do CLP S7-1200 declarada no software de programação TIA |      |
| Portal                                                                       | . 19 |
| Figura 6 – Fonte de alimentação PM 1207                                      | . 20 |
| Figura 7 – Módulo de comunicação CM 1241                                     | . 20 |
| Figura 8 – Processador de comunicação CP 1242-7.                             | . 21 |
| Figura 9 – Elementos associados ao módulo GSM/GPRS                           | . 22 |
| Figura 10 – Unidade de Processamento Central CPU 1214C.                      | . 22 |
| Figura 11 – Centralização das funções das botoeiras no dispositivo IHM       | . 23 |
| Figura 12 – Dispositivo IHM SIMATIC IHM KTP 700 Basic PN                     | . 24 |
| Figura 13 – Estrutura do telegrama do protocolo de comunicação MODBUS RTU    | . 26 |
| Figura 14 – Comparativo de tempos de processamento da rede PROFINET.         | . 28 |
| Figura 15 – Arquitetura TCP/IP para PROFIBUS e PROFINET                      | . 29 |
| Figura 16 – Flexibilidade às aplicações através da PROFINET                  | . 29 |
| Figura 17 – Portal de automação totalmente integrado                         | . 32 |
| Figura 18 – Lista de <i>software</i> instalados no TIA Portal                | . 32 |
| Figura 19 – Fluxograma do processo de monitoramento remoto                   | . 34 |
| Figura 20 – Macro de conexão Cn011 disponível no SINAMICS V20                | . 36 |
| Figura 21 – Bloco parametrizável MB_COMM_LOAD.                               | . 38 |
| Figura 22 – Bloco parametrizável MB_MASTER                                   | . 39 |
| Figura 23 – Configurações do processador de comunicação CP 1242-7            | . 41 |
| Figura 24 – Topologia de hardware declarada no software TIA Portal           | . 42 |
| Figura 25 – Topologia de <i>rack</i> do CLP SIMATIC S7-1200.                 | . 42 |
| Figura 26 – Tempo de 1 minuto estabelecido para inicialização da CPU         | . 43 |
| Figura 27 – Textos das mensagens de falha                                    | . 44 |
| Figura 28 – Bloco parametrizável TC_CON                                      | . 45 |
| Figura 29 – Bloco de dados DB3 com a variável TCON_Phone                     | . 46 |
| Figura 30 – Bloco parametrizável TC_SEND.                                    | . 46 |

| Figura 31 – Bloco parametrizável TC_DISCON.                                 | . 47 |
|-----------------------------------------------------------------------------|------|
| Figura 32 – Envio de SMS para o primeiro número de celular cadastrado       | . 49 |
| Figura 33 – Envio de SMS para o segundo número de celular cadastrado        | . 50 |
| Figura 34 – Tela do dispositivo IHM com a mensagem "CPU INICIALIZANDO"      | . 51 |
| Figura 35 – Tela do dispositivo IHM com a mensagem "Operando"               | . 52 |
| Figura 36 – Tela do dispositivo IHM com a mensagem "OPERAÇÃO PARADA"        | . 53 |
| Figura 37 – Acesso online a topologia de hardware declarada no TIA Portal   | . 54 |
| Figura 38 – Acesso <i>online</i> a árvore do projeto                        | . 55 |
| Figura 39 – Acesso <i>online</i> a DB5 antes da ocorrência de falhas        | . 56 |
| Figura 40 – Acesso <i>online</i> a DB5 com falha ativa.                     | . 56 |
| Figura 41 – Acesso online ao bloco MB_COMM_LOAD.                            | . 57 |
| Figura 42 – Acesso online ao bloco MB_MASTER                                | . 57 |
| Figura 43 – Acesso online aos status dos blocos de comunicação MODBUS       | . 58 |
| Figura 44 – Acesso online ao status do processador de comunicação CP 1242-7 | . 59 |
| Figura 45 – Acesso <i>online</i> ao bloco TC_CON sem falha ativa            | . 60 |
| Figura 46 – Acesso online ao bloco TC_SEND sem falha ativa                  | . 60 |
| Figura 47 – Acesso <i>online</i> ao bloco TC_DISCON sem falha ativa         | . 61 |
| Figura 48 – Acesso online a DB3 sem falha ativa                             | . 61 |
| Figura 49 – Acesso online ao bloco TC_CON, envio do primeiro SMS            | . 62 |
| Figura 50 – Acesso online ao bloco TC_SEND, envio do primeiro SMS           | . 62 |
| Figura 51 – Acesso <i>online</i> a DB3 com falha ativa.                     | . 63 |
| Figura 52 – Acesso <i>online</i> a DB3 com falha ativa.                     | . 63 |
| Figura 53 – Acesso online ao bloco TC_CON, envio do segundo SMS             | . 64 |
| Figura 54 – Acesso online ao bloco TC_SEND, envio do segundo SMS            | . 64 |
| Figura 55 – Acesso online ao bloco TC_DISCON, envio do segundo SMS          | . 65 |
| Figura 56 – Acesso online ao Diagnostics buffer da CPU.                     | . 65 |

# LISTA DE ABREVIATURAS

| 1G     | Primeira Geração                      |
|--------|---------------------------------------|
| 2G     | Segunda Geração                       |
| 3G     | Terceira Geração                      |
| 4G     | Quarta Geração                        |
| AMPS   | Advanced Mobile Phone System          |
| ASCII  | American Standard Code II             |
| CA     | Corrente Alternada                    |
| CC     | Corrente Contínua                     |
| CLP    | Controlador Lógico Programável        |
| СМ     | Communication Module                  |
| СР     | Communication Processor               |
| CPU    | Central Processing Unit               |
| CRC    | Cycling Redundancy Check              |
| EDGE   | Enhanced Date Rates for GSM Evolution |
| EIA485 | Electronic Industries Alliance 485    |
| FDMA   | Frequency Division Multiple Access    |
| GPRS   | General Package Radio Services        |
| GSM    | Global System Mobile                  |
| IHM    | Interface Homem máquina               |
| IP     | Internet Protocol                     |
| IRT    | Isochronous Real Time                 |

| LCD   | Liquid Crystal Display                |
|-------|---------------------------------------|
| LTE   | Long Term Evolution                   |
| PM    | Power Module                          |
| RS485 | Recommended Standard 485              |
| RT    | Real Time                             |
| RTU   | Remote Terminal Unit                  |
| SIM   | Subscriber Identity Module            |
| TI    | Tecnologia da informação              |
| TIA   | Totally Integrated Automation         |
| ТСР   | Transmission Control Protocol         |
| USS   | Universelles Serielles Schnittstellen |

# SUMÁRIO

| 1 Apresentação do Trabalho                               | 11 |
|----------------------------------------------------------|----|
| 1.1. Introdução                                          | 11 |
| 1.2. Objetivos Gerais                                    |    |
| 1.2.1. Objetivos Específicos                             |    |
| 1.3. Organização do Trabalho                             |    |
| 2 Fundamentação Teórica                                  | 15 |
| 2.1. Conversor de frequência                             | 15 |
| 2.1.1. Conceito                                          |    |
| 2.1.2. Vantagens                                         | 16 |
| 2.1.3. Nomenclaturas e Jargões                           | 16 |
| 2.1.4. Aplicações                                        | 17 |
| 2.1.5. Descrição do conversor de frequência utilizado    |    |
| 2.2. Controlador lógico programável                      |    |
| 2.2.1. Fonte de alimentação                              |    |
| 2.2.2. Módulo de comunicação RS485                       |    |
| 2.2.3. Módulo de comunicação GSM/GPRS                    |    |
| 2.2.4. Unidade de Processamento Central                  |    |
| 2.3. Interface homem máquina                             |    |
| 2.3.1. Conceito                                          |    |
| 2.3.2. Descrição da IHM utilizada                        |    |
| 2.4. Redes                                               |    |
| 2.4.1. Rede MODBUS                                       |    |
| 2.4.2. Rede PROFINET                                     |    |
| 2.4.3. Protocolos de telefonia móvel                     |    |
| 2.5. Software de programação                             |    |
| 2.5.1. TIA Portal – Totally Integrated Automation        |    |
| 3 Procedimento experimental                              |    |
| 3.1. Configuração do conversor de frequência             |    |
| 3.1.1. Etapas para parametrização do conversor           |    |
| 3.2. Configurações para comunicação MODBUS RTU           |    |
| 3.2.1. Etapas para estabelecimento da rede MODBUS RTU    |    |
| 3.3. Configuração do processador de comunicação GSM/GPRS |    |

| 3.4. Programação do CLP S7-1200                          | 41 |
|----------------------------------------------------------|----|
| 3.4.1. Declaração da topologia de <i>hardware</i>        | 42 |
| 3.4.2. Tempo de inicialização da CPU                     | 43 |
| 3.4.3. Textos das mensagens de falha                     | 43 |
| 3.4.4. Bloco FB2 – GPRS Communication                    | 45 |
| 3.4.5. Bloco FC1 – SMS                                   | 48 |
| 3.5. Programação das telas do dispositivo IHM            | 50 |
| 3.5.1. Status: CPU inicializando                         | 51 |
| 3.5.2. Status: Operando                                  | 51 |
| 3.5.3. Status: Operação parada                           | 52 |
| 3.6. Validação do projeto                                | 53 |
| 3.6.1. Verificação da topologia do projeto               | 54 |
| 3.6.2. Verificação de erros de programação               | 54 |
| 3.6.3. Verificação da troca de dados via rede MODBUS RTU | 55 |
| 3.6.4. Verificação do funcionamento dos blocos MODBUS    | 57 |
| 3.6.5. Verificação do Diagnostic status do CP 1242-7     | 58 |
| 3.6.6. Verificação do envio de mensagens SMS             | 59 |
| 3.6.7. Verificação do Diagnostics buffer da CPU 1214C    | 65 |
| 4 Considerações finais                                   | 66 |
| 4.1. Conclusões                                          | 66 |
| 4.2. Trabalhos futuros                                   | 67 |
| REFERÊNCIAS                                              | 68 |
| ANEXOS                                                   | 70 |
| APÊNDICES                                                | 73 |

# 1 Apresentação do Trabalho

#### 1.1. Introdução

A automação industrial consiste em manipular vários processos na indústria por meios mecânicos e automáticos, substituindo o trabalho humano por diversos equipamentos. De acordo com SILVEIRA (2003), uma boa definição para automação é um conjunto de técnicas destinadas a tornar automática a realização de tarefas, substituindo o gasto de bioenergia humana, com esforço muscular e mental, por elementos eletromecânicos computáveis.

Atualmente, empresas que não investem em automação não são vistas como empresas competitivas. Sendo assim, empresas do Brasil e do restante do mundo investem cada vez mais no segmento em busca de aumento de qualidade e rapidez nos processos de produção. Convém notar que, quanto mais um processo se encontrar automatizado, maiores serão os benefícios da automação na regularidade da qualidade de um produto e na economia de energia. Com a implantação da automação é possível ainda apresentar alguns outros benefícios, como aumento da produtividade, maior segurança de funcionamento, maior precisão, maior flexibilidade para modificações e ainda possibilidade de acesso e monitoramento remoto.

O acesso remoto e o monitoramento de sistemas à distância são um dos benefícios da automação, além disso, é o benefício que mais obteve avanço nos últimos anos. Isto porque a operação remota e os sistemas de controle estão cada vez mais integrados na maioria dos sistemas de automação industrial. Estes sistemas permitem a um operador monitorar e controlar, se necessário, os processos de produção a partir de uma determinada distância (CITISYSTEMS, 2016).

Serviços de monitoramento de condições de uma planta industrial ou de monitoramento de diagnósticos de uma máquina são focados em índices de disponibilidade, desempenho, qualidade e segurança. Com o monitoramento de máquinas, tem-se como principais vantagens a diminuição de ocorrência de falhas e o aumento da disponibilidade, reduzindo o tempo de máquina parada.

O monitoramento remoto de falhas de um conversor de frequência, com o objetivo de redução do tempo de soluções e assim redução do tempo de máquina parada, é considera uma motivadora desta monografia, que pretende desenvolver e apresentar um sistema de monitoramento remoto de falhas, onde as falhas apresentadas em um conversor de frequência serão enviadas por mensagem SMS (*Short Message Service*) via rede GSM/GPRS para os números de celulares previamente cadastrados.

# 1.2. Objetivos Gerais

O sistema proposto no projeto é o monitoramento remoto de falhas detectadas e cadastradas no sistema do conversor de frequências via rede GSM/GPRS. Na Figura 1 é ilustrada a topologia básica do projeto de monitoramento remoto. Quando houver ocorrência de falha no conversor de frequência, esta falha será transmitida pela rede de campo para o CLP. Conectado ao CLP está o *modem* GSM/GPRS que irá enviar mensagens SMS com a informação da falha para números de celulares previamente cadastrados. Assim, o operador, o chefe de manutenção e, também, a assistência técnica autorizada seriam notificados com maior rapidez e, com isto, tem-se redução do tempo de resposta, redução do tempo de soluções e, também, maior precisão nos diagnósticos.

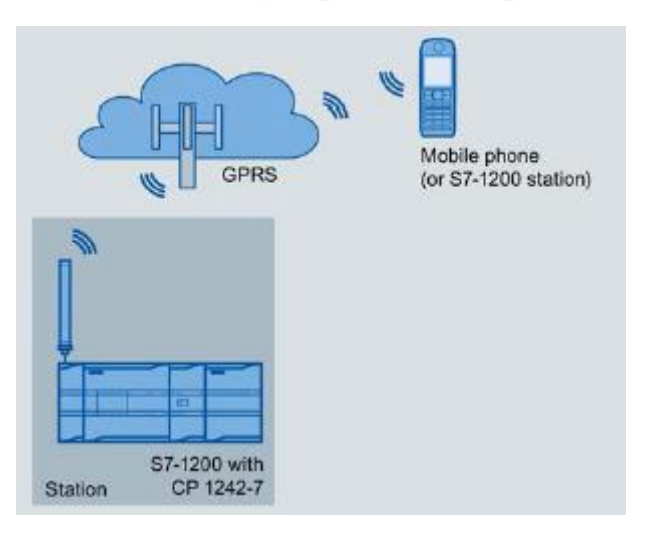

Figura 1 – Envio de mensagens para celulares pré-cadastrados.

Fonte: SIEMENS, 2014

### 1.2.1. Objetivos Específicos

- Estudar e familiarizar-se com o conversor de frequência utilizado.
- Comissionar e programar o conversor de frequência para utilização no projeto.
- Estudar e compreender o protocolo de comunicação Modbus RTU que será o meio de comunicação entre CLP e conversor.
- Estudar e familiarizar-se com o CLP utilizado.
- Desenvolver o programa do CLP que irá executar as condições para envio de mensagens durante o monitoramento remoto.
- Estudar e familiarizar-se com a Interface Homem Máquina utilizada no projeto.
- Desenvolver telas que serão mostradas na IHM (Interface Homem Máquina) para o monitoramento dos estados do sistema.
- Estudar e compreender o protocolo de comunicação PROFINET que será o meio de comunicação entre CLP e IHM.
- Estudar e configurar o módulo de comunicação GSM/GPRS.
- Realizar um estudo sobre a rede GSM e o serviço GPRS.
- Implementar o projeto com todos os elementos: Conversor, CLP, IHM e Módulo GSM/GPRS.
- Testar o funcionamento do monitoramento remoto através do envio de mensagens para números de celulares cadastrados.

# 1.3. Organização do Trabalho

Este trabalho está organizado de forma a apresentar a evolução de cada ponto e seus aspectos técnicos.

Este primeiro capítulo apresentou uma visão geral da importância da automação industrial nas empresas, destacando os benefícios da automação e apresentando as vantagens de se utilizar um sistema de monitoramento remoto. Este capítulo apresentou ainda os objetivos e motivações para o desenvolvimento do sistema de monitoramento remoto de falhas via rede GSM/GPRS.

Além deste capítulo, esta monografia apresenta mais três capítulos. O Capítulo II apresenta a fundamentação teórica do trabalho, destacando conceitos e dados técnicos das redes de comunicação utilizadas (Modbus RTU, PROFINET e GSM/GPRS), dos elementos de *hardware* utilizados (Conversor, CLP, IHM, Módulo GSM/GPRS) e ainda traz as informações sobre o *software* utilizado para desenvolvimento de toda a programação do projeto.

O Capítulo III mostra os procedimentos experimentais realizados para desenvolvimento do projeto, apresentando a configuração do conversor de frequência, a configuração do módulo GSM/GPRS e o desenvolvimento das lógicas de programação necessárias. Além disso, é apresentado um fluxograma do funcionamento do sistema de monitoramento e ainda os testes para validação do projeto.

Por fim, o Capítulo IV apresenta as principais conclusões deste trabalho e propostas para desenvolvimentos futuros.

# 2 Fundamentação Teórica

Ao longo deste capítulo serão destacados todos os elementos utilizados no desenvolvimento deste projeto. Serão apontados conceitos e dados técnicos dos componentes de *hardware* do projeto, das redes de comunicação envolvidas e do *software* de programação utilizado. Através da Figura 2 é ilustrada a topologia completa do projeto, onde podem ser vistos todos os elementos a serem destacados neste capítulo.

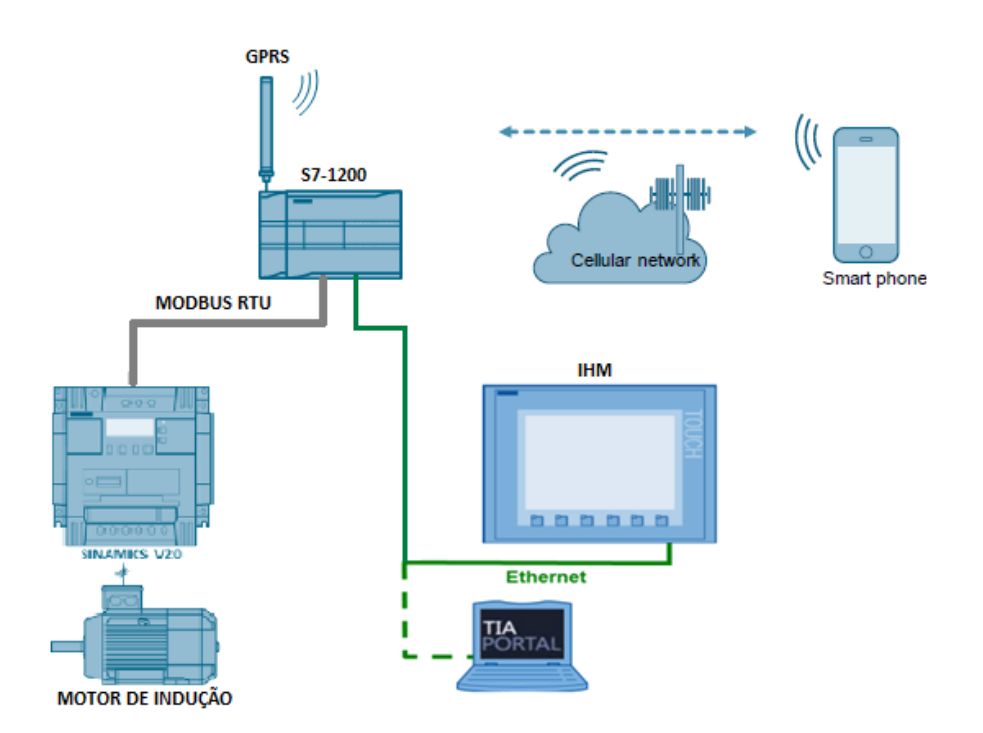

Figura 2 – Topologia com todos os elementos do projeto.

Fonte: Adaptado de SIEMENS, 2014

## 2.1. Conversor de frequência

## 2.1.1. Conceito

O conversor de frequência é um dispositivo que converte energia elétrica CA com tensão e frequência fixa em energia elétrica CA com tensão e frequência variável. Assim, uma das funções dos conversores de frequência é o controle de motores elétricos, isso ocorre através do controle de frequência e da tensão e, por sua vez, do torque e da potência produzidos pelo motor e entregues à carga (SEGUNDO; RODRIGUES, 2015).

O conversor de frequência é composto basicamente por dois sistemas: sistema de potência e sistema de controle. O sistema de potência tem como principais elementos o retificador (conversor CA-CC), o barramento CC (banco de capacitores) e a ponte de IGBTs (conversor CC-CA). Já o sistema de controle é formado basicamente por unidade de processamento, módulo I/O, interface de comunicação e painel de operação. Os componentes básicos do conversor de frequência podem ser vistos na Figura 3 (WEG, 2005).

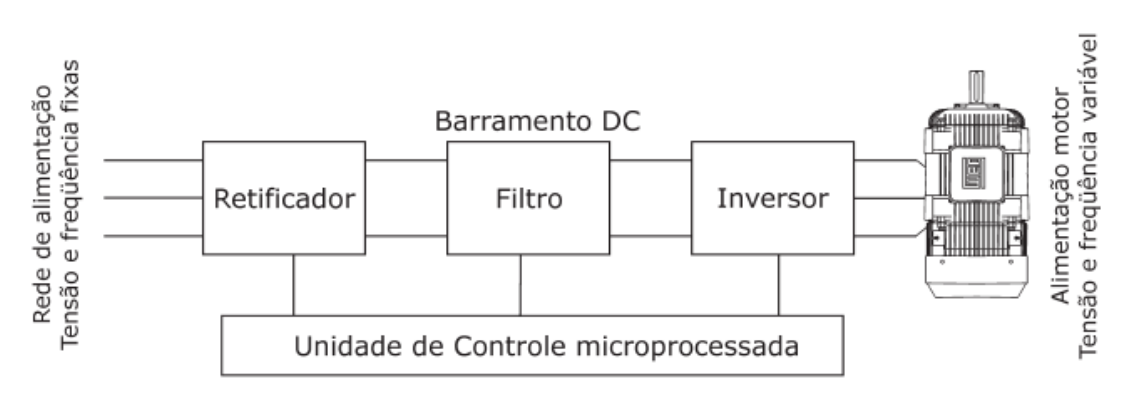

Figura 3 – Componentes básicos do conversor de frequência.

#### Fonte: WEG, 2005

#### 2.1.2. Vantagens

Os conversores de frequência possuem grande utilização no setor industrial, as principais vantagens de sua utilização são:

- Proporcionam economia de energia elétrica;
- Reduzem o pico de corrente na partida do motor;
- Partidas e paradas controladas;
- Partida suave, sem gerar estresses mecânicos na máquina;
- Automatização de processos.

## 2.1.3. Nomenclaturas e Jargões

Os conversores de frequência são referenciados por diferentes nomes em diferentes literaturas ou fabricantes. Assim, seguem abaixo as principais nomenclaturas e jargões.

- Inversor de frequência;
- Inversor;
- Conversor de frequência;
- Conversor;
- Acionador;
- Drive.

# 2.1.4. Aplicações

Os conversores de frequência possuem diversas aplicações no setor industrial, abaixo são apresentadas algumas dessas aplicações.

- Manuseios de materiais:
  - Pontes rolantes;
  - o Transportadores;
  - Máquinas de embalagem;
  - Máquinas para secagem de tecidos.
- Movimento de pessoas:
  - o Elevadores;
  - o Escadas rolantes.
- Controle de vazão:
  - Compressores;
  - o Ventiladores;
  - o Bombas.
- Plásticos:
  - o Extrusoras;
  - o Bobinadoras.

# 2.1.5. Descrição do conversor de frequência utilizado

Para desenvolvimento deste projeto foi necessário escolher um modelo de conversor de frequência, para que as falhas ocorrentes no mesmo fossem enviadas para o CLP e, posteriormente, para os telefones celulares via mensagens de texto. O modelo de conversor escolhido foi o V20, este conversor é da família SINAMICS do fabricante SIEMENS.

Os principais motivos para escolha deste modelo foram: trata-se de um modelo atual e bastante difundido no mercado, disponibiliza duas interfaces de comunicação (USS e Modbus RTU), interface de programação amigável proporcionando rápido tempo de comissionamento, painel de operação integrado que permite acessar os menus de configuração, diagnósticos e parâmetros, e ainda possibilita o aumento da eficiência energética por meio de técnicas de controle que buscam o melhor consumo energético através da adaptação automática do fluxo de magnetização.

O conversor de frequência SINAMICS V20 pode ser encontrado em quatro tamanhos diferentes atendendo potências de 0,25 a 20 CV, neste projeto foi utilizado um conversor de 0,25 CV de potência. Na Figura 4 é ilustrado o diagrama de blocos do conversor SINAMICS V20, onde são apresentados os principais blocos e conexões deste conversor, como: terminais de conexão das entradas/saídas digitais e analógicas, terminais de conexão para interface de comunicação, terminais de conexão do módulo *chopper* ou resistor de frenagem e ainda as conexões de entrada da rede de alimentação do conversor e os terminais de saída para alimentação do motor.

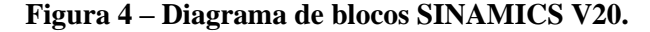

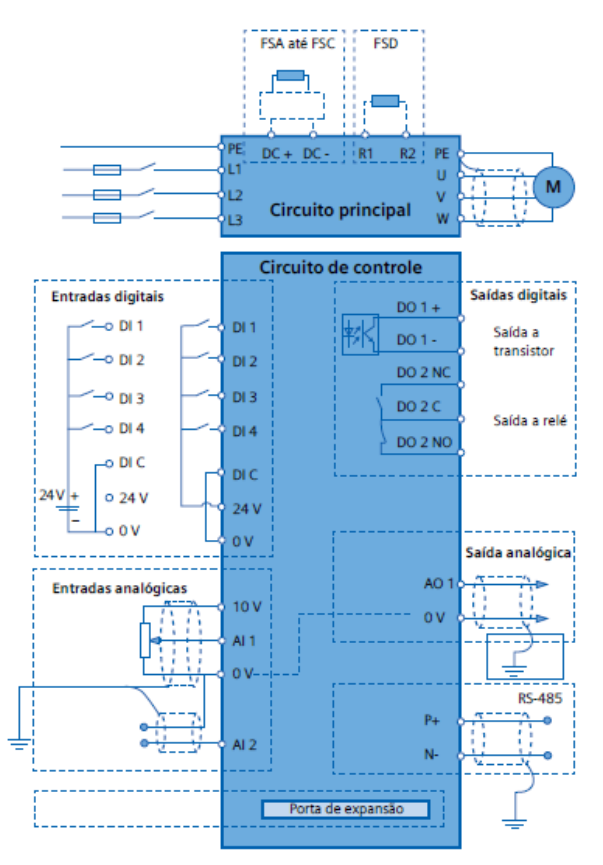

Fonte: SIEMENS, 2014

#### 2.2. Controlador lógico programável

O controlador lógico programável (CLP) é um equipamento eletrônico digital com *hardware* e *software* compatíveis com aplicações industriais. Surgiu na década de 70 e revolucionou os sistemas de comandos e controles industriais. Antes de seu surgimento essas tarefas eram realizadas por relés eletromagnéticos especialmente projetados para esse fim (VIANNA, 2000).

Neste projeto foi utilizado o controlador SIMATIC S7-1200, do fabricante SIEMENS. A topologia do CLP utilizado neste projeto é mostrada na Figura 5, fazem parte da topologia a fonte de alimentação (não declarada no *software* de programação), o módulo de comunicação RS485, o processador de comunicação GSM/GPRS e a unidade de processamento central.

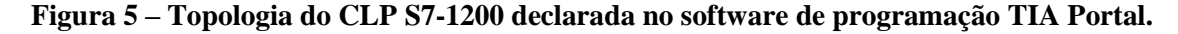

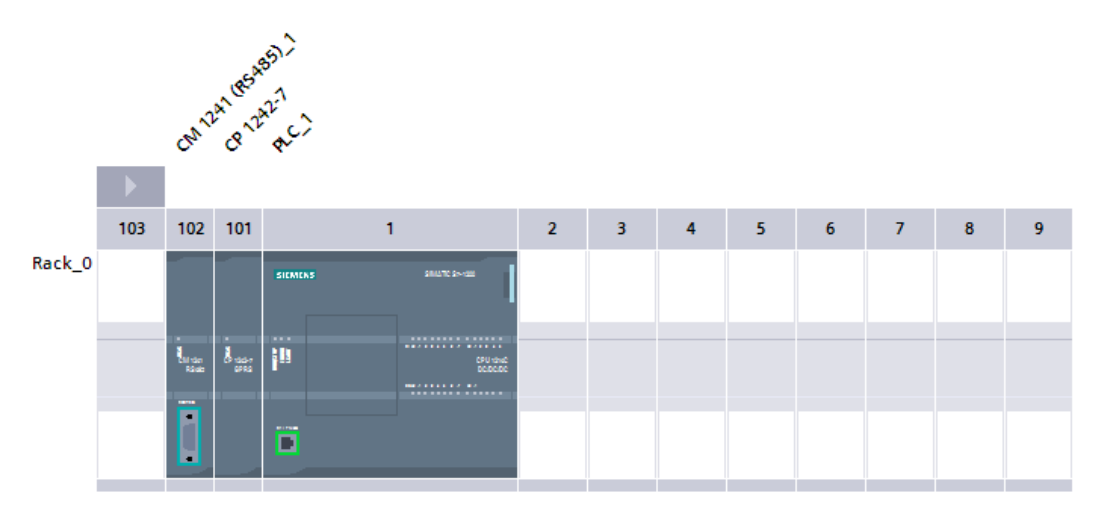

Fonte: print screen da aba Topology view do TIA Portal

#### 2.2.1. Fonte de alimentação

O primeiro módulo da topologia do CLP SIMATIC S7-1200 é a fonte de alimentação, a fonte não é declarada na topologia de *hardware* do *software* de programação, assim, a fonte de alimentação é o primeiro módulo do CLP apesar de não ser vista na Figura 5. A identificação para este módulo é PM 1207 (*Power supply module*), esta fonte de alimentação tem entrada de 120/230V CA e saída de 24V CC, 2,5A. Segue na Figura 6 a ilustração da fonte de alimentação.

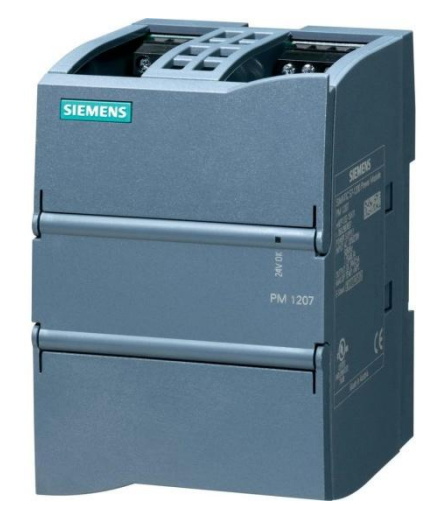

Figura 6 – Fonte de alimentação PM 1207.

Fonte: Catálogo SIEMENS, 2012

# 2.2.2. Módulo de comunicação RS485

Neste projeto utiliza-se o protocolo de comunicação Modbus RTU via padrão RS485 entre o conversor de frequência e o CLP. Assim sendo, para ser possível estabelecer a comunicação é necessária a utilização de um módulo de comunicação RS485. Então, o segundo módulo da topologia trata-se do módulo de comunicação identificado como CM 1241 (*Communication Module*). A Figura 7 ilustra este módulo.

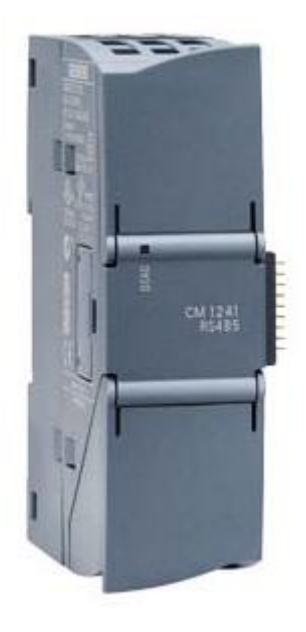

Figura 7 – Módulo de comunicação CM 1241.

Fonte: Catálogo SIEMENS, 2012

#### 2.2.3. Módulo de comunicação GSM/GPRS

O terceiro módulo da topologia é o módulo GSM/GPRS, também identificado como CP 1242-7 (*Communications Processor*). Este dispositivo é um processador de comunicação que permite o controlador SIMATIC S7-1200 se conectar a rede GSM/GPRS. E assim, realizando as configurações necessárias, torna-se possível enviar mensagens SMS para telefones celulares previamente cadastrados. A Figura 8 ilustra o dispositivo CP 1242-7.

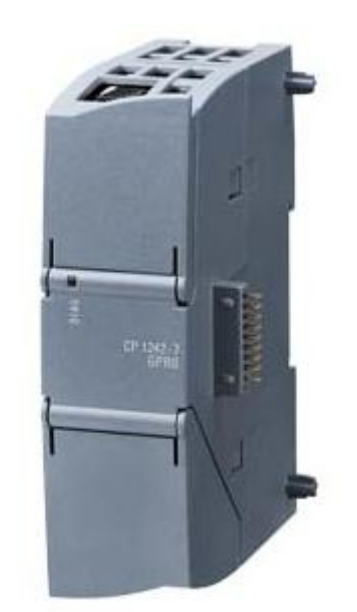

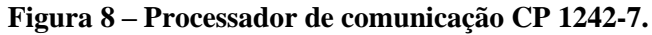

Fonte: Catálogo SIEMENS, 2012

Para envio de mensagens através do módulo GSM/GPRS, além das configurações que serão mostradas posteriormente, faz-se necessário a inserção de um cartão SIM (*Subscriber Identity Module*) vinculado à operadora de telefonia móvel e ainda a utilização de uma antena para estabelecimento do sinal de rede GSM. A Figura 9 ilustra os componentes mencionados. Neste projeto foi utilizado o modelo de antena ANT 794-4MR.

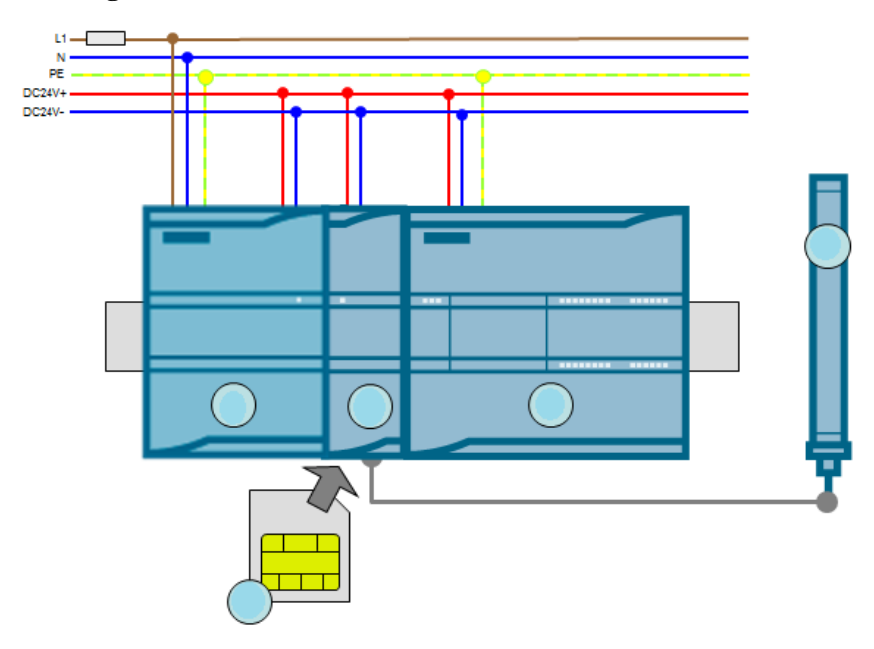

Figura 9 - Elementos associados ao módulo GSM/GPRS.

Fonte: Adaptado de Applications & Tools, 2013

# 2.2.4. Unidade de Processamento Central

O quarto módulo trata-se da Unidade de Processamento Central (CPU) utilizada no CLP SIMATIC S7-1200 deste projeto. A identificação desta unidade é CPU 1214C (DC/DC/DC), o código do produto é 6ES7214-1AE30-0XB0. Esta CPU possui quatorze entradas digitais, dez saídas digitais, duas entradas analógicas e interface PROFINET integrada. Na Figura 10 é ilustrada a CPU 1214C.

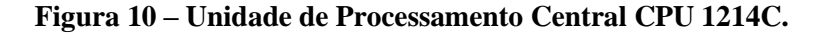

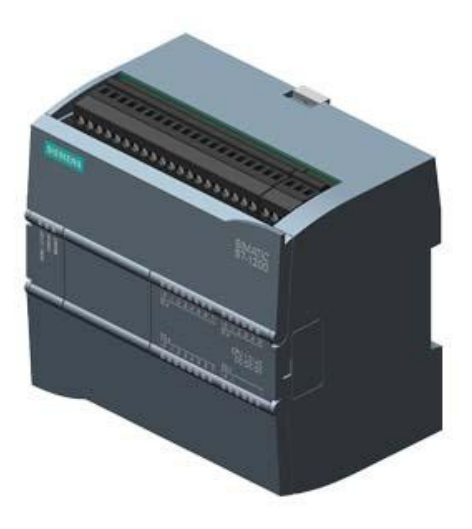

Fonte: Catálogo SIEMENS, 2012

## 2.3. Interface homem máquina

#### 2.3.1. Conceito

IHM (Interface Homem Máquina) é uma tradução do termo HMI (Human Machine Interface) e como o próprio nome diz é uma interface gráfica que permite ao homem interagir com a máquina. O dispositivo IHM é um *hardware* muito utilizado na automação industrial composto normalmente por uma tela de cristal líquido e um conjunto de teclas para navegação ou inserção de dados que se utiliza de um *software* proprietário para a sua programação (MORAES; CASTRUCCI, 2007).

O uso de IHM é cada vez mais comum no cenário industrial, isso se explica devido ao fato da IHM possibilitar supervisão, controle e aquisição de dados de todo o sistema, permitindo a análise das informações pela operação e a alteração de parâmetros quando houver necessidade. O uso da IHM proporciona diversas vantagens como visualização de alarmes gerados por alguma condição anormal do sistema ou ainda modernização do controle de processos através da substituição de botoeiras, onde a IHM possibilita a centralização de todas as funções das botoeiras em único local como mostra a Figura 11.

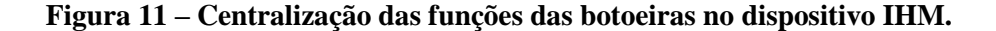

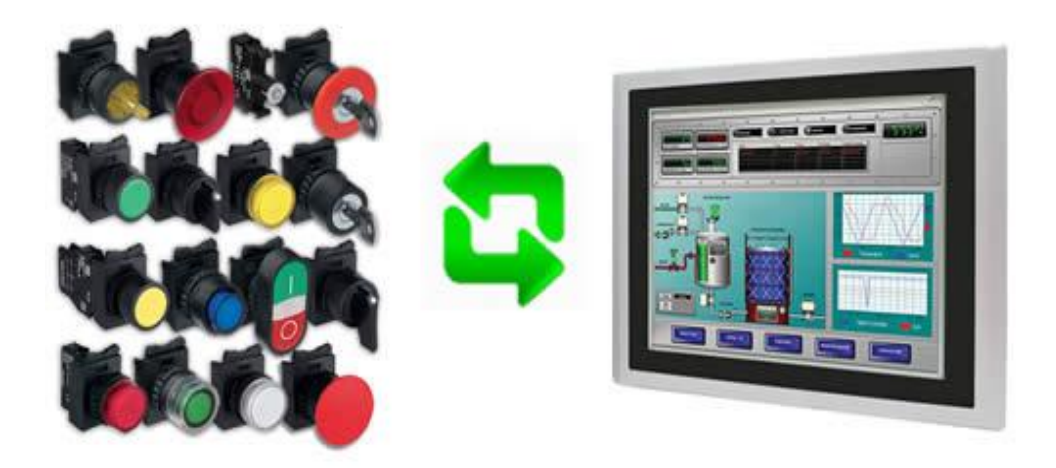

Fonte: Citisystems, 2016

## 2.3.2. Descrição da IHM utilizada

O uso da IHM neste projeto é essencial, pois através das IHM é possível visualizar o andamento e *status* de todas as etapas, ou seja, a inicialização da CPU, o monitoramento de falhas no conversor de frequência e as notificações de envio de mensagens de texto para os telefones celulares cadastrados.

Uma IHM para atender aos requisitos deste projeto, necessita de poucos recursos gráficos e de resolução, pois as funções principais são mostrar o andamento das etapas do processo como mencionado anteriormente. Sendo assim, chegou-se a conclusão que uma IHM do modelo KTP 700 Basic PN, do fabricante Siemens, seria suficiente para atender a todas as solicitações.

A Figura 12 ilustra o modelo de IHM utilizado. Algumas características deste modelo de IHM podem ser destacadas, este modelo possui tela *Touch* e oito teclas de função, possui também *display* LCD de 6,7 polegadas com 256 cores e interface de comunicação PROFINET.

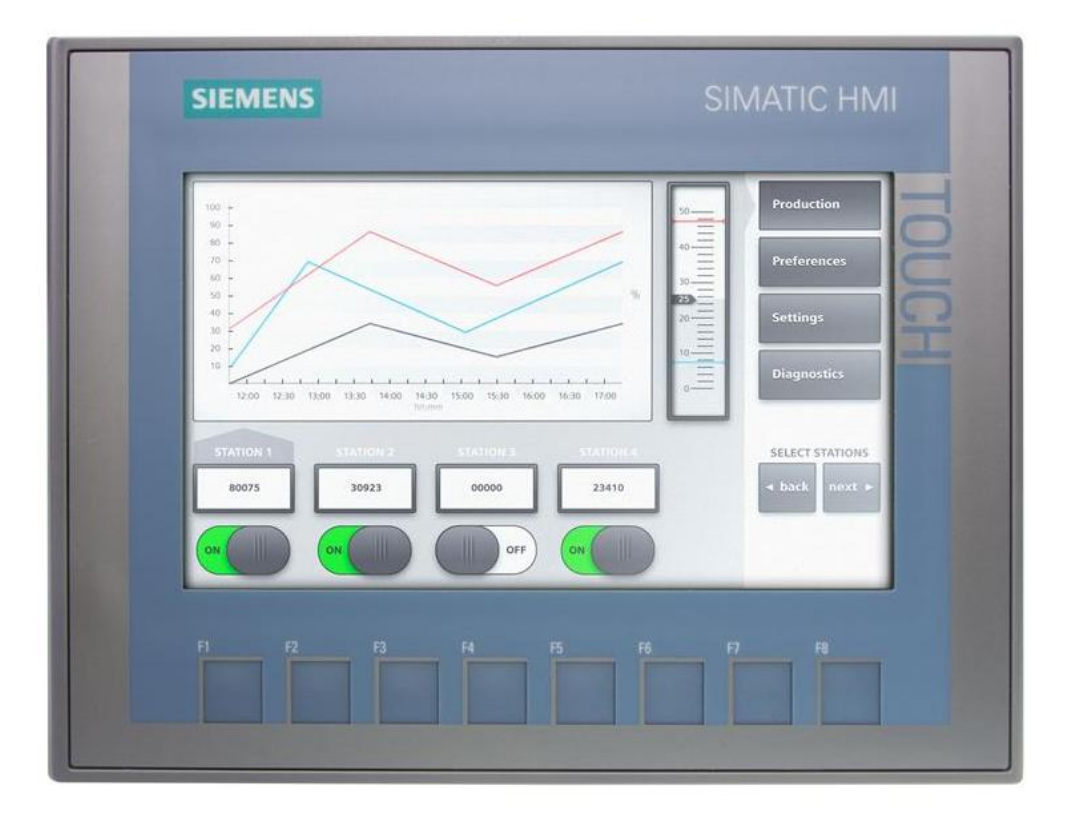

Figura 12 – Dispositivo IHM SIMATIC IHM KTP 700 Basic PN.

Fonte: Support Industry Siemens

## 2.4. Redes

Segundo BORGES (2007), a utilização das redes permite a comunicação rápida e confiável entre equipamentos e permite também o uso de mecanismos padronizados, esses são fatores indispensáveis no conceito de produtividade industrial. No desenvolvimento do projeto deste trabalho foram utilizadas três redes de comunicação: A rede de campo MODBUS foi utilizada para estabelecer comunicação entre o conversor de frequência e o CLP, a rede de campo PROFINET foi utilizada para estabelecer comunicação entre o dispositivo IHM e o CLP e, por fim, a rede de telefonia GSM/GPRS foi utilizada para envio de mensagens SMS para telefones celulares. A seguir serão destacadas as principais características dessas redes de comunicação.

## 2.4.1. Rede MODBUS

MODBUS é um protocolo de comunicação de dados utilizado em sistemas de automação industrial. Este protocolo foi criado em 1979 pela fabricante de equipamentos Modicon que hoje é controlada pela Schneider *Electric*. A Schneider transferiu os direitos do protocolo para a *Modbus Organization* e a utilização do protocolo passou a ser livre de taxas de licenciamento. Por esta razão, e também por se adequar facilmente a diversos meios físicos, o protocolo MODBUS é utilizado por vários fabricantes em diversos equipamentos existentes (NASCIMENTO; LUCENA, 2003).

O protocolo MODBUS possui as versões para aplicações seriais (MODBUS RTU e MODBUS ASCII) e a versão para aplicações Ethernet (MODBUS TCP). O conversor de frequências SINAMICS V20 utilizado neste projeto disponibiliza a comunicação através do protocolo MODBUS RTU com interface RS485. Assim sendo, a seguir serão destacadas as características deste tipo de protocolo de comunicação.

# 2.4.1.1. Características da interface RS485

A interface RS485 (*Recommendad Standart* 485) é muito utilizada na indústria e é uma das interfaces mais utilizadas pelo protocolo MODBUS. A seguir são apresentadas algumas das características da interface RS485.

- Segue o padrão EIA485 (*Electronic Industries Alliance* 485);
- Possibilita a comunicação utilizando taxas de 1200 até 57600 Kbps.
- Permite a conexão de até 32 dispositivos no mesmo segmento.
- Comprimento máximo do barramento de 1000 metros.

#### 2.4.1.2. Estrutura das mensagens no modo MODBUS RTU

A rede MODBUS RTU utiliza o sistema mestre-escravo para a troca de mensagens. Permite até 247 escravos, mas somente um mestre. Toda comunicação inicia com o mestre fazendo uma solicitação a um escravo e este responde ao mestre o que foi solicitado. Em ambos os telegramas (pergunta e resposta), a estrutura utilizada é a mesma: Endereço, Código da Função, Dados e CRC (*Cycling Redundancy Check*). Apenas o campo de dados poderá ter tamanho variável, dependendo do que está sendo solicitado (WEG, 2013).

### Figura 13 – Estrutura do telegrama do protocolo de comunicação MODBUS RTU.

|                                         | Unidad               | e dos Dados de Aplicação |           |          |
|-----------------------------------------|----------------------|--------------------------|-----------|----------|
| Endereco Unidade de Dados do Protocolo. |                      |                          | CRC       |          |
| slave                                   | Códigos de<br>função | Dados                    | 2 by      | tes      |
| 1 byte                                  | 1 byte               | 0 252 bytes              | CRC baixo | CRC alto |

#### Fonte: Instruções de funcionamento SINAMICS V20, 2012

- Endereço: O mestre inicia a comunicação enviando um byte com o endereço do escravo para o qual se destina a mensagem (*unicast*). Ao enviar a resposta, o escravo também inicia o telegrama com o seu próprio endereço. O mestre também pode enviar uma mensagem destinada a todos os escravos da rede (*broadcast*) através do endereço 0 (zero).
- Código da função: Este campo também contém um único byte, onde o mestre especifica o tipo de serviço ou função solicitada ao escravo (leitura, escrita, etc.). De acordo com o protocolo, cada função é utilizada para acessar um tipo específico de dado.
- Campo de dados: Campo com tamanho variável. O formato e conteúdo deste campo dependem da função utilizada e dos valores transmitidos.

 CRC: A última parte do telegrama é o campo para checagem de erros de transmissão. O método utilizado é o CRC.

### 2.4.2. Rede PROFINET

O PROFINET é o padrão aberto e inovador para Ethernet industrial. Satisfaz todos os requisitos da tecnologia de automação. O PROFINET está presente em todos os mercados industriais: indústria automotiva, fabricação de máquinas, indústrias de alimentos, bebidas, embalagem e logística industrial. Além disso, os aprimoramentos contínuos do PROFINET trazem benefícios aos usuários, como o *PROFIenergy* que possibilita o monitoramento de energia nos processos de produção (PROFINET, 2014).

PROFINET é uma rede padronizada pela PROFIBUS & PROFINET *International*, utiliza TCP/IP e padrões da TI (Tecnologia da Informação) com transmissão de dados em tempo real. Uma grande vantagem desta rede de campo é que ela suporta comunicação integrada entre a direção e o nível de campo, ou seja, o seu uso permite interligar todos os níveis da Cadeia de Suprimentos (Pirâmide da automação). Assim, o nível de gerência ou vendas tem acesso ao chão de fábrica em tempo real, aumentando a agilidade e o nível de produção (PROFINET, 2014).

#### 2.4.2.1. Tipos de redes PROFINET

Segundo PROFINET (2014), basicamente há dois tipos de redes PROFINET: PROFINET I/O e PROFINET CBA (Component Based Communication). O PROFINET I/O é utilizado em aplicações em tempo real e o PROFINET CBA é utilizado em aplicações onde o tempo não é crítico. Porém, o PROFINET I/O se ramifica em duas formas de operação: PROFINET I/O RT (Real Time) e PROFINET I/O IRT (Isochronous Real Time).

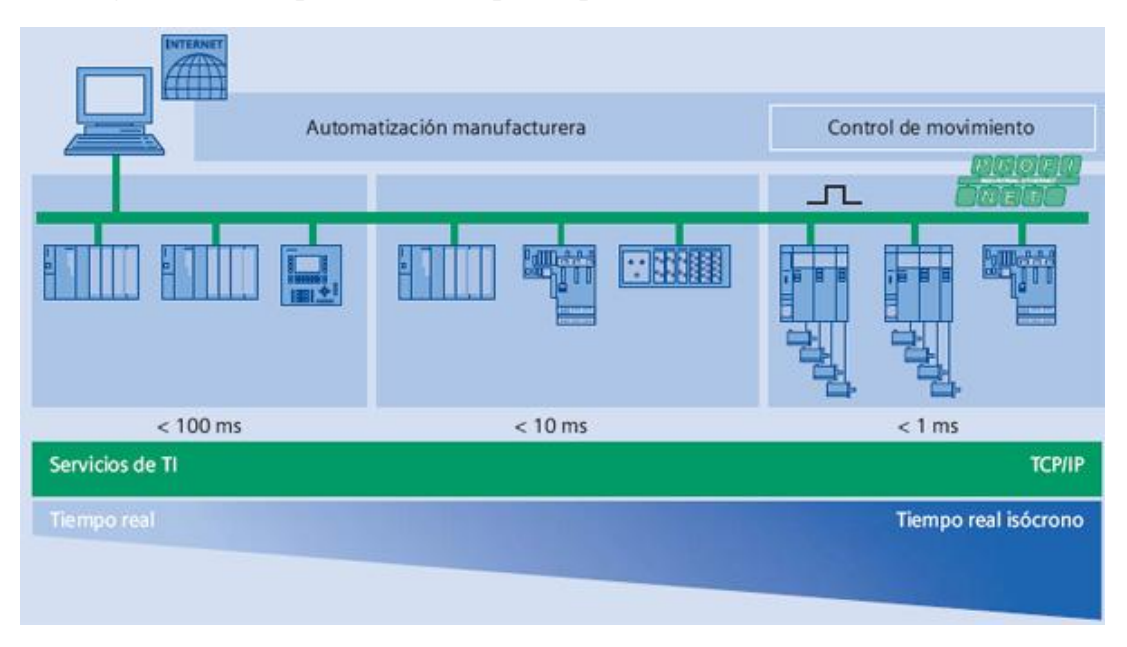

Figura 14 - Comparativo de tempos de processamento da rede PROFINET.

Fonte: PROFINET – Descrição do Sistema – Tecnologia e Aplicação, 2014

Através da Figura 14 e da arquitetura de camadas TCP/IP da Figura 15 é possível fazer um comparativo entre as três formas de operação da rede PROFINET.

- PROFINET CBA: Baseia-se na arquitetura TCP/IP pura, utilizando Ethernet na camada um e dois, o IP na camada três e o TCP/UDP na camada quatro. Essa arquitetura é chamada de Non-RT (*Non Real Time*), pois seu tempo de processamento aproxima-se de 100 ms. Essa rede é muito utilizada quando se faz necessária a conversão entre diferentes protocolos.
- PROFINET I/O RT: Baseia-se no conceito de Real Time com tempo de processamento próximo de 10 ms. Caracteriza-se por ser um canal que interliga diretamente a camada Ethernet à camada de aplicação. Assim, com a eliminação de vários níveis de protocolo, há uma redução no comprimento das mensagens transmitidas, necessitando-se menos tempo para transmitir os dados na rede.
- PROFINET I/O IRT: É utilizado em aplicações em que o tempo de resposta é crítico e deve ser menor que 1 ms. Aplicações típicas deste conceito são o controle de movimento de robôs e o sincronismo de eixos. Para se obter um tempo de resposta menor que 1 ms é preciso um *hardware* específico que consiga processar as informações nesse tempo, um exemplo muito utilizado é o processador ERTEC 400.

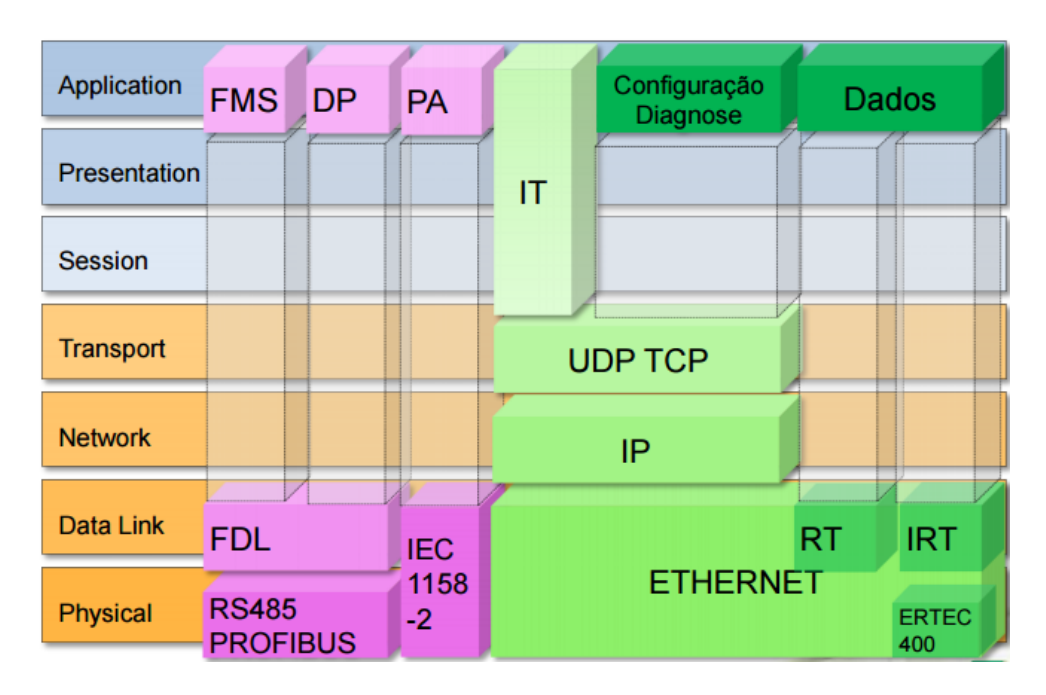

Figura 15 – Arquitetura TCP/IP para PROFIBUS e PROFINET.

Fonte: Associação PROFIBUS Brasil

Como mostra Figura 16, PROFINET CBA e PROFINET I/O podem ser operados separadamente ou de forma combinada.

Figura 16 – Flexibilidade às aplicações através da PROFINET.

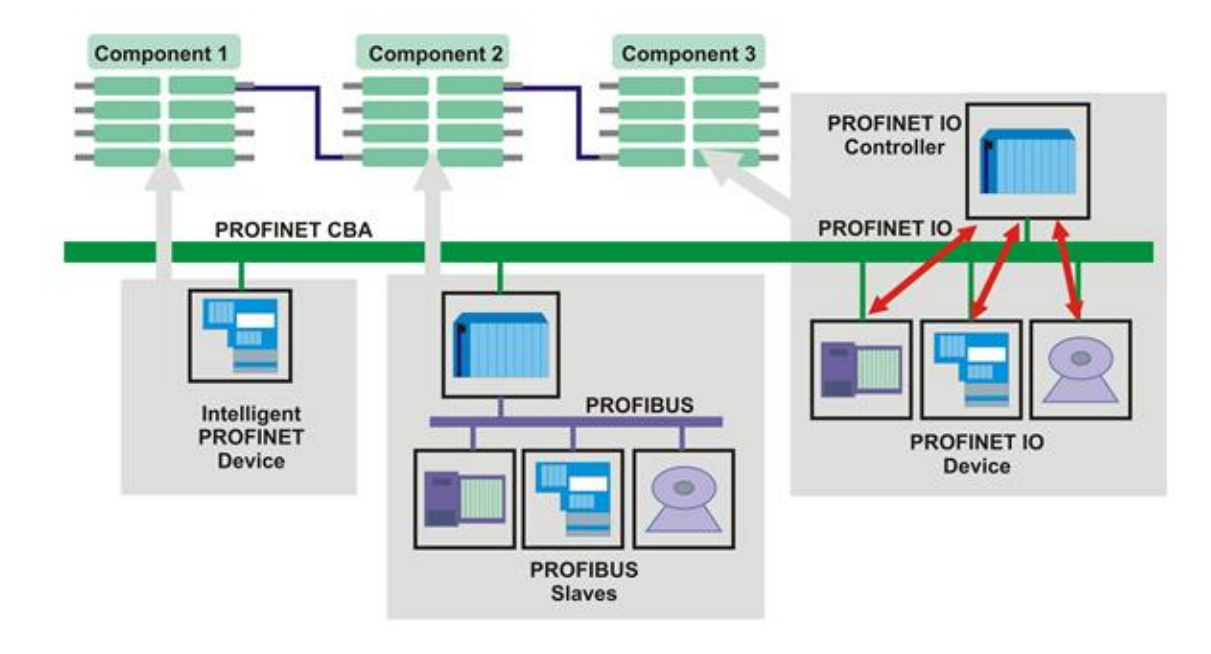

Fonte: PROFINET - Descrição do Sistema - Tecnologia e Aplicação, 2014

#### 2.4.2.2. Características da PROFINET

O principal objetivo do PROFINET é a criação de um ambiente de rede industrial integrado, robusto e seguro. Assim sendo, seguem algumas características desta rede.

- Velocidade da rede de 100Mbps;
- Capacidade de 16.777.216 nós na rede;
- Comprimento máximo de um segmento entre dois nós é de 100 m;
- Se tratando de aplicações, têm-se três tipos de dispositivos diferentes: I/O Controller (são os mestres da rede), I/O Device (são os dispositivos escravos) e I/O Supervisor (são as estações de engenharia).

#### 2.4.3. Protocolos de telefonia móvel

#### 2.4.3.1. Primeira e segunda geração dos protocolos de telefonia móvel

Em 1975 a operadora Illinois Bell desenvolveu o sistema AMPS (*Advanced Mobile Phone System*), surgiu então o primeiro protocolo de telefonia móvel, também chamado de primeira geração (1G). Em 1979 o AMPS entrou em operação, e já em 1983 tornou-se o sistema analógico dominante no mundo (TUDE, 2003). O AMPS se caracteriza por um sistema de canal de voz analógico baseado em FDMA (*Frequency Division Multiple Access*). Oferecia serviços de voz, porém dados eram transmitidos com taxa de transmissão de 9600 bps.

Com o sistema analógico chegando ao seu limite de capacidade, veio a necessidade de sistemas digitais, a segunda geração (2G) caracterizou-se, principalmente, pela digitalização do canal de voz, além da disponibilização de serviços suplementares para os usuários tais como serviços de mensagens SMS, identificador de chamadas e outros. Surgiu então, o segundo protocolo de telefonia móvel, o GSM (*Global System Mobile*). Esta geração também proveu o acesso à rede de dados entre as operadoras com taxas de transmissão em torno de 64 Kbps.

#### 2.4.3.2. A evolução da segunda geração até os dias atuais

A geração 2,5G é uma fase intermediária entre as gerações 2G e 3G, seu grande diferencial foi uma técnica avançada de modulação que permitia a comutação por

pacotes em vez de comutação por circuitos, essa técnica é a mesma adotada pelo IP da arquitetura TCP/IP. Isso se deve aos serviços GPRS (*General Package Radio Services*) e EDGE (*Enhanced Date Rates for GSM Evolution*), estes serviços permitem o envio e o recebimento de dados em redes GSM com maior qualidade (FORTUNA; SILVA; MENDES, 2009).

O GPRS permite serviços de dados sem a necessidade de estabelecer uma conexão e a tarifação é feita por utilização e não por tempo de conexão, sendo assim o serviço está sempre disponível ao usuário. O EDGE é uma versão melhorada do GPRS e um passo lógico de custo efetivo para o sistema de terceira geração. A terceira geração (3G) é a mais utilizada no mundo e revolucionou oferecendo velocidades que pela primeira vez atingiam a faixa de 400 Kbps a 4 Mbps. Por fim, a quarta geração (4G) ou também conhecida como LTE (*Long Term Evolution*), é o padrão mais recente e ainda em implantação pelo mundo, que promete transmissões de dados em bandas ultra largas tendo potencial para atingir até 300 Mbps.

#### 2.4.3.3. Conclusão

Portanto, é importante destacar que o módulo CP 1242-7 é um processador de comunicação que permite o controlador SIMATIC S7-1200 se conectar a rede GSM/GPRS. Para o envio de mensagens SMS somente a tecnologia que incrementa a rede GSM já seria suficiente, porém o serviço GPRS é um avanço da tecnologia GSM e o módulo CP 1242-7 já suporta essa implementação. Assim sendo, neste trabalho o envio de mensagens SMS é realizado através de um dispositivo que possui tecnologia para suportar a rede GSM/GPRS.

### 2.5. Software de programação

#### 2.5.1. TIA Portal – Totally Integrated Automation

Neste projeto toda programação e configuração dos dispositivos utilizados foram realizadas no *software* TIA Portal. O TIA Portal na verdade não é apenas um *software*, se trata de um portal de automação totalmente integrado, onde todas as ferramentas de *software* de automação estão unificadas em um único ambiente de desenvolvimento (Support Industry SIEMENS, 2017). A Figura 17 ilustra esse *software* único que

trabalha como um portal de automação totalmente integrado para dispositivos SIEMENS.

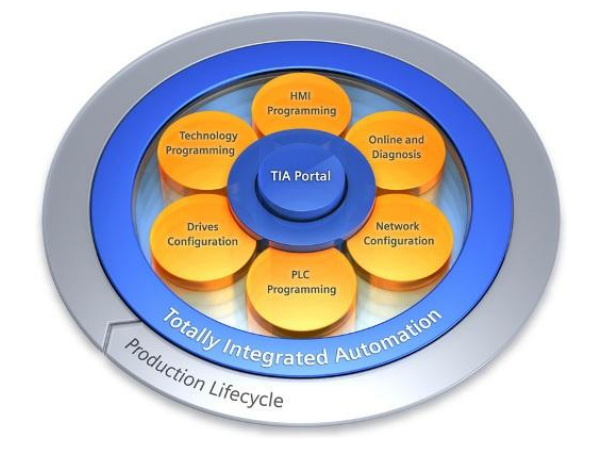

Figura 17 – Portal de automação totalmente integrado.

**Fonte: Support Industry Siemens** 

É muito comum para os engenheiros trabalhar em vários editores ao mesmo tempo, mas com o TIA Portal todas as ferramentas de engenharia podem ser acessadas a partir de uma única interface gráfica. No desenvolvimento deste projeto a utilização do TIA Portal otimizou o tempo para configuração e programação dos dispositivos utilizados. Dentro deste portal foi instalado o *software* STEP 7 Professional que é utilizado na programação do CLP e ainda foi instalado o *software* WinCC *Professional* que permite a programação da IHM. A Figura 18 mostra cada software instalado dentro do TIA Portal que foi utilizado no desenvolvimento deste projeto.

Figura 18 – Lista de software instalados no TIA Portal.

| IS1                                                                                                    | talled software                                                                                |
|----------------------------------------------------------------------------------------------------|------------------------------------------------------------------------------------------------|
| C                                                                                                    | Siemens AG, 2008-2016                                                                          |
| Ir                                                                                                    | istalled software                                                                              |
| •                                                                                                    | <sup>1</sup> Totally Integrated Automation Portal                                              |
|                                                                                                    | Version V13 SP1 Update 9                                                                       |
| •                                                                                                    | SINAMICS Startdrive                                                                            |
|                                                                                                    | Version V13 SP1                                                                                |
| •                                                                                                    | STEP 7 Professional                                                                            |
|                                                                                                    | Version V13 SP1 Update 9                                                                       |
| Installed software © Siemens AG, 2008-2016 Installed software  • Totally Integrated Automation Portal Version V13 SP1 Update 9 • SINAMICS Startdrive Version V13 SP1 Update 9 • WinCC Professional Version V13 SP1 Update 9 [ Detailed information about installed software  Check for updates  Additional information This software contains Microsoft software. DPC Material is used in this application. OPC Foundation home page http://www.opcfoundation.org  Close |                                                                                                |
|                                                                                                    | Version V13 SP1 Update 9                                                                       |
|                                                                                                    |                                                                                                |
|                                                                                                    |                                                                                                |
|                                                                                                    |                                                                                                |
|                                                                                                    | Detailed information about installed software                                                  |
|                                                                                                    |                                                                                                |
|                                                                                                    |                                                                                                |
|                                                                                                    |                                                                                                |
|                                                                                                    | Check for updates                                                                              |
|                                                                                                    |                                                                                                |
|                                                                                                    |                                                                                                |
| A                                                                                                    | dditional information                                                                          |
| Tł                                                                                                    | nis software contains Microsoft software.                                                      |
| 0                                                                                                    | PC Material is used in this application. OPC Foundation home page http://www.opctoundation.org |
|                                                                                                    |                                                                                                |
|                                                                                                    | Close                                                                                          |

Fonte: print screen da aba de informações do TIA Portal

# **3** Procedimento experimental

Ao longo deste capítulo serão apresentadas as configurações de todos os elementos utilizados no desenvolvimento deste projeto. Portando, serão mostrados os seguintes detalhes: a parametrização do conversor de frequência, a parametrização dos blocos de comunicação MODBUS, a configuração do processador de comunicação GSM/GPRS, o desenvolvimento da programação em LADDER para possibilitar o envio de mensagens SMS e o desenvolvimento das telas do dispositivo IHM.

Além disso, na Figura 19 é apresentado o fluxograma de todo o processo de monitoramento remoto proposto neste trabalho. Assim, é possível notar que enquanto não há falha no conversor, o sistema está operando e nenhuma mensagem SMS será enviada. Porém, a partir da ocorrência de falha, uma mensagem SMS será enviada para o primeiro número cadastrado, se não houver o reconhecimento de falha no intervalo de tempo de 60 segundos, então, a mensagem SMS será enviada também para o segundo número cadastrado e novamente se não ocorrer o reconhecimento da falha em 60 segundos, então, a mensagem "OPERAÇÃO PARADA – FALHA PERMANENTE" será mostrada na tela do dispositivo IHM. Todas as etapas do processo são mostradas na tela do dispositivo IHM e se houver o reconhecimento da falha, em qualquer momento, o sistema fica operante novamente.

Por fim, foi feito o *download* da programação para fins de testes e validação do projeto. Sendo assim, foi realizado o acesso *online* durante os testes para verificação de possíveis erros. Todas as etapas e *status* foram acompanhados, nenhum erro ocorreu durante o processo e o sistema correspondeu às expectativas iniciais.
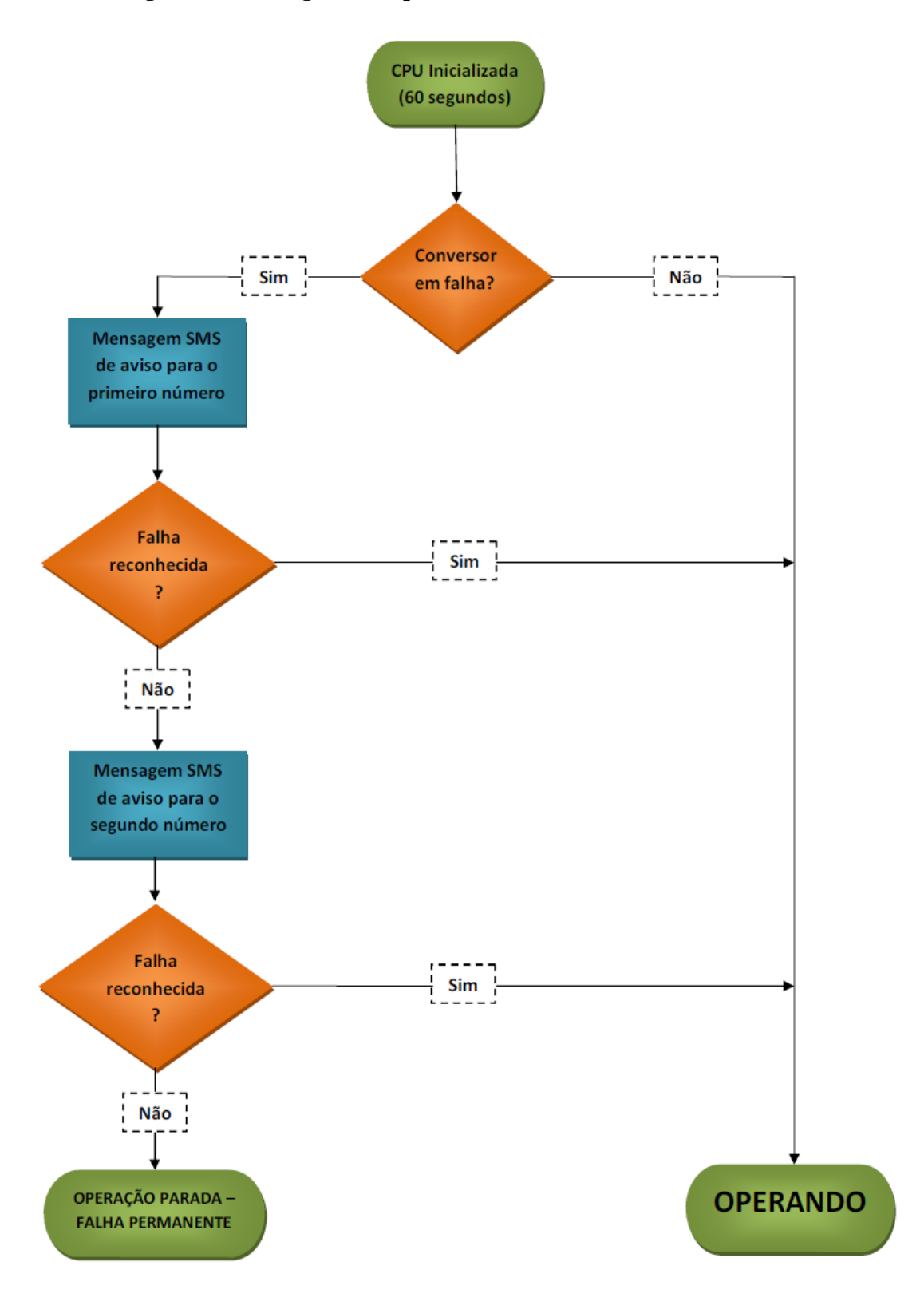

Figura 19 – Fluxograma do processo de monitoramento remoto.

Fonte: Ilustração própria

### 3.1. Configuração do conversor de frequência

Para que o conversor funcione de forma satisfatória, não basta instalá-lo corretamente, é preciso informá-lo em que condições de trabalho ele irá operar, o que consiste na parametrização do conversor. Quanto maior o número de recursos que o conversor oferece, maior será o número de parâmetros disponíveis (CAPELLI, 2002).

A configuração do conversor de frequência SINAMICS V20 pode ser tratada como uma etapa muito importante no desenvolvimento deste projeto. As falhas ocorridas no conversor de frequência serão transmitidas via rede MODBUS RTU para o CLP e posteriormente enviadas por mensagens SMS para os telefones celulares. Assim sendo, o conversor precisa estar configurado para o estabelecimento de comunicação MODBUS RTU, além disso, algumas configurações adicionais são necessárias.

O conversor de frequência SINAMICS V20 possui aproximadamente quatro mil parâmetros, esses parâmetros podem ser números prefixados com a letra "r" que indica que o parâmetro é somente de leitura, ou também podem ser números prefixados com a letra "P" que indica que o parâmetro é gravável. Uma vantagem importante desse conversor é a disponibilização de macros de configuração em sua programação, as macros são conjuntos de parâmetros pré-definidos, assim, dependendo da aplicação é possível utilizar uma macro pré-definida e otimizar o tempo de configuração.

#### 3.1.1. Etapas para parametrização do conversor

Toda parametrização do conversor SINAMICS V20 pode ser feita através do painel de operações integrado ao conversor, também conhecido como BOP (*Basic Operator Panel*). A seguir são apresentadas as etapas para parametrização do conversor.

## 3.1.1.1. Primeira etapa: Reinicialização de fábrica

Inicialmente foi feita a reinicialização de fábrica do conversor para que todos os parâmetros retornassem aos seus valores padrões de fábrica e, assim, evitar que alguma parametrização remanescente pudesse alterar o funcionamento desejado. A reinicialização de fábrica é feita através da configuração dos seguintes parâmetros.

■ P0010 = 30

■ P0970 = 1

#### 3.1.1.2. Segunda etapa: Escolha da macro de conexão

O conversor SINAMICS V20 oferece, através de macros, diferentes configurações previamente definidas. Entre as macros disponíveis, existe a Macro de Conexão "Cn011" para controle MODBUS RTU. Sendo assim, para se estabelecer comunicação MODBUS RTU entre o conversor e o CLP foi selecionada a macro "Cn011". A escolha desta macro define os parâmetros mostrados na Figura 20.

Figura 20 – Macro de conexão Cn011 disponível no SINAMICS V20.

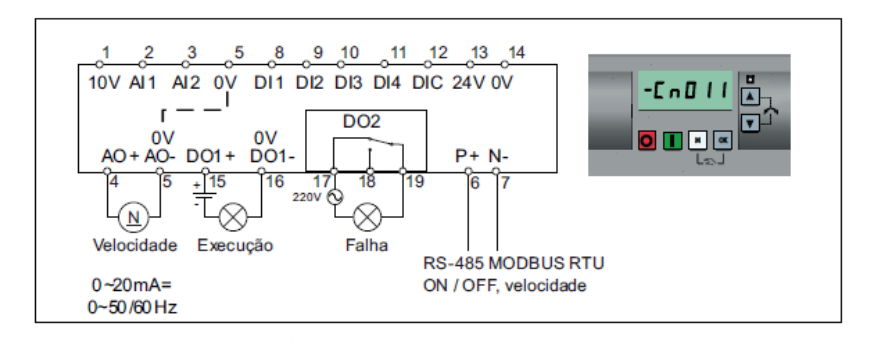

| Parâmetro | Descrição                               | Padrões de<br>Fábrica | Padrão para<br>Cn011 | Observações:                                                      |  |  |
|-----------|-----------------------------------------|-----------------------|----------------------|-------------------------------------------------------------------|--|--|
| P0700[0]  | Seleção da fonte de comando             | 1                     | 5                    | RS485 como fonte de comando                                       |  |  |
| P1000[0]  | Seleção da frequência                   | 1                     | 5                    | RS485 como ponto de ajuste da<br>velocidade                       |  |  |
| P2023[0]  | Seleção do protocolo RS485              | 1                     | 2                    | Protocolo RTU MODBUS                                              |  |  |
| P2010[0]  | Taxa de transmissão USS / MODBUS        | 8                     | 6                    | Taxa de transmissão de 9600 bps                                   |  |  |
| P2021[0]  | Endereçamento MODBUS                    | 1                     | 1                    | Endereçamento MODBUS para o<br>inversor                           |  |  |
| P2022[0]  | Tempo de resposta do MODBUS             | 1000                  | 1000                 | Tempo máximo para enviar<br>resposta para o equipamento<br>mestre |  |  |
| P2014[0]  | USS / telegrama fora de tempo<br>MODBUS | 2000                  | 100                  | Tempo para o recebimento de<br>dados                              |  |  |

#### Fonte: SIEMENS, 2014

#### 3.1.1.3. Terceira etapa: Associação do status de falha ativa em uma saída digital

Para melhor visualização da ocorrência de falhas no conversor, foi associado o bit de indicação de falha ativa em uma saída digital do próprio conversor. É importante destacar que o bit de indicação de falha é invertido, ou seja, em nível lógico baixo o conversor está em falha e em nível lógico alto o conversor está sem falha. Para associação do bit de falha na saída digital DO1 do conversor, foi necessário o ajuste do parâmetro a seguir.

• P0731 = r0052.3

#### 3.1.1.4. Quarta etapa: Falha programada em uma entrada digital

Uma forma mais simples de gerar uma falha no conversor é programar uma entrada digital para gerar uma falha programada. Assim sendo, a entrada digital DI1 foi programada para gerar a falha F85 (*External Fault*). A seguir o parâmetro para esta configuração.

■ P0701 = 29

#### 3.1.1.5. Quinta etapa: Configuração do reconhecimento de falha

Após uma falha ser gerada no conversor de frequência e a causa da falha ter sido remediada, então, se faz necessário o reconhecimento da falha. Assim sendo, a entrada digital DI2 foi configurada para executar a função de reconhecimento de falhas, o parâmetro para esta configuração segue abaixo.

■ P0702 = 9

## 3.2. Configurações para comunicação MODBUS RTU

Como já mencionado anteriormente, a comunicação entre o conversor de frequência e o CLP se faz através do protocolo MODBUS RTU via RS485. As configurações do escravo, o conversor de frequência, para estabelecer esta comunicação já foram mostradas. Porém, ainda resta a configuração do mestre da rede, ou seja, o CLP.

Inicialmente é importante destacar que no protocolo MODBUS RTU a maioria dos dispositivos possuem uma tabela de registradores. Com o conversor SINAMICS V20 não é diferente, ele possui uma tabela de registradores onde os parâmetros de leitura e escrita são mapeados a registradores específicos. Assim, quando se deseja ler ou escrever em uma determinada variável do conversor, é necessário verificar o número do registrador associado àquela variável. A tabela de registradores do SINAMICS V20 é mostrada no Anexo A.

#### **3.2.1.** Etapas para estabelecimento da rede MODBUS RTU

Para realizar a comunicação MODBUS RTU entre o CLP S7-1200 e o conversor SINAMICS V20 é necessário a configuração dos blocos de comunicação MODBUS do *software* STEP 7 (TIA Portal). A configuração será feita em duas etapas: a primeira etapa é a parametrização do bloco MB\_COMM\_LOAD para configuração da porta de comunicação e a segunda etapa é a parametrização do bloco MB\_MASTER para habilitar a leitura de variáveis do conversor de frequência.

## 3.2.1.1. Primeira etapa: Parametrização do bloco MB\_COMM\_LOAD

Neste projeto foi utilizado o módulo CM 1241 para possibilitar a comunicação MODBUS RTU entre o CLP e o conversor de frequência. Este módulo disponibiliza uma porta de comunicação com interface RS485. Para configuração da porta de comunicação é preciso parametrizar o bloco MB\_COMM\_LOAD. Os detalhes da parametrização do bloco são mostrados a partir da Figura 21.

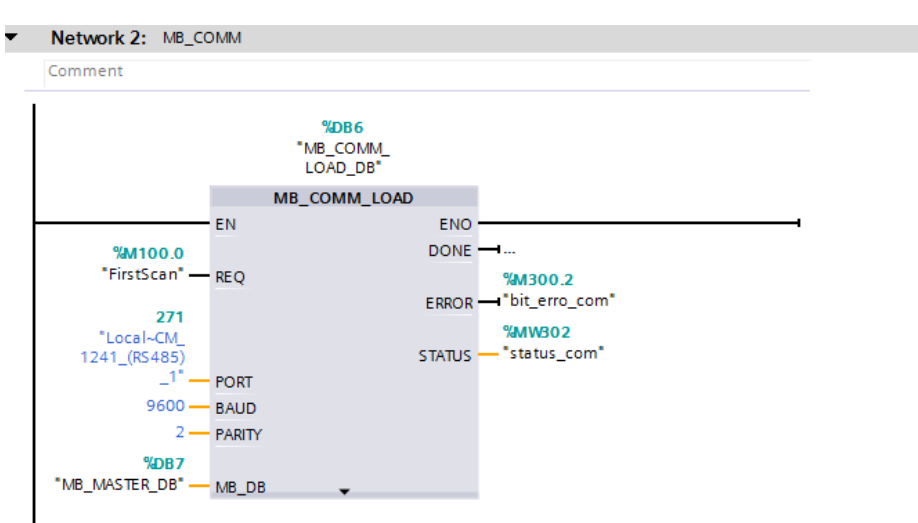

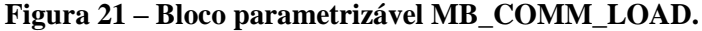

#### Fonte: print screen do software TIA Portal

- Parâmetro "REQ": A instrução do bloco só é executada com uma borda de subida neste parâmetro. Assim sendo, foi utilizada a *System Memory* M100.0 que irá para nível lógico alto durante o primeiro ciclo de leitura da CPU.
- Parâmetro "PORT": É a identificação da porta de comunicação a ser configurada. Para que a porta de comunicação da CM 1241 seja configurada é

preciso informar neste parâmetro o seu número de identificação de *hardware*. Acessando a CM 1241 foi possível identificar o número 271.

- Parâmetro "BAUD": Este parâmetro se refere à taxa de transmissão da rede. O valor de 9600 bps foi configurado neste parâmetro e também no conversor de frequência.
- Parâmetro "PARITY": A paridade se trata de uma forma simples de verificação de erro na comunicação. Tanto o mestre quanto o escravo devem selecionar a mesma opção de paridade. Neste projeto foi selecionada a opção 2 (par).
- Parâmetro "MB\_DB": Este parâmetro se refere ao *Data Block* do MB\_MASTER. Na inserção do bloco MB\_MASTER ao projeto foi criada a DB7 que será apontada neste parâmetro.

## 3.2.1.2. Segunda etapa: Parametrização do bloco MB\_MASTER

Nesta segunda etapa foi feita a parametrização do bloco MB\_MASTER, através da configuração deste bloco é possível habilitar a leitura ou a escrita de variáveis do conversor de frequência. Neste projeto não é realizado o controle do conversor, na verdade é realizado apenas o monitoramento, assim sendo, foi habilitada apenas a leitura de variáveis do conversor. Os detalhes da parametrização do bloco são mostrados a partir da Figura 22.

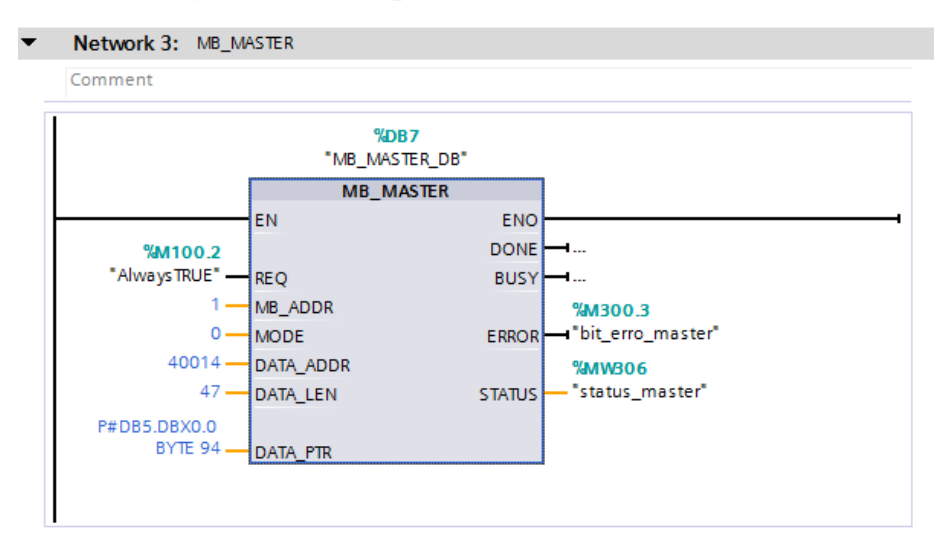

Figura 22 – Bloco parametrizável MB\_MASTER.

Fonte: print screen do software TIA Portal

- Parâmetro "REQ": Neste caso não é necessário somente um borda de subida. O parâmetro REQ em nível lógico baixo significa que não haverá solicitação de dados do escravo MODBUS. Porém, com o parâmetro REQ em nível lógico alto haverá solicitação de dados, então, na entrada deste parâmetro foi colocado a *System Memory* M100.2 que permanecerá em nível lógico alto todo o tempo.
- Parâmetro "MB\_ADDR": Este parâmetro se refere ao endereço do escravo MODBUS. Portanto, o endereço deve ser o mesmo colocado no conversor, neste caso, endereço 1.
- Parâmetro "MODE": Neste parâmetro é feita a seleção do modo de operação do mestre MODBUS. O valor do parâmetro em 0 (zero) significa que foi selecionado o modo de leitura.
- Parâmetro "DATA\_ADDR": Este parâmetro se refere ao endereço inicial dos dados a serem acessados no escravo MODBUS. O status da saída digital DO1 é o primeiro endereço da tabela de registradores do SINAMICS V20 a ser acessado neste projeto. Portanto, o endereço inicial é o 40014.
- Parâmetro "DATA\_LEN": Especifica o número de *words* que serão acessadas no escravo MODBUS. Cada registrador é uma *word* e neste projeto será feito o acesso do registrador 40014 ao registrador 40060, logo, o valor inserido neste parâmetro é 47.
- Parâmetro "DATA\_PTR": É a indicação do local onde os valores dos registradores acessados serão armazenados. Para isso, foi criada a DB5 (db\_aux\_modbus).

## 3.3. Configuração do processador de comunicação GSM/GPRS

Neste projeto se faz necessário o acesso à rede GSM para envio de mensagens SMS para telefones celulares. Assim sendo, como já foi mencionado anteriormente, foi utilizado o processador de comunicação CP 1242-7 para possibilitar que o CLP S7-1200 pudesse se conectar a rede GSM/GPRS. Neste processador foi inserido um cartão SIM (*Subscriber Identity Module*) vinculado à operadora de telefonia móvel VIVO e, também, foram feitas as configurações necessárias. A partir da Figura 23 é possível destacar melhor as configurações realizadas.

| CP 1242-7 [CP 1242-7]        |                       |                | Roperties | 🗓 Info 🔒 🎚 Diagnostics | ] • |  |  |  |
|------------------------------|-----------------------|----------------|-----------|------------------------|-----|--|--|--|
| General IO tags Sys          | tem constants Texts   |                |           |                        |     |  |  |  |
| ▼ General                    | Services and settings |                |           |                        |     |  |  |  |
| Project information          |                       |                |           |                        |     |  |  |  |
| Catalog information          | CP phone number:      | +5511997674525 |           |                        |     |  |  |  |
| Identification & Maintenance | er prote namber.      | -              |           |                        |     |  |  |  |
| Telecontrol interface        |                       | Activate PIN   |           |                        |     |  |  |  |
| Time synchronization         | PIN:                  | ••••           |           |                        |     |  |  |  |
| DNS configuration            | Repeat PIN:           | ••••           |           |                        |     |  |  |  |
| •                            |                       | 🗹 Enable SMS   |           |                        |     |  |  |  |
|                              | SMSC:                 | +550101102010  |           |                        |     |  |  |  |
|                              |                       |                |           |                        |     |  |  |  |

Figura 23 - Configurações do processador de comunicação CP 1242-7.

Fonte: print screen do software TIA Portal

- CP *phone number*: Neste campo foi inserido o número do telefone vinculado ao cartão SIM inserido na CP 1242-7.
- PIN: É necessário também inserir o número PIN (*Personal Identification Number*) que é recebido ao adquirir o cartão SIM.
- Enable SMS: Esta opção obrigatoriamente precisa ser selecionada para que o envio de mensagens SMS seja habilitado.
- SMSC: Por fim, para ser possível o envio de mensagens SMS, é necessária a inserção do número SMSC (*Short Message Service Center*). Este número é informado pela operadora de telefonia móvel e está vinculado a região do número de DDD (Discagem Direta a Distância) do cartão SIM, neste caso, a região é São Paulo.

## 3.4. Programação do CLP S7-1200

Além da configuração dos blocos para comunicação MODBUS RTU, que já foi mostrada, outras configurações e programações foram desenvolvidas no *software* STEP 7 PROFESSIONAL para conclusão deste projeto. Todas as programações referentes ao CLP serão destacadas, como configuração da topologia de *hardware*, programação em LADDER das condições e intertravamentos do projeto, e configuração dos blocos de conexão, envio de SMS e desconexão da rede GSM.

## 3.4.1. Declaração da topologia de hardware

Todos os elementos não passivos utilizados no projeto devem ser declarados na topologia de *hardware* do *software* TIA Portal. A Figura 24 mostra a topologia do projeto configurada.

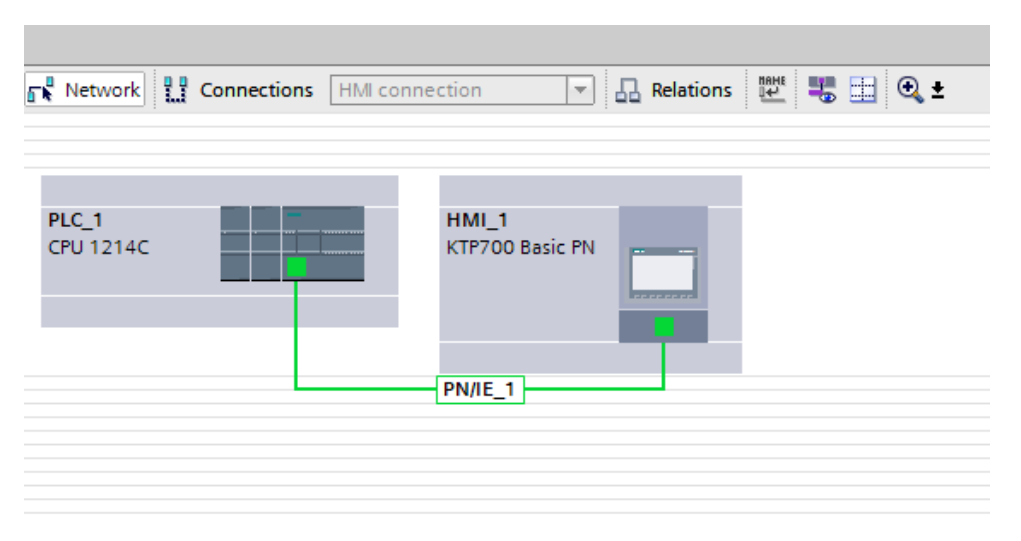

Figura 24 – Topologia de hardware declarada no software TIA Portal.

### Fonte: print screen do software TIA Portal

É importante destacar que os códigos de cada elemento declarado na topologia e as versões de *firmware* ou sistema operacional devem ser os mesmo dos dispositivos utilizados, isso evita erros de configuração na hora do *download*. A Figura 25 é a topologia de *rack* do CLP.

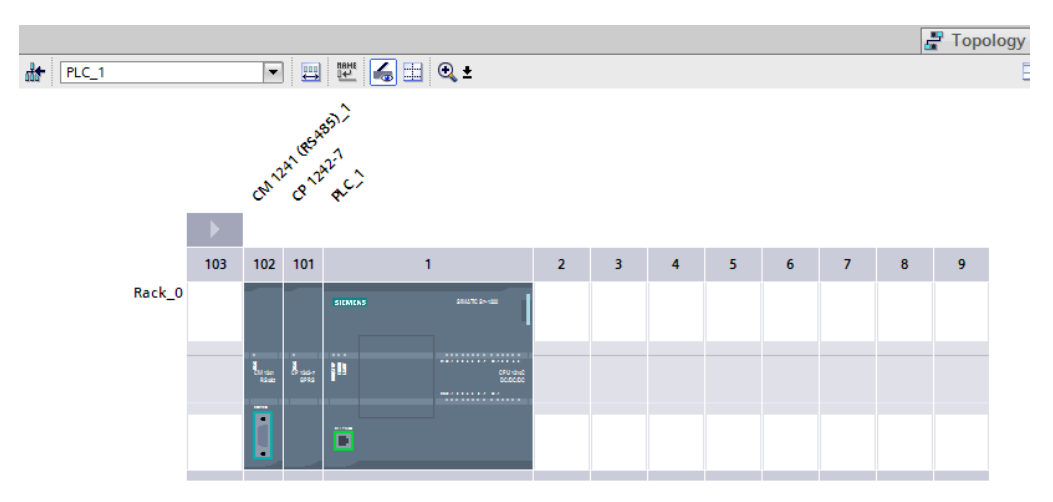

Figura 25 - Topologia de rack do CLP SIMATIC S7-1200.

Fonte: print screen do software TIA Portal

#### 3.4.2. Tempo de inicialização da CPU

Para garantir que as mensagens SMS sejam enviadas é necessário haver sinal com a rede GSM/GPRS. Portanto, durante a inicialização da CPU foi estipulado um tempo de espera de 60 segundos para que o sinal com a rede GSM/GPRS possa ser estabelecido e, assim, na programação foi intertravado para que o envio de mensagens SMS fique disponível apenas após esse intervalo de tempo. Na Figura 26 é mostrada a programação em LADDER para esta finalidade.

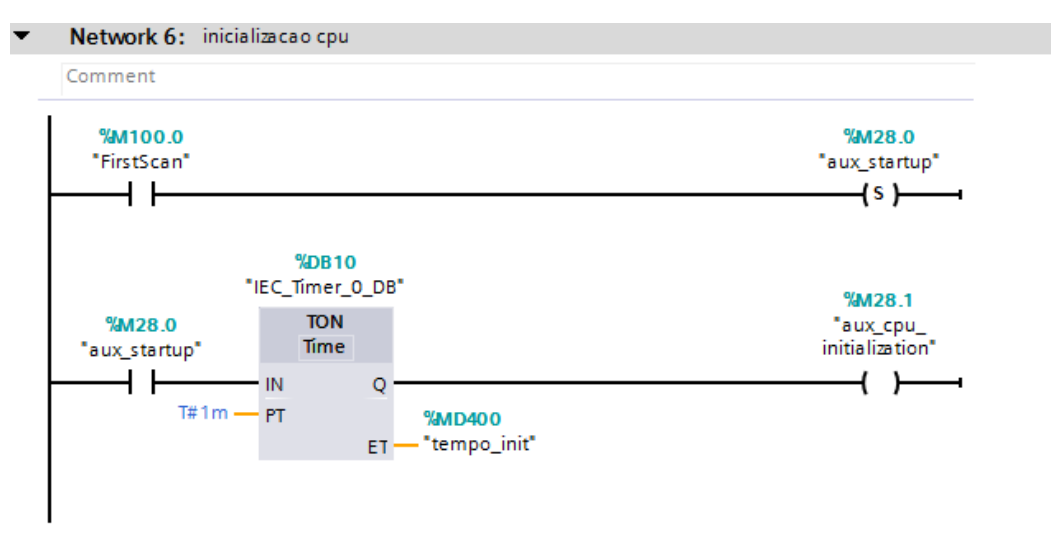

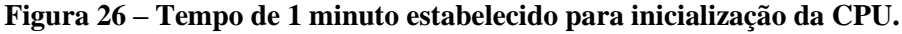

Fonte: print screen do software TIA Portal

#### 3.4.3. Textos das mensagens de falha

Após a inicialização da CPU, o programa fica disponível para envio de mensagens SMS quando houver ocorrência de falhas no conversor de frequência. Neste projeto foi desenvolvida a programação para envio de mensagens a partir da ocorrência de duas falhas: falha F85 (*External Fault*) e falha F3 (subtensão). Assim, na Figura 27 é mostrado o desenvolvimento da programação para envio do texto pré-definido para o bloco apropriado de envio de mensagens SMS.

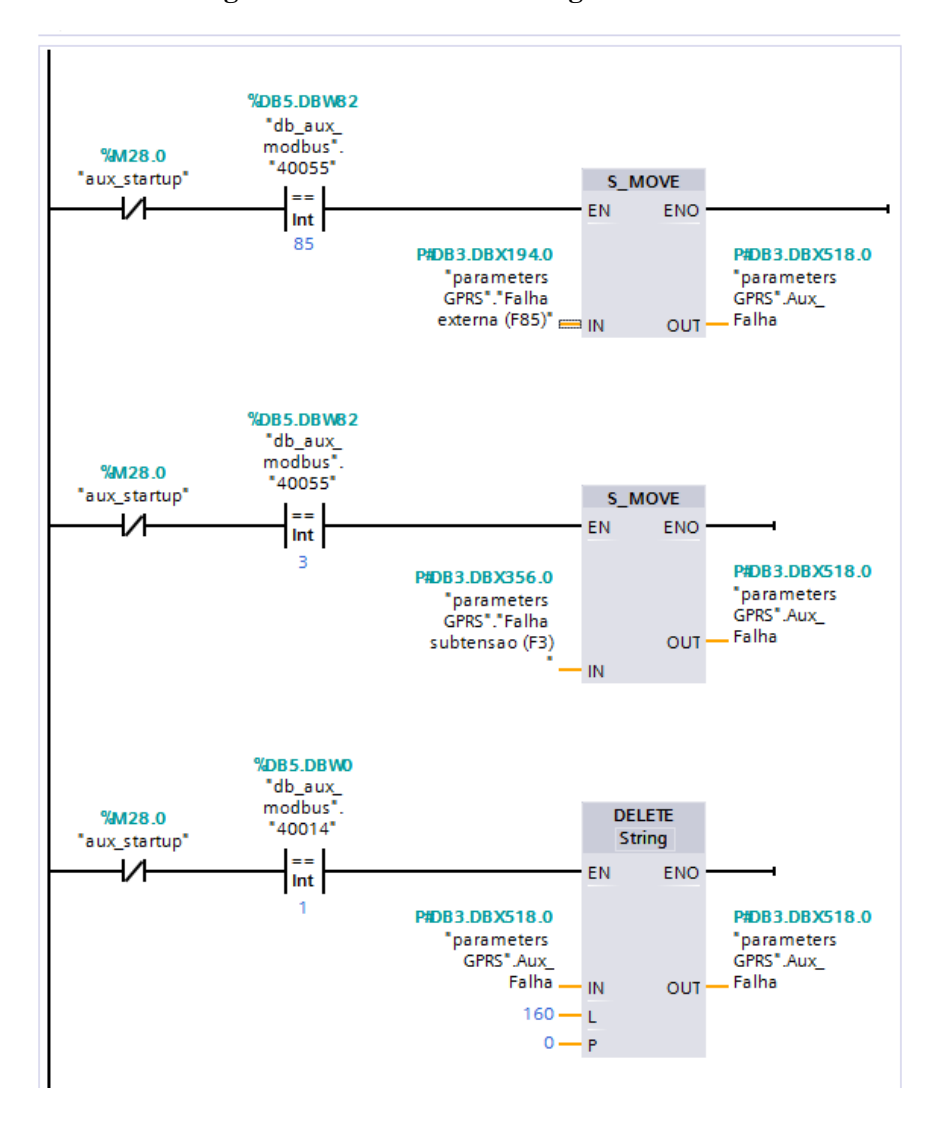

Figura 27 – Textos das mensagens de falha.

Fonte: print screen do software TIA Portal

Portanto, é importante destacar que o texto com a mensagem que será enviada por SMS foi declarado em duas memórias: para falha F85 o texto "Sinamics V20 – DTDRV54311. Drive em Falha. Falha externa (F85)" foi declarado no endereço de memória DB3.DBX194.0, e para falha F3 o texto "Sinamics V20 – DTDRV54311. Drive em Falha. Falha de subtensão (F3)" foi declarado no endereço de memória DB3.DBX356.0. Quando ocorrer uma dessas falhas, o texto pré-definido será movido para o endereço de memória DB3.DBX518.0 que foi apontado na entrada do bloco de envio de mensagens SMS, este bloco será mostrado posteriormente. Porém, quando não houver falhas a string de caracteres será deletada, ou seja, não haverá nenhum texto no endereço de memória DB3.DBX518.0.

#### 3.4.4. Bloco FB2 – GPRS Communication

Para envio de mensagens SMS através da rede GSM é necessário utilizar e parametrizar três blocos da CP 1242-7 do *software* STEP 7 PROFESSIONAL (TIA Portal). Esses blocos são: TC\_CON, TC\_SEND e TC\_DISCON. Para inserção desses blocos ao projeto foi criado o bloco de função FB2 (GPRS *Communication*) e a parametrização de cada um desses blocos será mostrada detalhadamente a seguir.

## 3.4.4.1. Parametrização do bloco TC\_CON

Este bloco tem a função de estabelecer, via rede GSM, conexão da CP 1242-7 com o cliente SMS. Os detalhes da parametrização do bloco são mostrados a partir da Figura 28.

| Comment         |                           |                      |  |
|-----------------|---------------------------|----------------------|--|
|                 | <b>%DB1</b><br>"TC_CON_DB |                      |  |
|                 | TC_CON                    |                      |  |
|                 | EN                        | ENO                  |  |
| #CON_EDGE -     | REQ                       | BUSY                 |  |
| #ID             | ID                        | DONE                 |  |
| 268             |                           | ERROR #erro_con      |  |
| "Local~CP 1242- |                           | STATUS — #status_con |  |
| 7~GPRS" -       | INTERFACE                 |                      |  |
|                 |                           |                      |  |
| P#DB3.DBX0.0    |                           |                      |  |
| GPRS".TCON      |                           |                      |  |
| Parameters _    | CONNECT                   |                      |  |
| . a.ametera     | CONNECT                   |                      |  |

Figura 28 – Bloco parametrizável TC\_CON.

Fonte: print screen do software TIA Portal

- Parâmetro "REQ": A execução da instrução de conexão só é realizada a partir de uma borda de subida neste parâmetro.
- Parâmetro "ID": Este parâmetro se refere à identificação da conexão de rede.
- Parâmetro "INTERFACE": É a identificação da interface de comunicação a ser configurada. Para que a interface de comunicação da CP 1242-7 seja configurada é preciso informar neste parâmetro o seu número de identificação de *hardware*. Acessando a CP 1242-7 foi possível identificar o número 271.
- Parâmetro "CONNECT": Como mostra a Figura 29, foi necessário criar o Data Block DB3 (parameters GPRS). Neste Data Block foi criada uma variável do

tipo TCON\_Phone, esta variável carrega todas as informações necessárias para configuração e conexão da CP 1242-7 com a rede GSM. Neste parâmetro é necessário apontar o endereço desta DB.

TCC - Monitoramento Remoto + PLC\_1 [CPU 1214C DC/DC/DC] + Program blocks + parameters GPRS [DB3] 🦸 🔮 💺 🖟 🗞 🖧 🖧 🗮 🔢 🖤 parameters GPRS Name Data type Offset Start value Retain Accessible f... Visible in ... Setpoint Comment 🕣 💌 Static 0.0 📶 💶 🔻 TCON\_Parameters TCON Phone InterfaceId HW-identifier of IE-interface submodule 3 🕣 HW ANY 0.0 268 4 📶 🔹 ID CONN\_OUC 2.0 16#0 connection reference / identifier  $\square$ ConnectionType 4.0 16#0E type of connetion: 14=TCON Phone Byte ŏ 6 📶 🔹 ActiveEstablished Bool 5.0 active/passive connection establishment False PhoneNumber String[22] 8.0  $\checkmark$  $\checkmark$ phone number of remote partner 32.0 'A CPU S7 1214... 8 🤕 🔹 🛛 Inicializacao CPU String[160] Falha externa (F85) String[160] 194.0 'Sinamics V20 - ...  $\checkmark$ 10 🕣 🔳 Falha subtensao (F3) String[160] 356.0 'Sinamics V20 - ... 11 🕣 🗉 Aux\_Falha String[160] 518.0 12 🕣 🔳 Mateus String[22] 
 680.0
 '+5531991892...

 704.0
 '+5511973479...
 13 📶 🔳 Eiji String[22]

Figura 29 – Bloco de dados DB3 com a variável TCON\_Phone.

Fonte: print screen do software TIA Portal

## 3.4.4.2. Parametrização do bloco TC\_SEND

Este bloco permite o envio de mensagens SMS através da conexão com a rede GSM. Os detalhes da parametrização do bloco são mostrados a partir da Figura 30.

Figura 30 – Bloco parametrizável TC\_SEND.

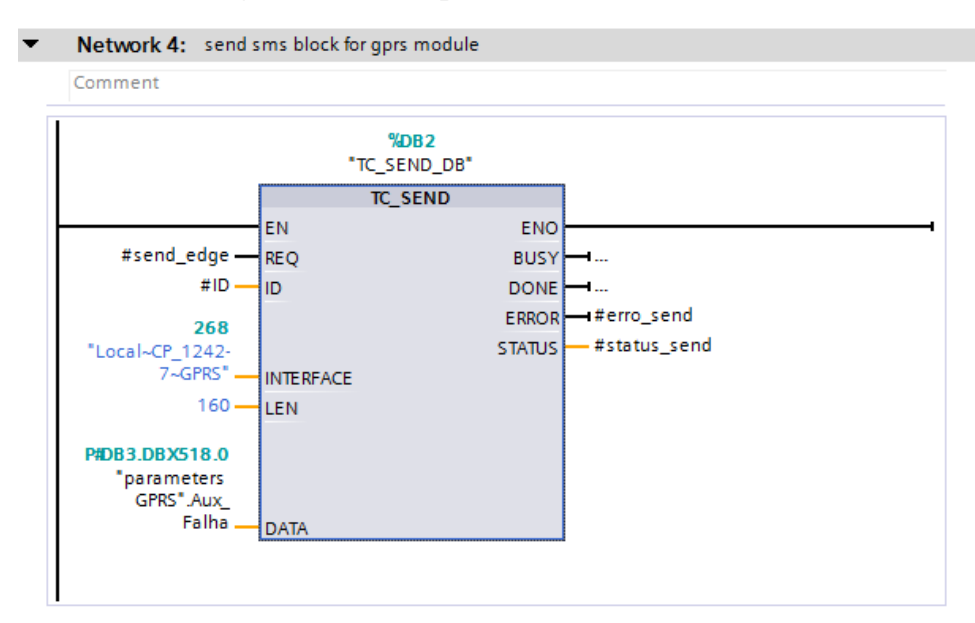

Fonte: print screen do software TIA Portal

- Parâmetro "REQ": A execução da instrução de envio só é realizada a partir de uma borda de subida neste parâmetro.
- Parâmetro "ID": Este parâmetro se refere à identificação da conexão de rede.
- Parâmetro "INTERFACE": É a identificação da interface de comunicação a ser configurada. Para que a interface de comunicação da CP 1242-7 seja configurada é preciso informar neste parâmetro o seu número de identificação de *hardware*. Acessando a CP 1242-7 foi possível identificar o número 271.
- Parâmetro "LEN": Este parâmetro se refere ao tamanho do dado a ser enviado, neste caso será o número de caracteres da variável tipo string que carrega o texto com a mensagem.
- Parâmetro "DATA": Neste parâmetro é apontado o endereço onde a mensagem está escrita. Conforme dito anteriormente, o texto da mensagem é movido para o endereço de memória DB3.DBX518.0.

## 3.4.4.3. Parametrização do bloco TC\_DISCON

Este bloco permite que a CP 1242-7 se desconecte da rede GSM, a desconexão se faz necessária para que possa ser estabelecida uma nova conexão com outro cliente SMS. Os detalhes da parametrização do bloco são mostrados a partir da Figura 31.

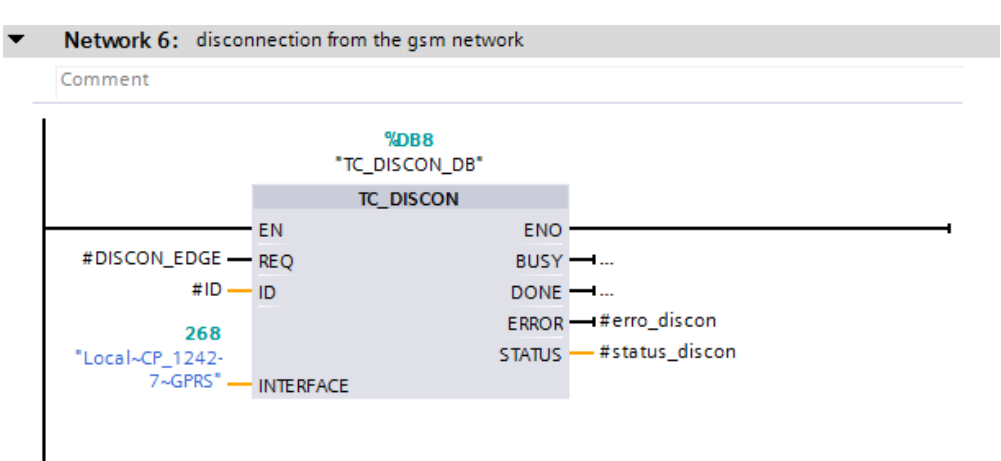

Figura 31 – Bloco parametrizável TC\_DISCON.

### Fonte: print screen do software TIA Portal

- Parâmetro "REQ": A execução da instrução de envio só é realizada a partir de uma borda de subida neste parâmetro.
- Parâmetro "ID": Este parâmetro se refere à identificação da conexão de rede.

 Parâmetro "INTERFACE": É a identificação da interface de comunicação a ser configurada. Para que a interface de comunicação da CP 1242-7 seja configurada é preciso informar neste parâmetro o seu número de identificação de *hardware*. Acessando a CP 1242-7 foi possível identificar o número 271.

#### 3.4.5. Bloco FC1 – SMS

Após ter sido mostrada as parametrizações dos blocos TC\_CON, TC\_SEND e TC\_DISCON, é necessário indicar as condições de envio de mensagens SMS pra o primeiro e segundo número de telefone celular cadastrado. Como visto anteriormente, foi criado o bloco FB2 onde foram inseridos os blocos TC\_CON, TC\_SEND e TC\_DISCON. Em seguida foi necessário criar um bloco de função FC1 (SMS), neste bloco são tratadas as condições para envio de mensagem para os dois números cadastrados, assim, o bloco FB2 é chamado duas vezes dentro do bloco FC1 (uma vez para cada número de telefone cadastrado, ou seja, uma vez para cada conexão com a rede GSM).

#### 3.4.5.1. Envio de SMS para o primeiro número cadastrado

Quando há ocorrência de falha, a mensagem SMS é enviada para o primeiro número de telefone cadastrado (cliente SMS). O número do primeiro telefone foi inserido no endereço de memória DB3.DBX680.0, e quando ocorre falha este número é movido para o endereço de memória DB3.DBX8.0 que corresponde a uma das informações da variável TCON\_Phone. Além disso, quando há ocorrência de falha o bloco FB2, chamado pela primeira vez no bloco FC1, é habilitado para que haja conexão e envio da SMS. Os detalhes da parametrização do bloco são mostrados na Figura 32.

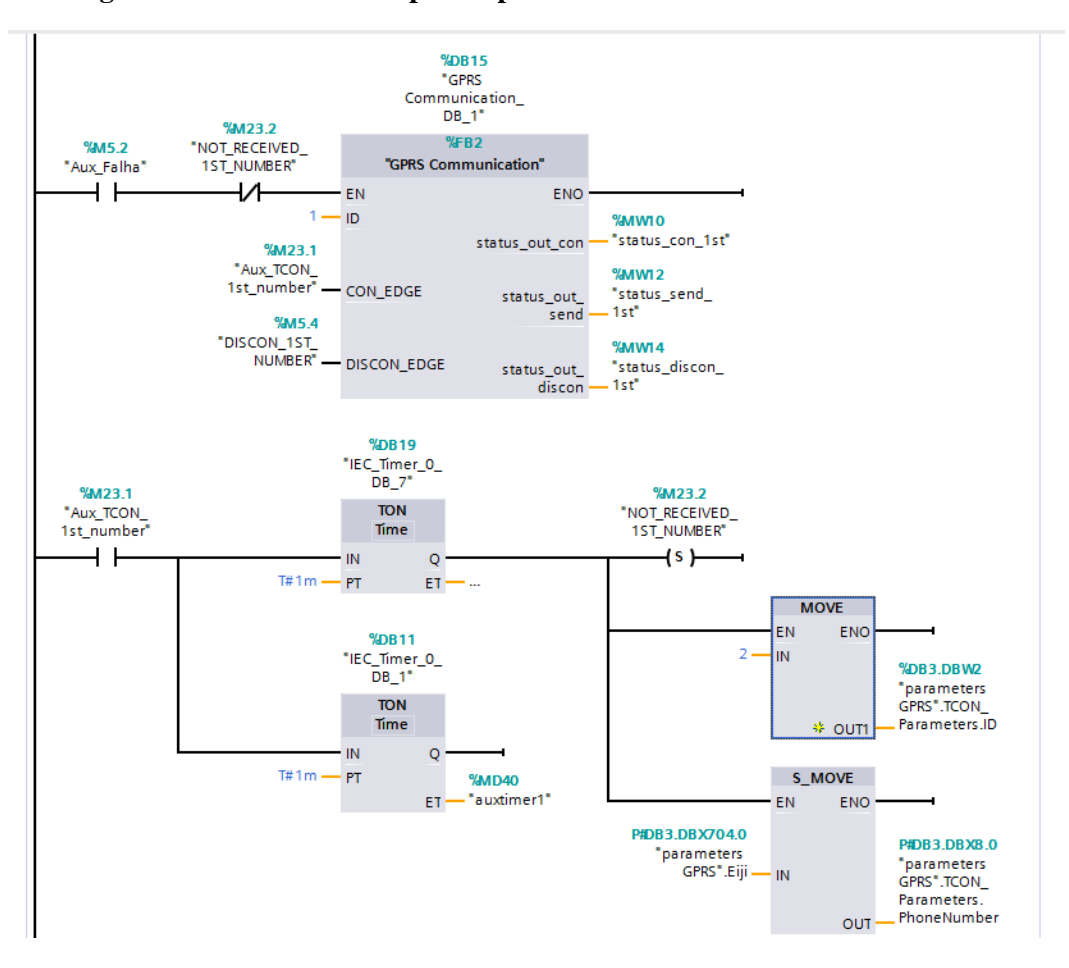

Figura 32 – Envio de SMS para o primeiro número de celular cadastrado.

Fonte: print screen do software TIA Portal

A partir da Figura 32 é possível ver também que a conexão com o primeiro número foi programada para durar o intervalo de 60 segundos que na verdade é o tempo de espera para que a falha possa ser reconhecida antes da mensagem também ser enviada para o segundo número.

#### 3.4.5.2. Envio de SMS para o segundo número cadastrado

Após a mensagem SMS com o código de falha ser enviada para o primeiro número, ocorre um tempo de espera de 60 segundos, se neste tempo de espera a falha permanecer ativa, então, ocorre a desconexão da rede GSM com o primeiro número e assim o bloco FB2 chamado pela segunda vez é habilitado. Com isso a conexão e envio de SMS pro segundo número cadastrado é realizado. O número do segundo telefone foi inserido no endereço de memória DB3.DBX704.0, e posteriormente também é movido para o endereço de memória DB3.DBX8.0. Além disso, novamente foi estipulado um tempo de espera de 60 segundos até a desconexão com segundo número ser realizada.

Se a falha permanece ativa após este tempo, então, uma nova mensagem é mostrada no dispositivo IHM. Os detalhes da parametrização do bloco são mostrados na Figura 33.

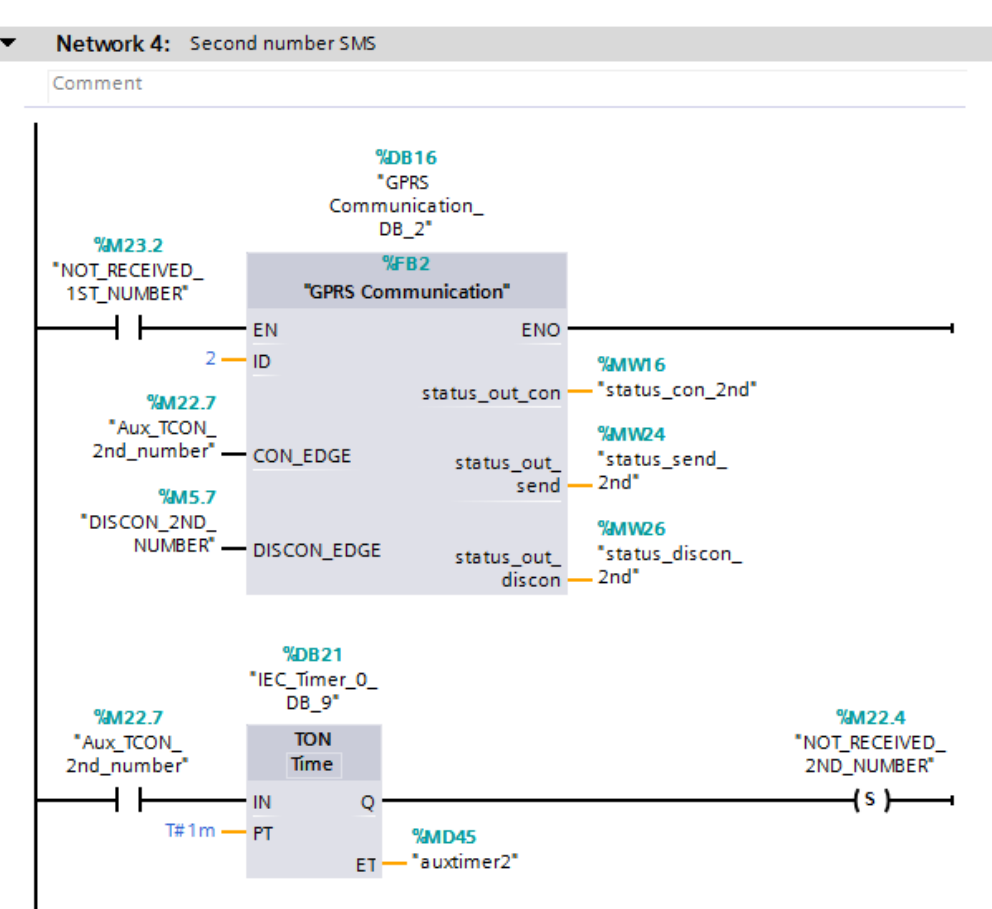

Figura 33 - Envio de SMS para o segundo número de celular cadastrado.

Fonte: print screen do software TIA Portal

## 3.5. Programação das telas do dispositivo IHM

Através das IHM KTP700 Basic PN é possível visualizar o andamento e *status* de todas as etapas, ou seja, a inicialização da CPU, o monitoramento de falhas no conversor de frequência, as notificações de envio de mensagens de texto para os telefones celulares cadastrados e, por fim, a mensagem de "Falha Permanente", são etapas que o usuário pode acompanhar pela IHM. Para este acompanhamento foi desenvolvida uma tela (*Screen*) com todos os *status* mencionados acima no *software* WinCC Professional.

## 3.5.1. Status: CPU inicializando

A Figura 34 mostra a tela da IHM desenvolvida, com o *status* de CPU inicializando.

| Figura 34 _ | Tela do  | disnositivo | IHM (  | rom a mensagem | "CPU INICI | ALIZANDO" |
|-------------|----------|-------------|--------|----------------|------------|-----------|
| rigui a 54  | I cia uo | uispositivo | TTTTTT | com a mensagem |            |           |

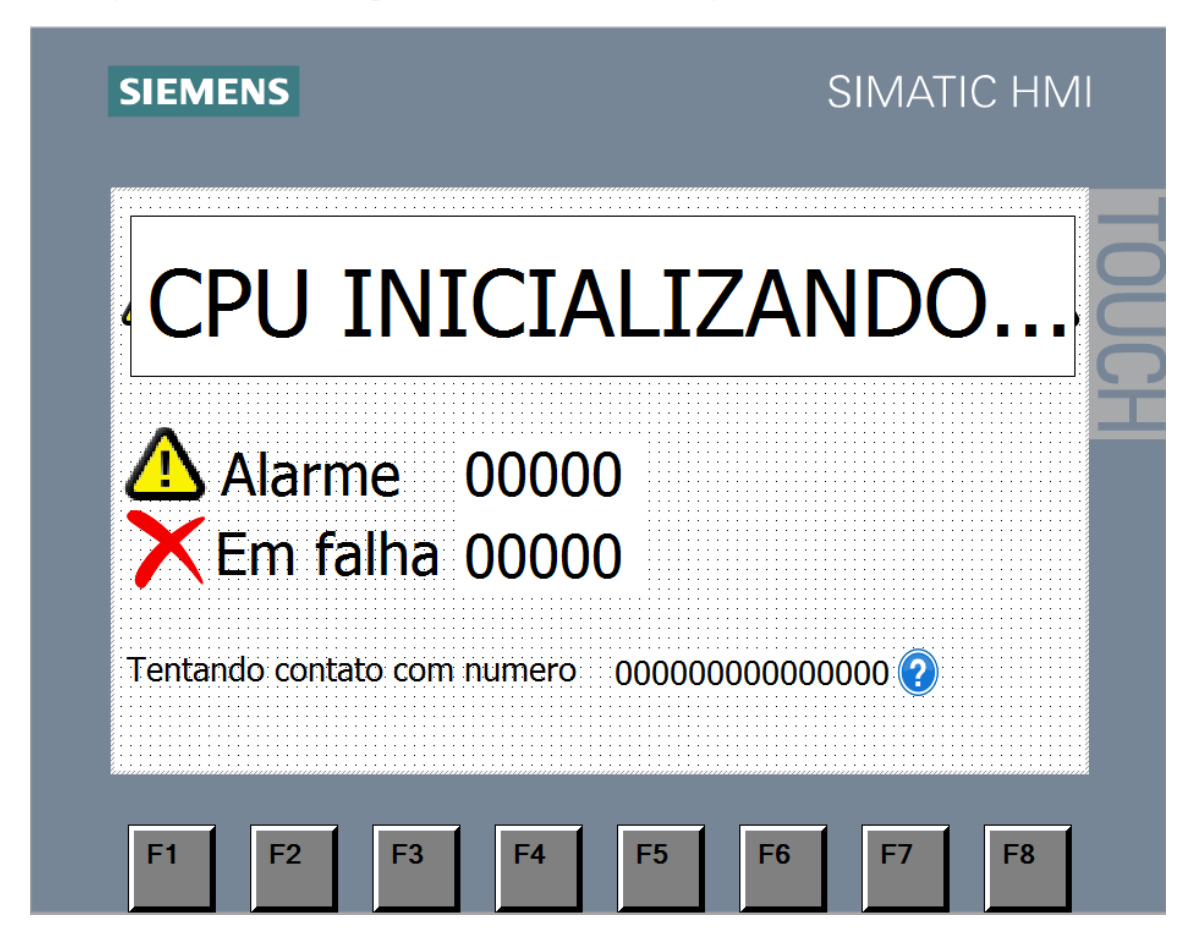

Fonte: print screen do software TIA Portal

## 3.5.2. Status: Operando

A Figura 35 mostra a tela da IHM desenvolvida, com o *status* "Operando" quando não há falha ativa.

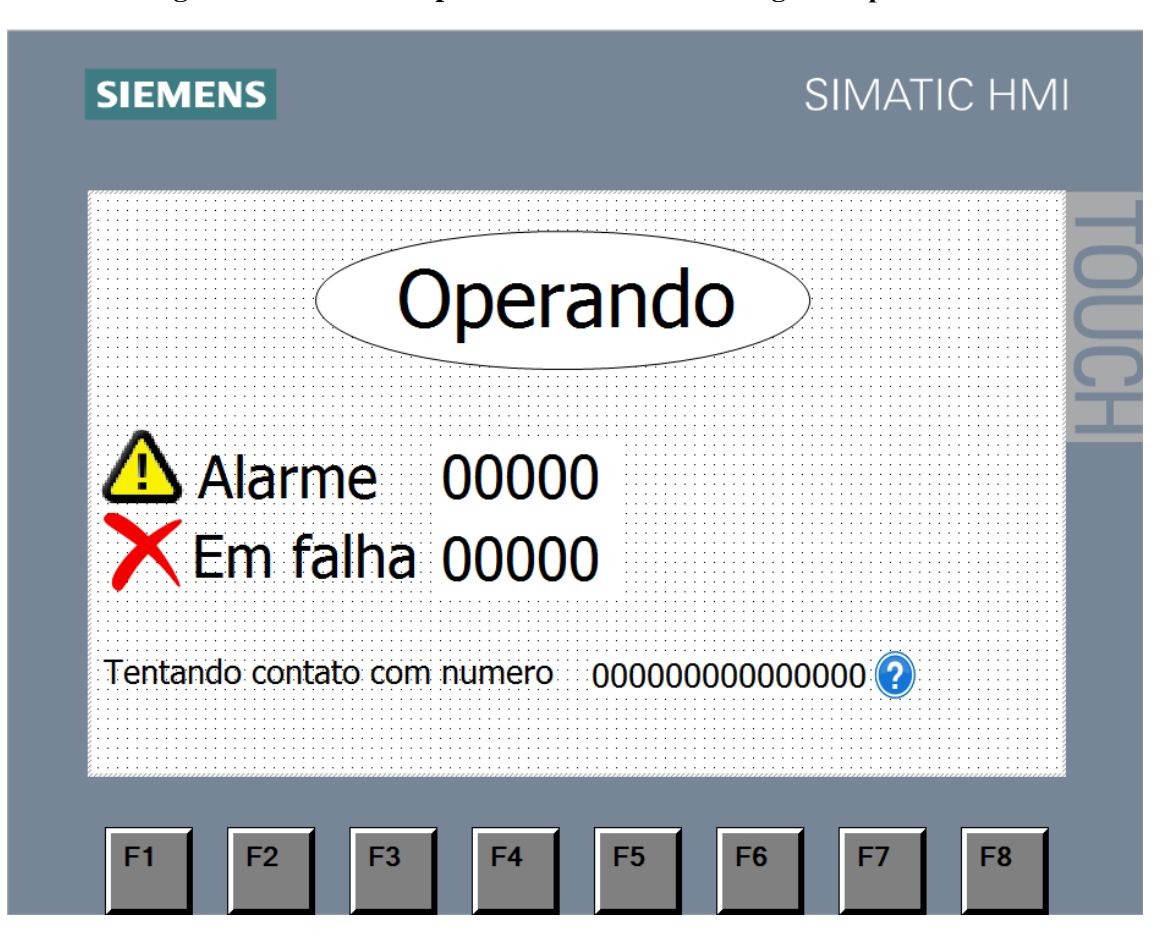

Figura 35 - Tela do dispositivo IHM com a mensagem "Operando".

Fonte: print screen do software TIA Portal

### 3.5.3. Status: Operação parada

A Figura 36 mostra a tela da IHM desenvolvida, com o *status* de "OPERAÇÃO PARADA – FALHA PERMANENTE". Esta mensagem é mostrada na IHM quando a mensagem SMS já foi enviada para o primeiro e o segundo número e, ainda assim, a falha permanece ativa.

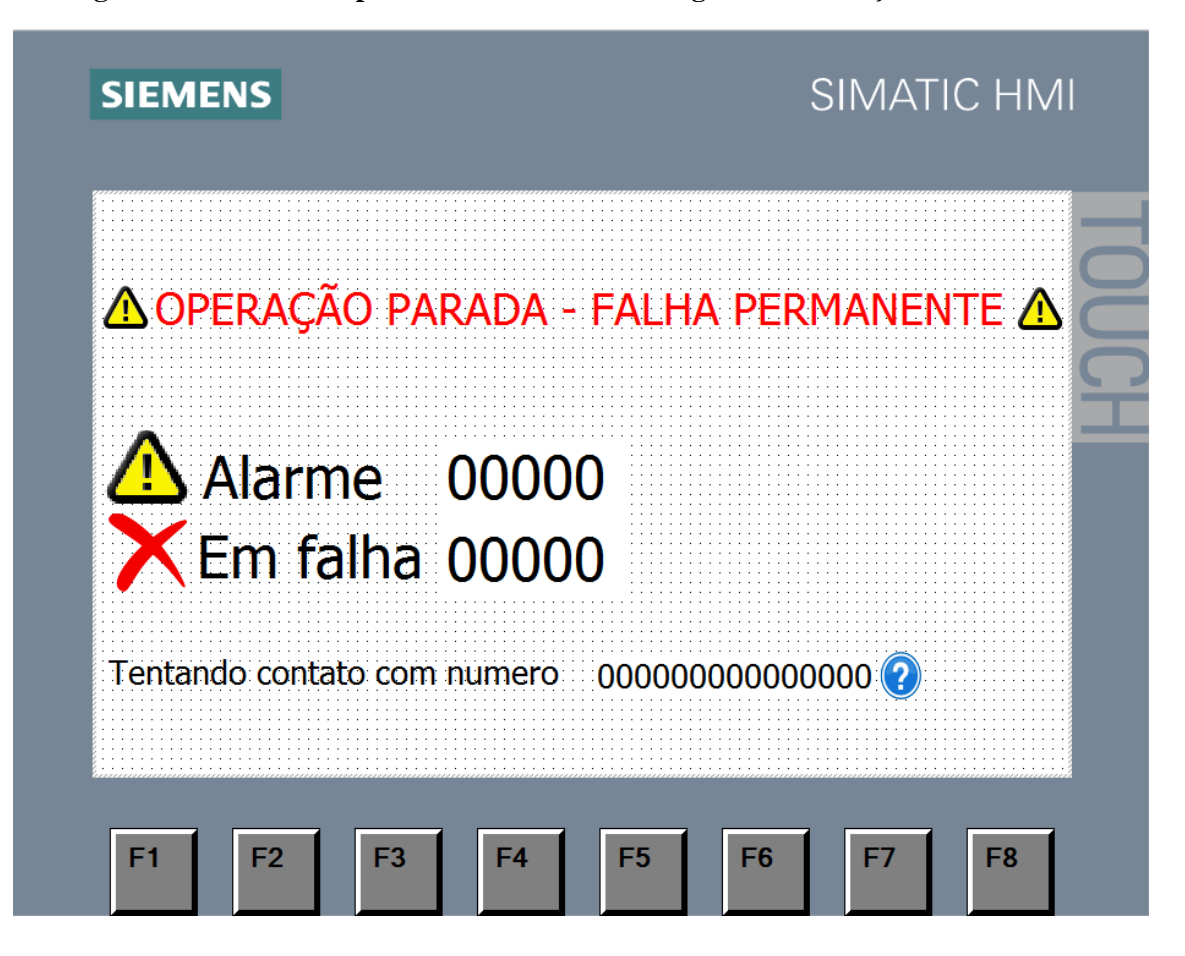

Figura 36 – Tela do dispositivo IHM com a mensagem "OPERAÇÃO PARADA".

Fonte: print screen do software TIA Portal

É importante destacar também que o código de qualquer falha ou alarme que venha a ocorrer no conversor será mostrado na tela da IHM. Além disso, durante o período de conexão para envio de SMS, os números de telefones cadastrados também são mostrados na tela da IHM.

## 3.6. Validação do projeto

Após ter sido efetuado o *download* da programação e nenhum erro ter ocorrido, então, foi possível concluir todas as etapas de desenvolvimento. A partir disso, foram realizados os testes para validação do projeto. Foi feito o monitoramento *online* da programação desenvolvida no *software* TIA Portal assim foi possível verificar que não havia nenhum tipo de erro que pudesse afetar o funcionamento do projeto. Através do monitoramento *online* foi possível verificar os seguintes pontos: topologia com a declaração de *hardware* sem apresentação de erros, todos os blocos de programação em pleno funcionamento, funcionamento correto da troca de dados através do protocolo MODBUS RTU, envio de mensagens SMS conforme foi proposto e acompanhamento das etapas através do dispositivo IHM.

#### 3.6.1. Verificação da topologia do projeto

Após o *download* da programação foi feito o monitoramento *online* de todo o projeto e conforme mostra a Figura 37 nenhum erro foi verificado na declaração da topologia de *hardware*.

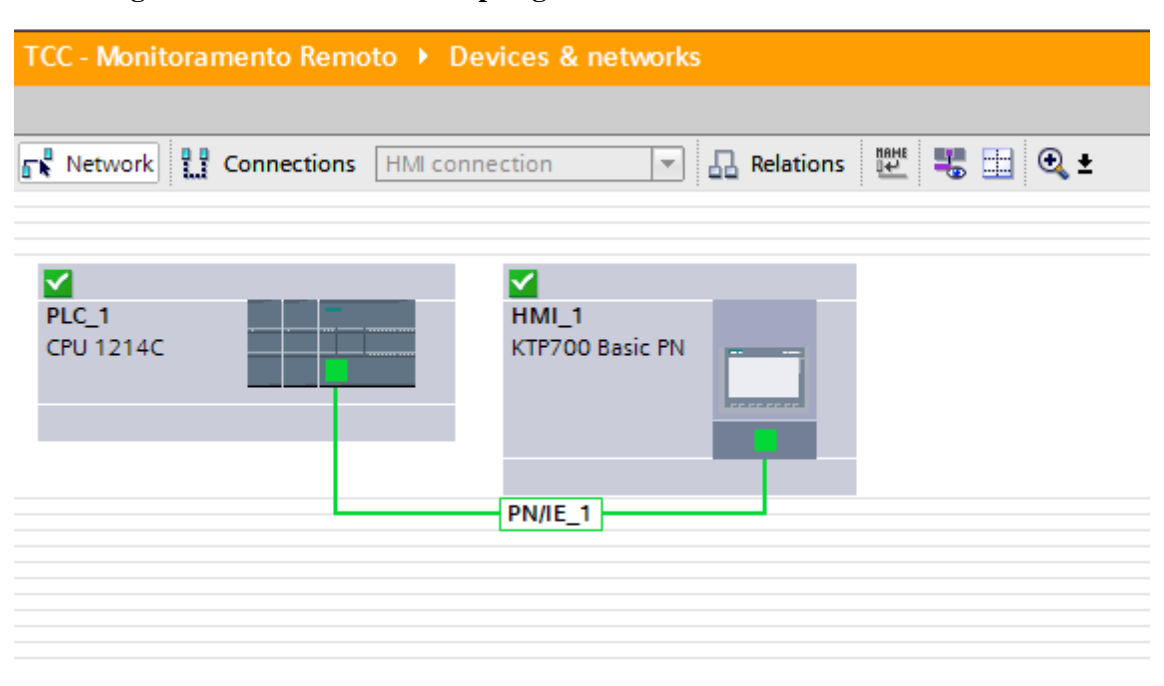

Figura 37 – Acesso online a topologia de hardware declarada no TIA Portal.

Fonte: print screen do software TIA Portal

#### 3.6.2. Verificação de erros de programação

Após ter sido eliminada a possibilidade de erros na declaração de hardware, foi necessário verificar também a possibilidade de erros no desenvolvimento da programação. A Figura 38 mostra que nenhum erro foi verificado nos blocos estruturais da programação do CLP e da IHM.

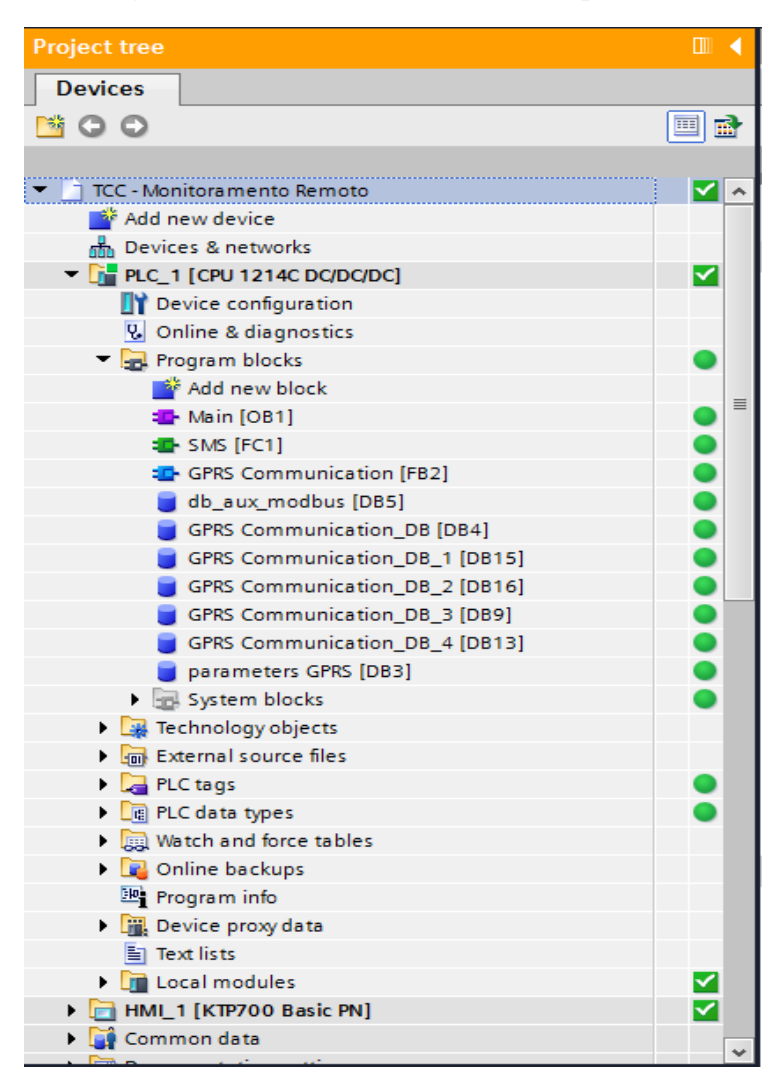

Figura 38 – Acesso online a árvore do projeto.

Fonte: print screen do software TIA Portal

#### 3.6.3. Verificação da troca de dados via rede MODBUS RTU

A troca de dados entre CLP e conversor de frequência foi realizada através do protocolo MODBUS RTU. O monitoramento *online* do *Data Block* DB5 confirmou o pleno funcionamento do protocolo de comunicação, onde, os dois principais registradores utilizados foram o 40014 e 40055. A Figura 39 mostra o DB5 antes da ocorrência de falha no conversor, note que o registrador 40014 com o valor 1 (um) indica que não há falha no conversor e o registrador 40055 mostra que nenhum código de falha está sendo enviado.

|    | db  | _aux_modbus  |           |        |             |               |        |              |            |          |
|----|-----|--------------|-----------|--------|-------------|---------------|--------|--------------|------------|----------|
|    |     | Name         | Data type | Offset | Start value | Monitor value | Retain | Accessible f | Visible in | Setpoint |
| 1  | -   | ▼ Static     |           |        |             |               |        |              |            |          |
| 2  | -   | 40014        | Int       | 0.0    | 0           | 1             |        |              | <b></b>    |          |
| 3  |     | 40015        | Int       | 2.0    | 0           | 1             |        |              | <b></b>    |          |
| 4  |     | 40016        | Int       | 4.0    | 0           | 6000          |        |              |            |          |
| 5  |     | 40017        | Int       | 6.0    | 0           | 10000         |        |              |            |          |
| 6  |     | 40018        | Int       | 8.0    | 0           | 0             |        |              |            |          |
| 7  |     | 40019        | Int       | 10.0   | 0           | 3000          |        |              | <b></b>    |          |
| 8  | -00 | 40020        | Int       | 12.0   | 0           | 0             |        | <b></b>      | <b></b>    |          |
| 9  | -00 | 40021        | Int       | 14.0   | 0           | 0             |        | <b></b>      | <b></b>    |          |
| 10 |     | 40022        | Int       | 16.0   | 0           | 10000         |        | <b></b>      | <b></b>    |          |
| 11 |     | 40023        | Int       | 18.0   | 0           | 0             |        | <b></b>      | <b></b>    |          |
| 12 |     | 40024        | Int       | 20.0   | 0           | 0             |        | <b></b>      | <b></b>    |          |
| 13 |     | 40025        | Int       | 22.0   | 0           | 0             |        |              | <b></b>    |          |
| 14 |     | 40026        | Int       | 24.0   | 0           | 0             |        |              | <b></b>    |          |
| 15 |     | 40027        | Int       | 26.0   | 0           | 0             |        | <b></b>      | <b></b>    |          |
| 16 |     | 40028        | Int       | 28.0   | 0           | 0             |        |              | <b></b>    |          |
| 17 |     | 40029        | Int       | 30.0   | 0           | 0             |        | <b></b>      | <b></b>    |          |
| 18 | -   | 40030        | Int       | 32.0   | 0           | 639           |        |              |            |          |
| 43 |     | 40055        | Int 🔳     | 82.0   | 0           | 0             |        |              |            |          |
| 44 | -   | 40056        | Int       | 84.0   | 0           | 0             |        | <b></b>      | <b></b>    |          |
| 45 | -00 | 40057        | Int       | 86.0   | 0           | 0             |        | <b></b>      |            |          |
| 46 |     | 40058        | Int       | 88.0   | 0           | 0             |        | <b></b>      | <b>~</b>   |          |
| 47 | -   | <b>40059</b> | Int       | 90.0   | 0           | 0             |        | <b></b>      |            |          |
| 48 | -00 | 40060        | Int       | 92.0   | 0           | 0             |        | <b></b>      | <b>~</b>   |          |

Figura 39 – Acesso online a DB5 antes da ocorrência de falhas.

#### Fonte: print screen do software TIA Portal

Na sequência, a Figura 40 mostra o DB5 com a falha F85 ativa no conversor, note que o registrador 40014 passa a ter o valor 0 (zero) que indica que há falha no conversor e o registrador 40055 mostra o código de falha 85.

|    | db_aux_modbus |      |       |           |        |             |               |        |              |              |          |  |
|----|---------------|------|-------|-----------|--------|-------------|---------------|--------|--------------|--------------|----------|--|
|    |               | Name |       | Data type | Offset | Start value | Monitor value | Retain | Accessible f | Visible in   | Setpoint |  |
| 1  |               | ▼ S  | tatic |           |        |             |               |        |              |              |          |  |
| 2  |               |      | 40014 | Int       | 0.0    | 0           | 0             |        |              | <b></b>      |          |  |
| з  | -00           | •    | 40015 | Int       | 2.0    | 0           | 0             |        | $\checkmark$ | <b></b>      |          |  |
| 4  | -00           | •    | 40016 | Int       | 4.0    | 0           | 6000          |        | $\checkmark$ | <b></b>      |          |  |
| 5  | -00           | •    | 40017 | Int       | 6.0    | 0           | 10000         |        | $\checkmark$ | <b></b>      |          |  |
| 6  | -00           | •    | 40018 | Int       | 8.0    | 0           | 0             |        | $\checkmark$ | <b></b>      |          |  |
| 7  | -00           | •    | 40019 | Int       | 10.0   | 0           | 3000          |        | <b>~</b>     | <b></b>      |          |  |
| 8  | -00           | •    | 40020 | Int       | 12.0   | 0           | 0             |        | <b>~</b>     | <b></b>      |          |  |
| 9  | -00           | •    | 40021 | Int       | 14.0   | 0           | 0             |        | <b>~</b>     | <b></b>      |          |  |
| 10 | -00           | •    | 40022 | Int       | 16.0   | 0           | 10000         |        | <b></b>      | <b></b>      |          |  |
| 11 | -00           | •    | 40023 | Int       | 18.0   | 0           | 0             |        | <b></b>      | <b></b>      |          |  |
| 12 | -00           | •    | 40024 | Int       | 20.0   | 0           | 0             |        | <b></b>      | <b></b>      |          |  |
| 13 | -00           | •    | 40025 | Int       | 22.0   | 0           | 0             |        | <b></b>      | $\checkmark$ |          |  |
| 14 | -00           | •    | 40026 | Int       | 24.0   | 0           | 0             |        | <b></b>      | <b></b>      |          |  |
| 15 | -             | •    | 40027 | Int       | 26.0   | 0           | 0             |        | <b></b>      |              |          |  |
| 16 | -             | •    | 40028 | Int       | 28.0   | 0           | 0             |        | <b></b>      |              |          |  |
| 17 | -             | •    | 40029 | Int       | 30.0   | 0           | 0             |        | <b>~</b>     | <b></b>      |          |  |
| 18 |               | •    | 40030 | Int       | 32.0   | 0           | 642           |        | <b></b>      |              |          |  |
| 43 |               | •    | 40055 | Int 🔳     | 82.0   | 0           | 85            |        |              |              | _        |  |
| 44 |               | •    | 40056 | Int       | 84.0   | 0           | 0             |        |              | $\checkmark$ |          |  |
| 45 | -             | •    | 40057 | Int       | 86.0   | 0           | 0             |        | <b></b>      | <b></b>      |          |  |
| 46 |               | •    | 40058 | Int       | 88.0   | 0           | 0             |        | $\checkmark$ | <b></b>      |          |  |
| 47 | -             | •    | 40059 | Int       | 90.0   | 0           | 0             |        |              | <b></b>      |          |  |
| 48 | -             | •    | 40060 | Int       | 92.0   | 0           | 0             |        | <b></b>      | <b></b>      |          |  |

Figura 40 – Acesso *online* a DB5 com falha ativa.

Fonte: print screen do software TIA Portal

#### 3.6.4. Verificação do funcionamento dos blocos MODBUS

Para ser possível realizar a troca de dados pelo protocolo MODBUS RTU, foi necessário configurar corretamente os blocos MB\_COMM\_LOAD e MB\_MASTER, como mostrado anteriormente. Com o monitoramento *online* foi possível verificar o funcionamento destes dois blocos, como mostram as Figuras 41 e 42.

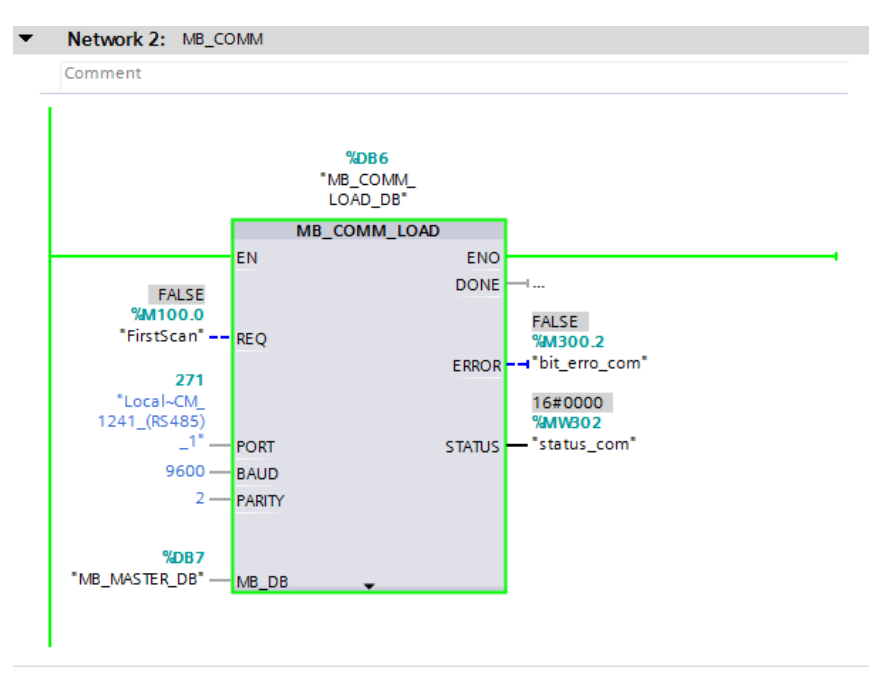

Figura 41 – Acesso online ao bloco MB\_COMM\_LOAD.

Fonte: print screen do software TIA Portal

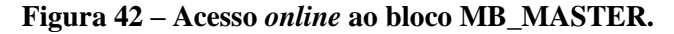

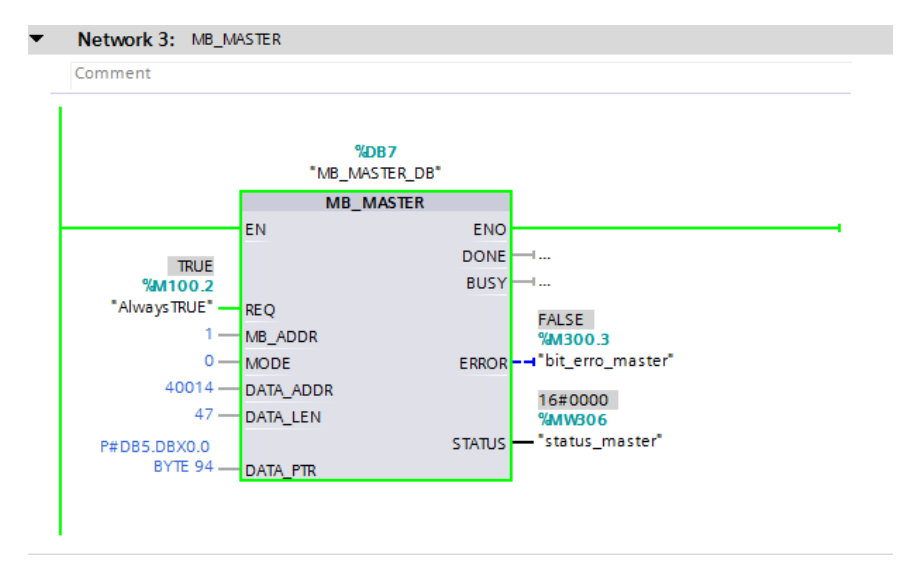

Fonte: print screen do software TIA Portal

Ambos os blocos possuem os parâmetros de saída ERROR e STATUS, através destes parâmetros é possível verificar a ocorrência de erros nos blocos e o atual *status* de cada um. Como mostra a Figura 43, foi utilizada a *word memory* MW304 para armazenar o *status* de falha do bloco MB\_COMM\_LOAD e foi utilizada a *word memory* MW308 para armazenar o *status* de falha do bloco MB\_MASTER. Durante o funcionamento dos blocos nenhum erro foi registrado.

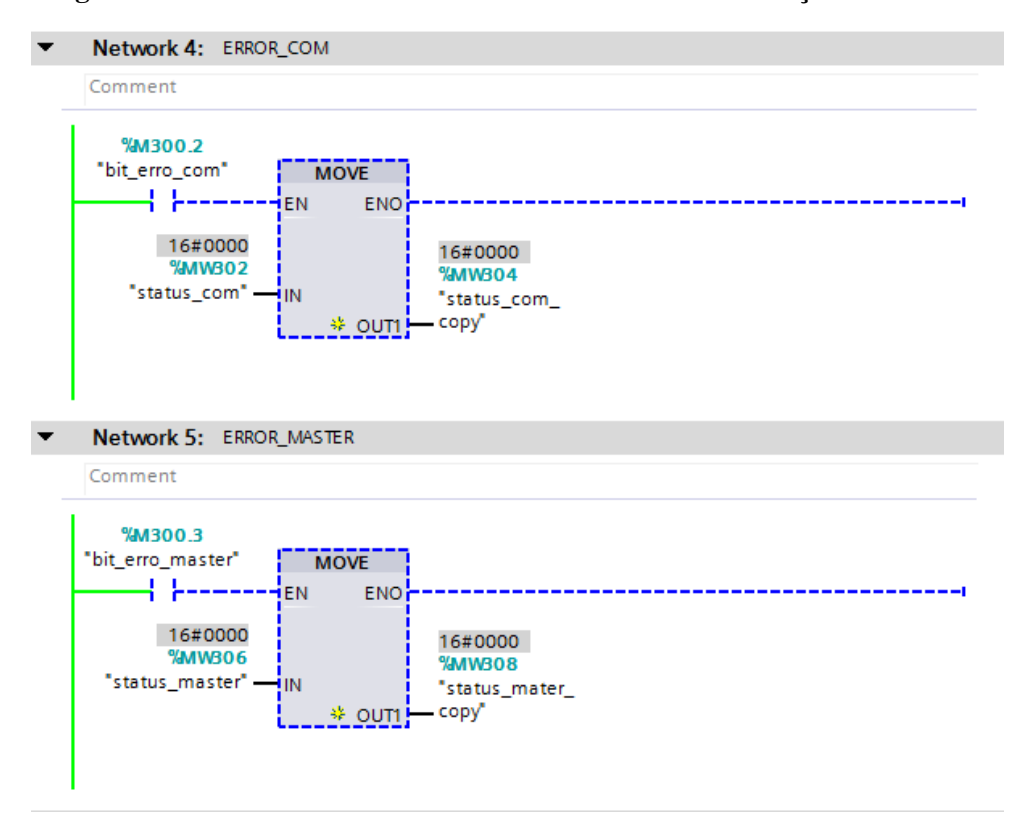

Figura 43 – Acesso online aos status dos blocos de comunicação MODBUS.

Fonte: print screen do software TIA Portal

## 3.6.5. Verificação do Diagnostic status do CP 1242-7

O envio de mensagens SMS via rede GSM só é possível devido à utilização do processador de comunicação CP 1242-7, através deste processador o CLP S7-1200 consegue se conectar a rede GSM/GPRS. As configurações necessárias para a utilização correta deste processador já foram mostradas, porém através da Figura 44 é possível visualizar o *status* da CP 1242-7 durante a operação. Como pode ser visto, a qualidade do sinal é boa e a rede tem *status* de *loggedin*.

| TCC - Monitoramento Remo                                                                         | to → PLC_1 [CPU 1214C DC/D                                | C/DC] > Local modules > CP 1242-7 [CP 1242-7]                        | _ • • |
|--------------------------------------------------------------------------------------------------|-----------------------------------------------------------|----------------------------------------------------------------------|-------|
| <ul> <li>Diagnostics<br/>General<br/>Diagnostic status</li> <li>Telecontrol interface</li> </ul> | Telecontrol interface<br>Network (GPRS)<br>Signal quality | GOOD     UNSAFE     WEAK     NO_SIGNAL                               |       |
|                                                                                                  | Network status                                            | C LOGGEDOUT<br>O BAD_PIN<br>O BAD_SIM<br>O WAITING_PIN<br>O LOGGEDIN |       |

Figura 44 – Acesso online ao status do processador de comunicação CP 1242-7.

Fonte: print screen do software TIA Portal

## 3.6.6. Verificação do envio de mensagens SMS

Para que o envio de mensagens SMS para os dois números de celulares précadastrados se tornasse possível, foi necessário configurar os blocos TC\_CON, TC\_SEND e TC\_DISCON. A seguir serão mostrados inicialmente os *status* destes blocos sem ocorrência de falha e em seguida serão mostrados os *status* a partir de uma falha ativa no conversor de frequência.

## 3.6.6.1. Blocos GSM/GPRS sem ocorrência de falha no conversor

Quando não há nenhuma falha ativa no conversor de frequência, então, os blocos TC\_CON, TC\_SEND e TC\_DISCON ficam desabilitados como mostram as Figuras 45, 46 e 47.

| • | Network 1: gsm network     | connection block         |               |  |
|---|----------------------------|--------------------------|---------------|--|
|   | Comment                    |                          |               |  |
|   |                            |                          |               |  |
|   |                            | %DB1                     |               |  |
|   |                            | "TC_CON_DB"              |               |  |
|   |                            | TC_CON                   |               |  |
| ŀ | EN                         | ENO                      |               |  |
|   | ACON EDGE                  |                          |               |  |
|   | #CON_EDGE -REQ             |                          |               |  |
|   | #ID ID                     | ERROR                    |               |  |
|   | 268                        |                          |               |  |
|   | "Local~CP_1242-            | STATUS                   | — #status_con |  |
|   | 7~GPRS" INTERF             | ACE                      |               |  |
|   |                            |                          |               |  |
|   | P#DB3.DBX0.0               |                          |               |  |
|   | "parameters<br>GPRS", TCON |                          |               |  |
|   | Parameters                 | ECT                      |               |  |
|   |                            |                          | •             |  |
|   |                            |                          |               |  |
| • | Network 2: trap for error  | in the connection block  |               |  |
|   | Comment                    |                          |               |  |
| _ |                            |                          |               |  |
|   | #erro_con MO               | OVE                      |               |  |
|   | EN                         | ENO                      |               |  |
|   |                            |                          |               |  |
|   | #status_con — IN 🔸         | ▶ OUT1 — #status_out_con |               |  |
|   |                            |                          |               |  |
|   |                            |                          |               |  |

## Figura 45 – Acesso *online* ao bloco TC\_CON sem falha ativa.

Fonte: print screen do software TIA Portal

• Network 4: send sms block for gprs module Comment %DB2 "TC\_SEND\_DB" TC\_SEND -1.... #send\_edge -DONE -----REQ #ID ---268 "Local~CP\_1242-7~GPRS" - INTERFACE STATUS - #status\_send 160 - LEN P#DB3.DBX518.0 "parameters GPRS".Aux\_ Falha Network 5: trap for error in the send block • Comment #erro\_send MOVE  $\neg \vdash$ #status\_send — IN 😽 OUTI — #status\_out\_send

Figura 46 – Acesso *online* ao bloco TC\_SEND sem falha ativa.

Fonte: print screen do software TIA Portal

| Network 6: d                 | lisconnection from the     | e gsm network              |
|------------------------------|----------------------------|----------------------------|
| Comment                      |                            |                            |
| 1                            |                            |                            |
|                              | ץ<br>דכ_Dו:<br>דכ          | LDB8<br>SCON_DB*<br>DISCON |
|                              | EN                         | ENO                        |
|                              |                            | BUSY                       |
| #DISCON_EDO                  | SE - REQ                   | DONE                       |
| #                            |                            | ERROR                      |
| 26<br>"Local~CP_124<br>7~GPR | 58<br>2-<br>5" — INTEREACE | STATUS — #status_discon    |
| Network 7: t<br>Comment      | rap for error in the dis   | iconnection proccess       |
| #erro_discon                 | EN ENO                     | #status_out_<br>— discon   |

Figura 47 – Acesso online ao bloco TC\_DISCON sem falha ativa.

## Fonte: print screen do software TIA Portal

O *Data Block* DB3 onde foi criada a variável do tipo TCON\_Phone é mostrado na Figura 48. É possível ver que não há nenhum ID de conexão e também não há nenhum número de telefone celular (cliente SMS) no endereço de memória DB3.DBX8.0.

Figura 48 – Acesso online a DB3 sem falha ativa.

| то | C - N | 1oni | toramento Remoto 🔸   | PLC_1 [CPU 12140 |        | DC] 🕨 Program I | blocks 🕨 paramet   | ers GPRS [ | DB3]         |            |          | _ # = ×                                 |
|----|-------|------|----------------------|------------------|--------|-----------------|--------------------|------------|--------------|------------|----------|-----------------------------------------|
|    |       |      |                      |                  |        |                 |                    |            |              |            |          |                                         |
| 1  | • 🕐   | •    | 🛃 🎼 🖪 🕾 🖻            | B) 🗮 🔢 🛸         |        |                 |                    |            |              |            |          | 3                                       |
|    | para  | ame  | ters GPRS            |                  |        |                 |                    |            |              |            |          |                                         |
|    |       | Nam  | e                    | Data type        | Offset | Start value     | Monitor value      | Retain     | Accessible f | Visible in | Setpoint | Comment                                 |
| 1  | -     | ▼ S  | tatic                |                  |        |                 |                    |            |              |            |          |                                         |
| 2  | -     | • •  | TCON_Parameters      | TCON_Phone       | 0.0    |                 |                    |            |              | <b></b>    |          |                                         |
| З  | -     |      | InterfaceId          | HW_ANY           | 0.0    | 268             | 16#010C            |            | <b>V</b>     | <b>V</b>   |          | HW-identifier of IE-interface submodule |
| 4  | -     |      | ID                   | CONN_OUC         | 2.0    | 16#0            | 16#0000            |            |              | <b>V</b>   |          | connection reference / identifier       |
| 5  | -     |      | ConnectionType       | Byte             | 4.0    | 16#0E           | 16#0E              |            | <b></b>      | <b>V</b>   |          | type of connetion: 14=TCON_Phone        |
| 6  | -     |      | ActiveEstablished    | Bool             | 5.0    | False           | FALSE              |            | <b>V</b>     | <b>V</b>   |          | active/passive connection establishme   |
| 7  | -     |      | PhoneNumber          | String[22]       | 8.0    |                 | "                  |            | <b>~</b>     | <b>V</b>   |          | phone number of remote partner          |
| 8  | -     | •    | Inicializacao CPU    | String[160]      | 32.0   | 'A CPU S7 1214  | 'A CPU S7 1214C D  |            |              |            |          |                                         |
| 9  | -     | •    | Falha externa (F85)  | String[160]      | 194.0  | 'Sinamics V20   | 'Sinamics V20 - DT |            |              | <b></b>    |          |                                         |
| 10 | -     | •    | Falha subtensao (F3) | String[160]      | 356.0  | 'Sinamics V20   | 'Sinamics V20 - DT |            |              | <b></b>    |          |                                         |
| 11 | -     | •    | Aux_Falha            | String[160]      | 518.0  |                 |                    |            |              | <b></b>    |          |                                         |
| 12 | -     | •    | Mateus               | String[22]       | 680.0  | '+5531991892    | '+5531991892627'   |            |              | <b></b>    |          |                                         |
| 13 | -     | •    | Eiji                 | String[22]       | 704.0  | '+5511973479    | '+5511973479416'   |            |              | <b></b>    |          |                                         |
|    |       |      |                      |                  |        |                 |                    |            |              |            |          |                                         |
|    |       |      |                      |                  |        |                 |                    |            |              |            |          |                                         |

Fonte: print screen do software TIA Portal

## 3.6.6.2. Envio de SMS para o primeiro número cadastrado

Quando passa a existir uma falha ativa no conversor de frequência então uma mensagem SMS é enviada para o primeiro número de telefone cadastrado. Como mostram as Figuras 49, 50 e 51, os blocos TC\_CON, TC\_SEND e TC\_DISCON

passam a ficar habilitados para que a conexão com a rede GSM possa ocorrer e, assim, possa ser enviada a mensagem SMS.

| omment                |                      |              |               |
|-----------------------|----------------------|--------------|---------------|
|                       | %DB1                 |              |               |
| _                     | "TC_CON_E            | DB"          |               |
|                       | TC_CON               |              |               |
| E                     | N                    | ENO          |               |
| TRUE                  |                      | BUSY         | <b>⊣</b>      |
| #CON_EDGE RE          | Q                    | DONE         |               |
| 16#0001               |                      |              | FALSE         |
| #ID ID                | 1                    | ERROR        | ⊣#erro_con    |
| 268                   |                      |              | 16#7000       |
| Local~CP_1242-        |                      | STATUS       | = #status_con |
| /~GPRS" — IN          | TERFACE              |              |               |
|                       |                      |              |               |
| P#DB3 DBX0 0          |                      |              |               |
| "parameters           |                      |              |               |
| GPRS".TCON_           |                      |              |               |
| Parameters — C        | DNNECT               |              |               |
|                       |                      |              |               |
| letwork 2: trap for e | rror in the connecti | on block     |               |
| omment                |                      |              |               |
|                       |                      |              |               |
| #erro_con             | MOVE                 |              |               |
| } }                   | N ENO                |              |               |
| 16#7000               | 16                   | #0000        |               |
| # - + - +             |                      | atus out con |               |

Figura 49 – Acesso online ao bloco TC\_CON, envio do primeiro SMS.

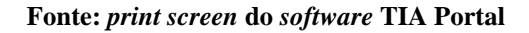

Figura 50 - Acesso online ao bloco TC\_SEND, envio do primeiro SMS.

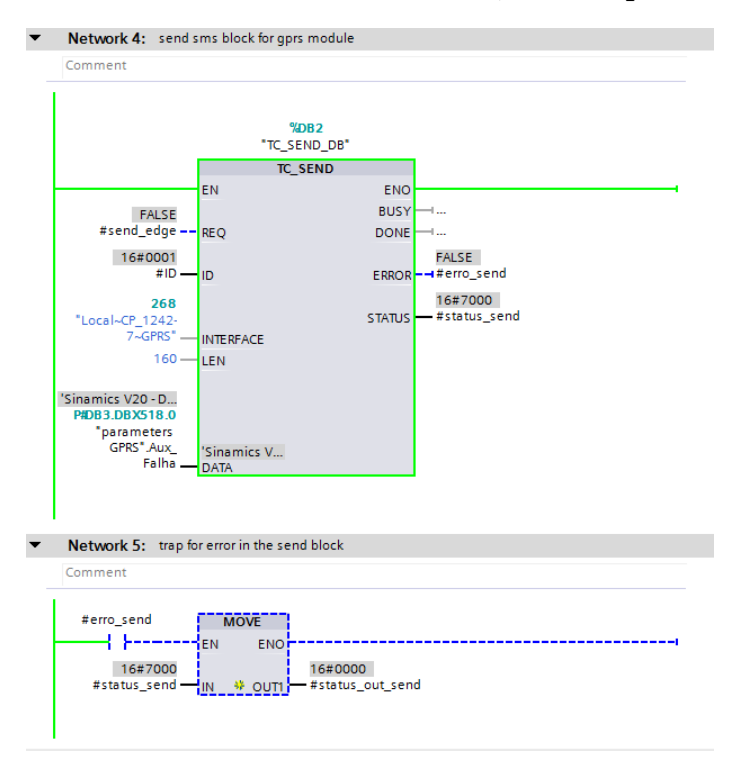

Fonte: print screen do software TIA Portal

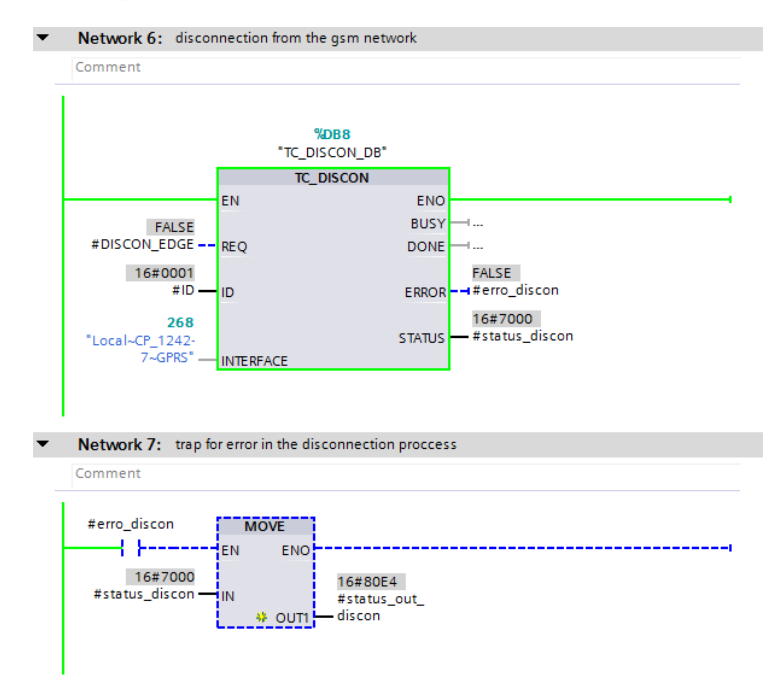

#### Figura 51 – Acesso online a DB3 com falha ativa.

#### Fonte: print screen do software TIA Portal

Através da Figura 52 é possível notar que no *Data Block* DB3 passa a existir o ID de conexão número 1 (um) e o primeiro número de telefone celular (cliente SMS) cadastrado é movido para o endereço de memória DB3.DBX8.0.

| тс       | C - I                                            | <i>l</i> onit | oramento Remoto 🕨    | PLC_1 [CPU 1214 | C DC/DC | DC] 🕨 Program  | blocks 🕨 paramet   | ers GPRS [ | DB3]         |            |          | _ # # X                                 |
|----------|--------------------------------------------------|---------------|----------------------|-----------------|---------|----------------|--------------------|------------|--------------|------------|----------|-----------------------------------------|
|          |                                                  |               |                      |                 |         |                |                    |            |              |            |          |                                         |
| <b>1</b> | * * • • • <b>•</b> • • • • • • • • • • • • • • • |               |                      |                 |         |                |                    |            |              |            |          |                                         |
|          | parameters GPRS                                  |               |                      |                 |         |                |                    |            |              |            |          |                                         |
|          |                                                  | Name          | 2                    | Data type       | Offset  | Start value    | Monitor value      | Retain     | Accessible f | Visible in | Setpoint | Comment                                 |
| 1        | -00                                              | ▼ S           | tatic                |                 |         |                |                    |            |              |            |          |                                         |
| 2        | -00                                              | • •           | TCON_Parameters      | TCON_Phone      | 0.0     |                |                    |            |              | <b></b>    |          |                                         |
| З        | -00                                              |               | InterfaceId          | HW_ANY          | 0.0     | 268            | 16#010C            |            | <b>V</b>     | <b>V</b>   |          | HW-identifier of IE-interface submodule |
| 4        | -00                                              |               | ID                   | CONN_OUC        | 2.0     | 16#0           | 16#0001            |            | <b>V</b>     | <b>V</b>   |          | connection reference / identifier       |
| 5        | -00                                              |               | ConnectionType       | Byte            | 4.0     | 16#0E          | 16#0E              |            | <b>V</b>     | <b>V</b>   |          | type of connetion: 14=TCON_Phone        |
| 6        | -00                                              |               | ActiveEstablished    | Bool            | 5.0     | False          | FALSE              |            | $\checkmark$ | <b>V</b>   |          | active/passive connection establishment |
| 7        |                                                  |               | PhoneNumber          | String[22]      | 8.0     |                | '+5531991892627'   |            | <b>V</b>     | <b>~</b>   |          | phone number of remote partner          |
| 8        | -00                                              | •             | Inicializacao CPU    | String[160]     | 32.0    | 'A CPU S7 1214 | 'A CPU S7 1214C D  |            |              | <b></b>    |          |                                         |
| 9        | -00                                              | •             | Falha externa (F85)  | String[160]     | 194.0   | 'Sinamics V20  | 'Sinamics V20 - DT |            |              | <b></b>    |          |                                         |
| 10       | -00                                              | •             | Falha subtensao (F3) | String[160]     | 356.0   | 'Sinamics V20  | 'Sinamics V20 - DT |            |              | <b></b>    |          |                                         |
| 11       | -00                                              | •             | Aux_Falha            | String[160]     | 518.0   |                | 'Sinamics V20 - DT |            |              | <b></b>    |          |                                         |
| 12       | -00                                              | •             | Mateus               | String[22]      | 680.0   | '+5531991892   | '+5531991892627'   |            |              | <b></b>    |          |                                         |
| 13       | -                                                | •             | Eiji                 | String[22]      | 704.0   | '+5511973479   | '+5511973479416'   |            |              | <b></b>    |          |                                         |
|          |                                                  |               |                      |                 |         |                |                    |            |              |            |          |                                         |
|          |                                                  |               |                      |                 |         |                |                    |            |              |            |          |                                         |

Figura 52 – Acesso online a DB3 com falha ativa.

Fonte: print screen do software TIA Portal

#### 3.6.6.3. Envio de SMS para o segundo número cadastrado

Por fim, se a falha permanecer ativa após um intervalo de tempo do envio de SMS para o primeiro número então uma mensagem SMS é enviada também para o segundo número de telefone cadastrado. Como mostram as Figuras 53, 54 e 55, os blocos TC\_CON, TC\_SEND e TC\_DISCON passam a ficar habilitados para que a

conexão com a rede GSM possa novamente ocorrer e, assim, possa ser enviada a segunda mensagem SMS. É possível notar que o número de conexão ID passa a ser 2.

| Comment                  |                        |            |       |
|--------------------------|------------------------|------------|-------|
|                          |                        |            |       |
|                          | %DB                    |            |       |
|                          | "TC_CON                | _DB"       |       |
|                          | TC_CC                  | N          |       |
|                          | EN                     | ENO        |       |
| TRUE                     |                        | BUSY       |       |
| #CON_EDGE -              | REQ                    | DONE       |       |
| 16#0002                  | 10                     | 50000      | FALSE |
| #10 -                    | U                      | ERROR      |       |
| 268                      |                        | STATUS     |       |
| 7~GPRS" -                | INTERFACE              | 51/(105    |       |
|                          |                        |            |       |
|                          |                        |            |       |
| P#DB3.DBX0.0             |                        |            |       |
| GPRS <sup>®</sup> .TCON_ |                        |            |       |
| Parameters _             | CONNECT                |            |       |
|                          |                        |            |       |
|                          |                        |            |       |
| Network 2: trap          | for error in the conne | tion block |       |
| Comment                  |                        |            |       |
|                          |                        |            |       |
| #erro con                | MOVE                   |            |       |
|                          | EN ENO                 |            |       |
| 16#7000                  | 1                      | 6#0000     |       |
| 10#7000                  |                        | 0.0000     |       |

Figura 53 – Acesso online ao bloco TC\_CON, envio do segundo SMS.

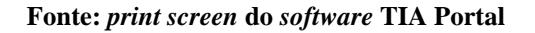

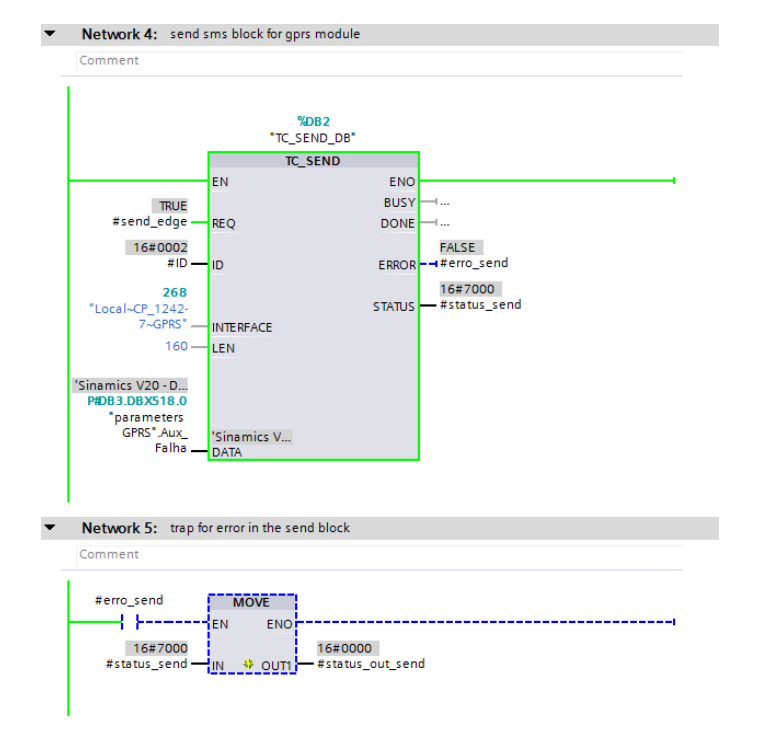

Figura 54 - Acesso online ao bloco TC\_SEND, envio do segundo SMS.

Fonte: print screen do software TIA Portal

|                     |                          | THELWOIK       |                  |
|---------------------|--------------------------|----------------|------------------|
| Comment             |                          |                |                  |
|                     |                          |                |                  |
|                     | %DP9                     |                |                  |
|                     | TC DISCON                | DB"            |                  |
|                     | TC DISCO                 | N              |                  |
|                     | EN                       | ENO            |                  |
| FALSE               |                          | BUSY           |                  |
| #DISCON_EDGE        | REQ                      | DONE           |                  |
| 16#0002             |                          |                | FALSE            |
| #ID                 | ID                       | ERROR          | - → #erro_discon |
| 268                 |                          |                | 16#7000          |
| "Local~CP_1242-     |                          | STATUS         | — #status_discon |
| /~GPRS"             | INTERFACE                |                |                  |
|                     |                          |                |                  |
|                     |                          |                |                  |
| Network 7: trap for | or error in the disconne | ection procces | 5                |
| Comment             |                          |                |                  |
| comment             |                          |                |                  |
| #                   |                          |                |                  |
| #erro_discon        | MOVE                     |                |                  |
|                     | EN ENO                   |                |                  |
| 16#7000             | 16                       | #0000          |                  |
|                     | IN #st                   | tatus_out_     |                  |
| #status_discon      | is our dis               | con            |                  |
| #status_discon      | 🐥 OUT1 — dis             | con            |                  |

Figura 55 – Acesso online ao bloco TC\_DISCON, envio do segundo SMS.

Fonte: print screen do software TIA Portal

## 3.6.7. Verificação do Diagnostics buffer da CPU 1214C

Por fim, a última verificação de funcionamento do projeto foi a visualização de uma ferramenta de diagnóstico muito importante do CLP S7-1200, o *Diagnostics buffer*. Através dessa ferramenta é possível visualizar todos os eventos ocorridos durante a operação. Como pode ser visto na Figura 56, nenhum erro ou alarme ocorreu na CPU. Assim, a partir de todos esses testes foi possível testar o funcionamento do projeto sem que nenhum erro fosse verificado e, portanto, foi possível validar o projeto.

| TCC - Monitoramento Remoto 🔸        | PLC_1 [CPU 1214C DC/DC/DC]                                                                                                    |  |
|-------------------------------------|----------------------------------------------------------------------------------------------------|--|
|                                     |                                                                                                    |  |
| Online access  Diagnostics  General | Diagnostics buffer                                                                                                    |  |
| Diagnostic status                   | Events                                                                                                    |  |
| Diagnostics buffer                  | ☑ Display CPU Time Stamps in PG/PC local time                                                                                                    |  |
| Memory                              | No. Date and time Event                                                                                                    |  |
| PROFINET interface [X1]             | 1 01/01/1970 11:41:28.43 Follow-on operating mode change - CPU changes from STARTUP to RUN mode 🗹 🖸 🛆                                                                                                    |  |
| Functions                           | 2 01/01/1970 11:41:28.37 Communication initiated request: COLD RESTART - CPU changes from STOP to ☑ 0<br>3 01/01/1970 11:41:38.07 Follow-on operating mode change - CPU changes from STOP (initialization) to ☑ 0 |  |
|                                     | 4 01011970113004777 Communication initiated request. Memory reset - Croichanges room STOP to S. V 0                                                                                                    |  |
|                                     | 6 01/01/1970 11:40:46.71 Communication initiated request: STOP - CPU changes from RUN to STOP mode                                                                                                    |  |
|                                     | 7 01/01/1970 11:30:38.24 Follow-on operating mode change - CPU changes from STARTUP to RUN mode 🔽 🚺                                                                                                    |  |
|                                     | 8 01/01/1970 11:30:38.18 Communication initiated request: COLD RESTART - CPU changes from STOP to 💟 🚺 🗸                                                                                                    |  |
|                                     |                                                                                                    |  |
|                                     | Freeze display                                                                                                    |  |
|                                     | Details on event                                                                                                    |  |
|                                     | Details on event: 1 of 13 Event ID: 16# 02:400C                                                                                                    |  |
| •                                   | Description: CPU info: Follow-on operating mode change Power-on mode set: WARM RESTART to RUN (if CPU was in RUN before power off)                                                                                |  |
|                                     | Pending startup inhibit(s):<br>→ No startup inhibit set<br>CPU changes from STARUP to RUN mode                                                                                                    |  |
|                                     | × IIII                                                                                                    |  |
|                                     | Time stamp: 01/01/1970 11:41:28.433 PM                                                                                                    |  |
|                                     | Module: PLC_1                                                                                                    |  |
|                                     | Rack/slot: Rack 0 / Slot 1                                                                                                    |  |
|                                     | Plant designation: -                                                                                                    |  |
|                                     | Location identifier -                                                                                                    |  |
|                                     | Priority: OK                                                                                                    |  |
|                                     | Incoming/outgoing: Incoming event                                                                                                    |  |
|                                     | Help on event Open in editor Save as                                                                                                    |  |

Figura 56 – Acesso online ao Diagnostics buffer da CPU.

Fonte: print screen do software TIA Portal

## 4 Considerações finais

Este capítulo apresenta as conclusões deste trabalho, bem como as contribuições no âmbito acadêmico e industrial obtidas com o seu desenvolvimento. Além disso, são sugeridas propostas de trabalhos futuros a serem implementadas para a continuação deste trabalho.

## 4.1. Conclusões

Atualmente, com os avanços gradativos da tecnologia, os dispositivos portáteis se tornam cada vez mais poderosos, oferecendo aos usuários novas formas de comunicação e de gerenciamento para seus negócios. A busca por solução de problemas no setor industrial vem se amparando nos avanços tecnológicos e novos elementos vêm sendo adicionados à automação industrial com o objetivo de mostrar novas soluções para antigos problemas do chão de fábrica.

O desenvolvimento deste projeto visou a implementação de um sistema de monitoramento remoto de falhas em conversores de frequência, onde o foco foi o aumento do índice de disponibilidade da máquina, ou seja, a redução do tempo de máquina parada ocasionado pela ocorrência de falhas. Desse modo, pode-se considerar que os objetivos foram alcançados, a ocorrência de falhas no conversor de frequência passou a ser monitorada através de mensagens SMS e isto possibilita uma tomada de decisão mais rápida para eliminar a causa da falha.

Portanto, diversas tecnologias vêm a cada dia se consolidando como recursos indispensáveis ao homem, gerando informações precisas, atuais e relevantes. É preciso vislumbrar e criar soluções para estas necessidades, pois muitos recursos tecnológicos já estão disponíveis, gerando boas oportunidades de informação *online*, sem fio e móvel.

## 4.2. Trabalhos futuros

Com este trabalho, é possível vislumbrar vários projetos para a sua continuação, construindo soluções completas para o monitoramento remoto de falhas diversas.

Como complemento, sugere-se a expansão do monitoramento para mais de um dispositivo na rede, ou seja, monitorar paralelamente vários conversores de frequência. Além disso, este projeto é totalmente modular, o conversor de frequência pode ser substituído por qualquer outro equipamento que envie dados para rede, no lugar do conversor poderiam ser utilizados dispositivos como *soft-starter*, por exemplo.

Ainda complementando este trabalho, é possível implementar não apenas o envio de mensagens SMS do processador de comunicação para dispositivos celulares, mas também, o envio de mensagens SMS no sentido oposto, ou seja, celulares enviando mensagens SMS para o processador de comunicação. Assim como existem blocos parametrizáveis para o envio de SMS, também existem blocos que possibilitam o recebimento de SMS no CLP S7-1200.

# REFERÊNCIAS

 BORGES, F., Redes de Comunicação Industrial, documento técnico n°2, Setembro,

 2007.
 Disponível
 em:

 <<u>http://www.schneiderelectric.pt/documents/productservices/training/doctecnico\_redes/</u>

 >. Acesso em: 2. Abr. 2017.

CAPELLI, A. **Inversores de Frequência**. Mecatrônica Atual. São Paulo: Editora Saber, ano 01, nº 02, fevereiro 2002.

CITISYSTEMS: Sete **benefícios encontrados através da automação industrial**. Disponível em: < <u>https://www.citisystems.com.br/sete-beneficios-automacao-industrial/</u> >. Acesso em: 3. Abr. 2017.

CITISYSTEMS: **IHM: Saiba quais os Tipos e como Selecionar**. Disponível em: < <u>https://www.citisystems.com.br/ihm/</u>>. Acesso em: 5. Abr. 2017.

Controlador SIMATIC: **SIMATIC S7-1200, A integração faz a diferença**. SIEMENS, setembro, 2012.

FORTUNA, B. C.; SILVA, H. K.; MENDES, L. A. M. **Telefonia celular: os recursos e a portabilidade.** Revista Eletrônica da Fundação Educacional São José, v. 2, 2009.

GUIA DE APLICAÇÃO DE INVERSORES DE FREQUÊNCIA – 3ª Ed. – WEG AUTOMAÇÃO, dezembro, 2005.

Instruções de funcionamento: **SINAMICS**, **Inversor SINAMICS V20.** SIEMENS, novembro, 2012.

MORAES, C. C. e CASTRUCCI, P. L. Engenharia de automação industrial. Editora LTC. Rio de Janeiro, 2007.

*Operating Instructions*: **SIMATIC NET, S7-1200, Telecontrol, CP 1242-7**. SIEMENS, junho, 2014.

PROFINET: **Descrição do Sistema – Tecnologia e Aplicação**. Associação PROFIBUS Brasil, São Paulo-SP, 2014. SEGUNDO, A. K. R.; RODRIGUES, C. L. C. Eletrônica de Potência e Acionamentos Elétricos. INSTITUTO FEDERAL DE EDUCAÇÃO, CIÊNCIA E TECNOLOGIA, Ouro Preto-MG, 2015.

*Support Industry* SIEMENS: SIMATIC *HMI* KTP600 *BASIC COLOR* PN. Disponível em: < <u>https://support.industry.siemens.com/cs/br/pt/pv/6AV6647-0AD11-3AX0/</u> >. Acesso em: 5. Abr. 2017.

Support Industry SIEMENS: Portal de Automação Totalmente Integrada. Disponível em: < <u>http://w3.siemens.com.br/automation/br/pt/tia-portal/portal-automacao-</u> <u>tia/Pages/Default.aspx</u> >. Acesso em: 6. Abr. 2017.

TUDE, E. Amps/tdma (is-136). **Tutoriais Telefonia Celular**. TELECO, Inteligência em Telecomunicações, 2003.

VIANNA, William S. Controlador Lógico Programável. CEFET, 2000.
#### ANEXOS

#### ANEXO A – TABELA DE REGISTRADORES

| Nº. do registrador |        | Descrição       | Aces | Unid | Fator de | Faixa ou         | texto        | Leitura | Gravação     |
|--------------------|--------|-----------------|------|------|----------|------------------|--------------|---------|--------------|
| Inversor           | MODBUS |                 | SO   | ade  | escala   | On/Off           |              |         |              |
| 0                  | 40001  | TEMPO WDOG      | R/W  | ms   | 1        | 0 - 65535        |              | -       | -            |
| 1                  | 40002  | AÇÃO WDOG       | R/W  | -    | 1        | -                |              | -       | -            |
| 2                  | 40003  | REF FREQ        | R/W  | %    | 100      | 0.00 - 100       | 0.00         | HSW     | HSW          |
| 3                  | 40004  | OPER HABIL      | R/W  | -    | 1        | 0 - 1            |              | STW:3   | STW:3        |
| 4                  | 40005  | CMD AV REV      | R/W  | -    | 1        | 0 - 1            |              | STW:11  | STW:11       |
| 5                  | 40006  | INÍCIO CMD      | R/W  | -    | 1        | 0 - 1            |              | STW:0   | STW:0        |
| 6                  | 40007  | CONF FALHA      | R/W  | -    | 1        | 0 - 1            |              | STW:7   | STW:7        |
| 7                  | 40008  | REF PON AJ PID  | R/W  | %    | 100      | -200.0 - 2       | 00.0         | P2240   | P2240        |
| 8                  | 40009  | HABILITA PID    | R/W  | -    | 1        | 0 - 1            |              | r0055.8 | (BICO) P2200 |
| 9                  | 40010  | LMT CORRENTE    | R/W  | %    | 10       | 10.0 - 400       | 0.0          | P0640   | P0640        |
| 10                 | 40011  | TEMPO ACEL      | R/W  | s    | 100      | 0.00 - 650       | 0.0          | P1120   | P1120        |
| 11                 | 40012  | TEMPO DESAC     | R/W  | s    | 100      | 0.00 - 650.0     |              | P1121   | P1121        |
| 12                 | 40013  | (Reservado)     |      |      |          | _                |              | _       |              |
| 13                 | 40014  | SAÍDA DIGITAL 1 | R/W  | -    | 1        | ALTA             | BAIXA        | r0747.0 | (BICO) P0731 |
| 14                 | 40015  | SAÍDA DIGITAL 2 | R/W  | -    | 1        | ALTA             | BAIXA        | r0747.1 | (BICO) P0732 |
| 15                 | 40016  | REF FREQ        | R/W  | Hz   | 100      | 1.00 - 599.00    |              | P2000   | P2000        |
| 16                 | 40017  | LMT SUP PID     | R/W  | %    | 100      | -200.0 - 200.0   |              | P2291   | P2291        |
| 17                 | 40018  | LMT INF PID     | R/W  | %    | 100      | -200.0 - 200.0   |              | P2292   | P2292        |
| 18                 | 40019  | GAN P           | R/W  | -    | 1000     | 0.000 - 65.000   |              | P2280   | P2280        |
| 19                 | 40020  | GAN I           | R/W  | s    | 1        | 0 - 60           |              | P2285   | P2285        |
| 20                 | 40021  | GAN D           | R/W  | -    | 1        | 0 - 60           |              | P2274   | P2274        |
| 21                 | 40022  | GAN FEEDBK      | R/W  | %    | 100      | 0.00 - 500       | 0.00         | P2269   | P2269        |
| 22                 | 40023  | PASS BAIX       | R/W  | -    | 100      | 0.00 - 60.       | 00           | P2265   | P2265        |
| 23                 | 40024  | SAÍDA FREQ      | R    | Hz   | 100      | -327.68 -        | 327.67       | r0024   | r0024        |
| 24                 | 40025  | VELOC           | R    | RPM  | 1        | -16250 -         | 16250        | r0022   | r0022        |
| 25                 | 40026  | CORRENTE        | R    | Α    | 100      | 0 - 163.83       | 3            | r0027   | r0027        |
| 26                 | 40027  | TORQUE          | R    | Nm   | 100      | -325.00 -        | 325.00       | r0031   | r0031        |
| 27                 | 40028  | POT REAL        | R    | kW   | 100      | 0 - 327.67       |              | r0032   | r0032        |
| 28                 | 40029  | TOTAL KWH       | R    | kWh  | 1        | 0 - 32767        |              | r0039   | r0039        |
| 29                 | 40030  | VOLTS BARR CC   | R    | V    | 1        | 0 - 32767        |              | r0026   | r0026        |
| 30                 | 40031  | REFERÊNCIA      | R    | Hz   | 100      | -327.68 - 327.67 |              | r0020   | r0020        |
| 31                 | 40032  | POT NOMINAL     | R    | kW   | 100      | 0 - 327.67       |              | r0206   | r0206        |
| 32                 | 40033  | VOLTS SAÍDA     | R    | V    | 1        | 0 - 32767        |              | r0025   | r0025        |
| 33                 | 40034  | AVAN REV        | R    | -    | 1        | AV               | REV          | ZSW:14  | ZSW:14       |
| 34                 | 40035  | PARAR OPE       | R    | -    | 1        | PARE             | EXECU<br>ÇÃO | ZSW:2   | ZSW:2        |

| Nº. do registrador |        | Descrição             | Aces | Unid | Fator de | Faixa ou texto |              | Leitura  | Gravação     |
|--------------------|--------|-----------------------|------|------|----------|----------------|--------------|----------|--------------|
| Inversor           | MODBUS |                       | SO   | ade  | escala   | On/Off         |              |          |              |
| 35                 | 40036  | FREQ MAX AT           | R    | -    | 1        | MAX            | NO           | ZSW:10   | ZSW:10       |
| 36                 | 40037  | MODO CONTROLE         | R    | -    | 1        | SERIAL         | LOCAL        | ZSW:9    | ZSW:9        |
| 37                 | 40038  | HABIL                 | R    | -    | 1        | LIGAR          | DESLIG<br>AR | ZSW:0    | ZSW:0        |
| 38                 | 40039  | PRONTO PARA<br>OPERAR | R    | -    | 1        | PRONT<br>O     | DESLIG<br>AR | ZSW:1    | ZSW:1        |
| 39                 | 40040  | ENT ANALÓGICA 1       | R    | %    | 100      | -300.0 - 3     | 300.0        | r0754[0] | r0754[0]     |
| 40                 | 40041  | ENT ANALÓGICA 2       | R    | %    | 100      | -300.0 - 300.0 |              | r0754[1] | r0754[1]     |
| 41                 | 40042  | SAÍDA ANALÓGICA<br>1  | R    | %    | 100      | -100.0 - 100.0 |              | r0774[0] | r0774[0]     |
| 13                 | 40044  | EREO REAL             | R    | 9/2  | 100      | -100.0 - 1     | 00.0         | HIM      | HIW          |
| 40                 | 40044  |                       | R    | %    | 100      | -100.0 - 1     | 00.0         | r2250    | r2250        |
| 45                 | 40046  |                       | R    | %    | 100      | -100.0 - 1     | 00.0         | r2294    | r2294        |
| 46                 | 40047  |                       | R    | %    | 100      | -100.0 - 1     | 00.0         | r2266    | r2266        |
| 47                 | 40048  | ENT DIGITAL 1         | R    | -    | 1        |                | BAIXA        | r0722.0  | r0722.0      |
| 48                 | 40049  | ENT DIGITAL 2         | R    | -    | 1        | ALTA           | BAIXA        | r0722.1  | r0722.1      |
| 49                 | 40050  | ENT DIGITAL 3         | R    | -    | 1        | ALTA           | BAIXA        | r0722.2  | r0722.2      |
| 50                 | 40051  | ENT DIGITAL 4         | R    | -    | 1        | ALTA           | BAIXA        | r0722.3  | r0722.3      |
| 53                 | 40054  | FALHA                 | R    | -    | 1        | FALHA          | DESLIG<br>AR | ZSW:3    | ZSW:3        |
| 54                 | 40055  | ÚLTIMA FALHA          | R    | -    | 1        | 0 - 32767      | ,            | r0947[0] | r0947[0]     |
| 55                 | 40056  | 1. FALHA              | R    | -    | 1        | 0 - 32767      | ,            | r0947[1] | r0947[1]     |
| 56                 | 40057  | 2. FALHA              | R    | -    | 1        | 0 - 32767      |              | r0947[2] | r0947[2]     |
| 57                 | 40058  | 3. FALHA              | R    | -    | 1        | 0 - 32767      |              | r0947[3] | r0947[3]     |
| 58                 | 40059  | ALARME                | R    | -    | 1        | ADVER<br>T     | ОК           | ZSW:7    | ZSW:7        |
| 59                 | 40060  | ÚLTIMA ADVERT         | R    | -    | 1        | 0 - 32767      |              | r2110    | r2110        |
| 60                 | 40061  | VER INVERSOR          | R    | -    | 100      | 0.00 - 327.67  |              | r0018    | r0018        |
| 61                 | 40062  | MODELO ACIONAM        | R    | -    | 1        | 0 - 32767      |              | r0201    | r0201        |
| 99                 | 40100  | STW                   | R/W  | -    | 1        |                |              | PZD 1    | PZD 1        |
| 100                | 40101  | HSW                   | R/W  | -    | 1        |                |              | PZD 2    | PZD 2        |
| 109                | 40110  | ZSW                   | R    | -    | 1        |                |              | PZD 1    | PZD 1        |
| 110                | 40111  | HIW                   | R    | -    | 1        |                |              | PZD 2    | PZD 2        |
| 199                | 40200  | SAÍDA DIGITAL 1       | R/W  | -    | 1        | ALTA           | BAIXA        | r0747.0  | (BICO) P0731 |
| 200                | 40201  | SAÍDA DIGITAL 2       | R/W  | -    | 1        | ALTA           | BAIXA        | r0747.1  | (BICO) P0732 |
| 219                | 40220  | SAÍDA ANALÓGICA<br>1  | R    | %    | 100      | -100.0 - 100.0 |              | r0774[0] | r0774[0]     |
| 239                | 40240  | ENT DIGITAL 1         | R    | -    | 1        | ALTA           | BAIXA        | r0722.0  | r0722.0      |
| 240                | 40241  | ENT DIGITAL 2         | R    | -    | 1        | ALTA           | BAIXA        | r0722.1  | r0722.1      |
| 241                | 40242  | ENT DIGITAL 3         | R    | -    | 1        | ALTA           | BAIXA        | r0722.2  | r0722.2      |
| 242                | 40243  | ENT DIGITAL 4         | R    | -    | 1        | ALTA           | BAIXA        | r0722.3  | r0722.3      |
| 259                | 40260  | ENT ANALÓGICA 1       | R    | %    | 100      | -300.0 - 3     | 0.00         | r0754[0] | r0754[0]     |

| Nº. do registrador |        | Descrição          | Aces  | Unid | Fator de | Faixa ou texto   | Leitura  | Gravação     |
|--------------------|--------|--------------------|-------|------|----------|------------------|----------|--------------|
| Inversor           | MODBUS |                    | SO    | ade  | escala   | On/Off           |          |              |
| 260                | 40261  | ENT ANALÓGICA 2    | R     | %    | 100      | -300.0 - 300.0   | r0754[1] | r0754[1]     |
| 299                | 40300  | MODELO<br>INVERSOR | R     | -    | 1        | 0 - 32767        | r0201    | r0201        |
| 300                | 40301  | VER INVERSOR       | R     | -    | 100      | 0.00 - 327.67    | r0018    | r0018        |
| 319                | 40320  | POT NOMINAL        | R     | kW   | 100      | 0 - 327.67       | r0206    | r0206        |
| 320                | 40321  | LMT CORRENTE       | R/W   | %    | 10       | 10.0 - 400.0     | P0640    | P0640        |
| 321                | 40322  | TEMPO ACEL         | R/W   | s    | 100      | 0.00 - 650.0     | P1120    | P1120        |
| 322                | 40323  | TEMPO DECEL        | R/W   | s    | 100      | 0.00 - 650.0     | P1121    | P1121        |
| 323                | 40324  | REF FREQ           | R/W   | Hz   | 100      | 1.00 - 650.0     | P2000    | P2000        |
| 339                | 40340  | REFERÊNCIA         | R     | Hz   | 100      | -327.68 - 327.67 | r0020    | r0020        |
| 340                | 40341  | VELOC              | R     | RPM  | 1        | -16250 - 16250   | r0022    | r0022        |
| 341                | 40342  | SAÍDA FREQ         | R     | Hz   | 100      | -327.68 - 327.67 | r0024    | r0024        |
| 342                | 40343  | VOLTS SAÍDA        | R     | V    | 1        | 0 - 32767        | r0025    | r0025        |
| 343                | 40344  | VOLTS BARR CC      | R     | V    | 1        | 0 - 32767        | r0026    | r0026        |
| 344                | 40345  | CORRENTE           | R     | Α    | 100      | 0 - 163.83       | r0027    | r0027        |
| 345                | 40346  | TORQUE             | R     | Nm   | 100      | -325.00 - 325.00 | ) r0031  | r0031        |
| 346                | 40347  | POT REAL           | R     | kW   | 100      | 0 - 327.67       | r0032    | r0032        |
| 347                | 40348  | TOTAL KWH          | R     | kWh  | 1        | 0 - 32767        | r0039    | r0039        |
| 348                | 40349  | HAND AUTO          | R     | -    | 1        | HAND AUTO        | ) r0807  | r0807        |
|                    | ,<br>  | 1                  | '<br> |      |          | ·<br>·           |          | · ·          |
| 399                | 40400  | FALHA 1            | R     | -    | 1        | 0 - 32767        | r0947[0] | r0947[0]     |
| 400                | 40401  | FALHA 2            | R     | -    | 1        | 0 - 32767        | r0947[1] | r0947[1]     |
| 401                | 40402  | FALHA 3            | R     | -    | 1        | 0 - 32767        | r0947[2] | r0947[2]     |
| 402                | 40403  | FALHA 4            | R     | -    | 1        | 0 - 32767        | r0947[3] | r0947[3]     |
| 403                | 40404  | FALHA 5            | R     | -    | 1        | 0 - 32767        | r0947[4] | r0947[4]     |
| 404                | 40405  | FALHA 6            | R     | -    | 1        | 0 - 32767        | r0947[5] | r0947[5]     |
| 405                | 40406  | FALHA 7            | R     | -    | 1        | 0 - 32767        | r0947[6] | r0947[6]     |
| 406                | 40407  | FALHA 8            | R     | -    | 1        | 0 - 32767        | r0947[7] | r0947[7]     |
| 407                | 40408  | ALARME             | R     | -    | 1        | 0 - 32767        | r2110[0] | r2110[0]     |
| 498                | 40499  | COD ERRO PRM       | R     | -    | 1        | 0 - 254          | -        | -            |
| 499                | 40500  | HABILITA PID       | R/W   | -    | 1        | 0 - 1            | r0055.8  | (BICO) P2200 |
| 500                | 40501  | REF PON AJ PID     | R/W   | %    | 100      | -200.0 - 200.0   | P2240    | P2240        |
| 509                | 40510  | PASS BAIX          | R/W   | -    | 100      | 0.00 - 60.0      | P2265    | P2265        |
| 510                | 40511  | GAN FEEDBK         | R/W   | %    | 100      | 0.00 - 500.00    | P2269    | P2269        |
| 511                | 40512  | GAN P              | R/W   | -    | 1000     | 0.000 - 65.000   | P2280    | P2280        |
| 512                | 40513  | GAN I              | R/W   | s    | 1        | 0 - 60           | P2285    | P2285        |
| 513                | 40514  | GAN D              | R/W   | -    | 1        | 0 - 60           | P2274    | P2274        |
| 514                | 40515  | LMT SUP PID        | R/W   | %    | 100      | -200.0 - 200.0   | P2291    | P2291        |
| 515                | 40516  | LMT INF PID        | R/W   | %    | 100      | -200.0 - 200.0   | P2292    | P2292        |
| 519                | 40520  | SAÍDA PON AJ PID   | R     | %    | 100      | -100.0 - 100.0   | r2250    | r2250        |
| 520                | 40521  | FEEDBACK PI        | R     | %    | 100      | -100.0 - 100.0   | r2266    | r2266        |
| 521                | 40522  | SAÍDA PID          | R     | %    | 100      | -100.0 - 100.0   | r2294    | r2294        |

| ronic, birthing, instruções de funcionamento, 2012 | Fonte: SINAMICS. | Instruções d | le funcionamento. | , 2012. |
|----------------------------------------------------|------------------|--------------|-------------------|---------|
|----------------------------------------------------|------------------|--------------|-------------------|---------|

# APÊNDICES

## APÊNDICE A – ELEMENTOS UTILIZADOS NO PROJETO

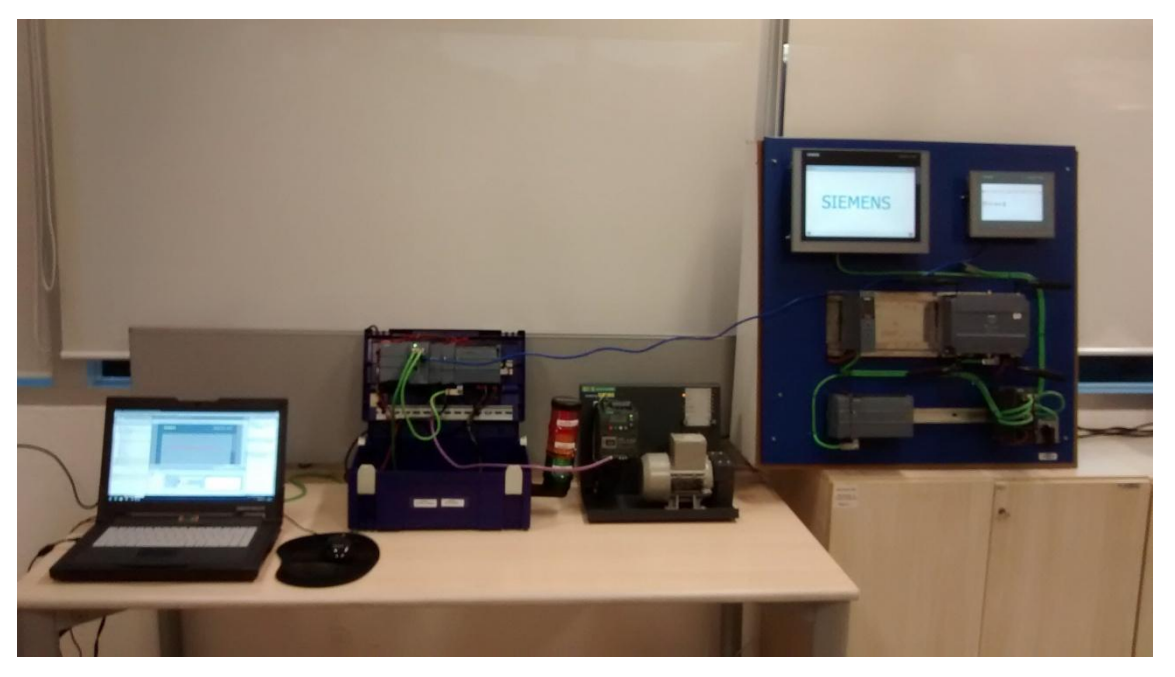

#### Fonte: Ilustração própria

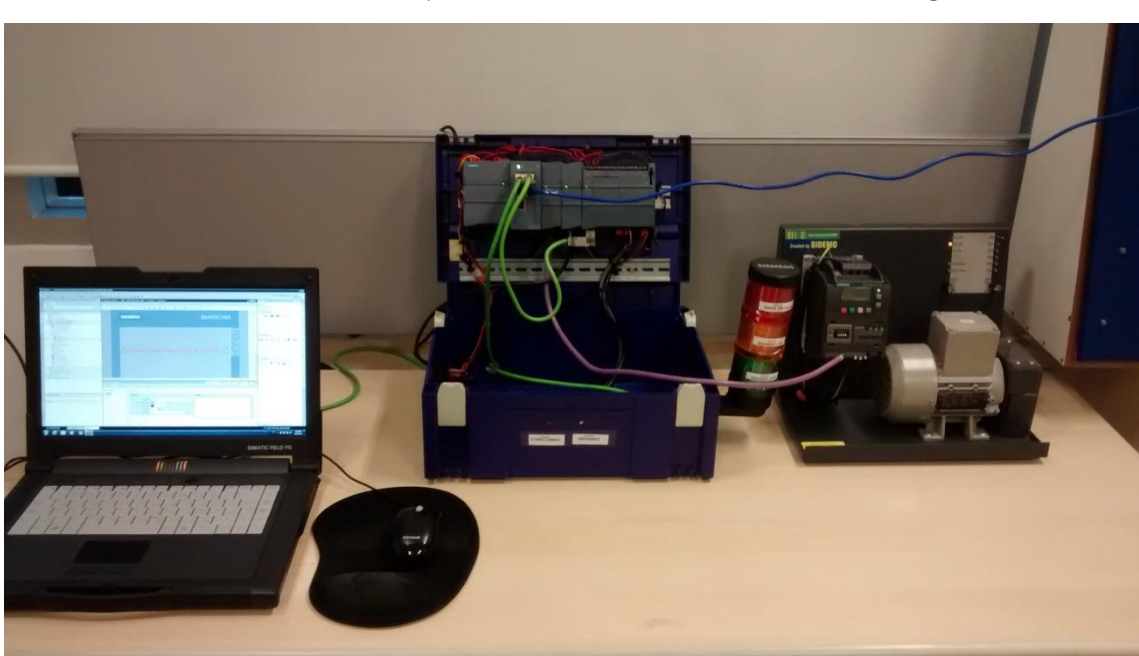

## **APÊNDICE B – PG/PC, CLP e CONVESOR DE FREQUÊNCIA**

Fonte: Ilustração própria

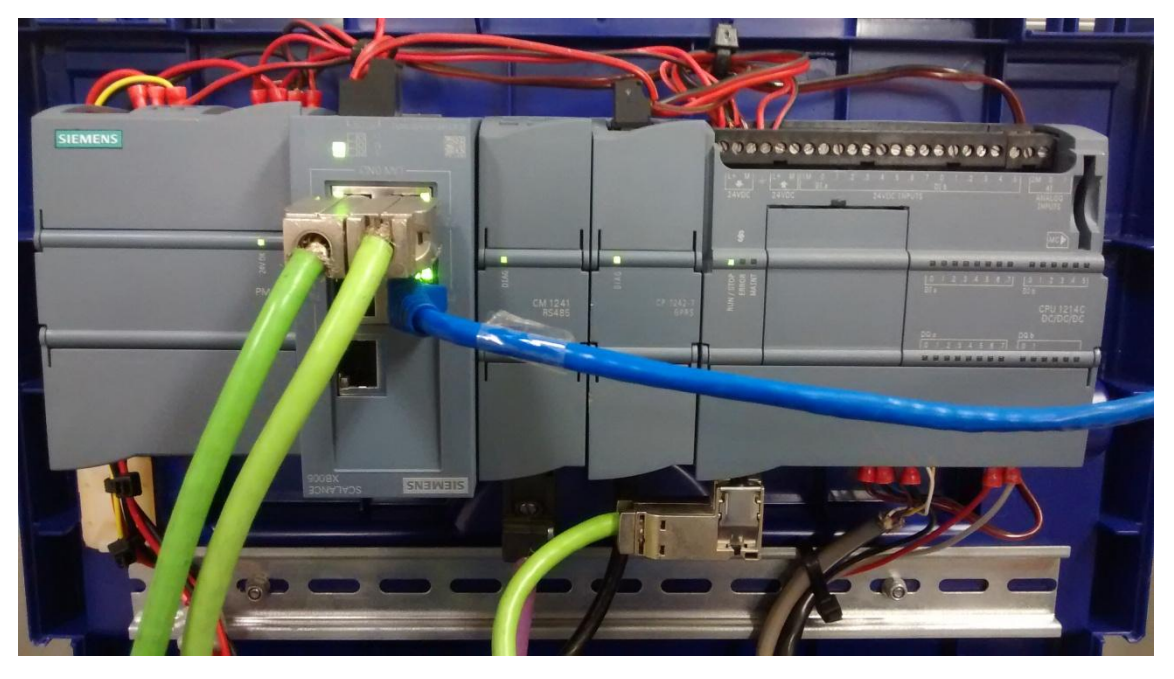

APÊNDICE C – CLP SIMATIC S7-1200 EM OPERAÇÃO

Fonte: Ilustração própria

## **APÊNDICE D – CONVERSOR DE FREQUÊNCIA SINAMICS V20**

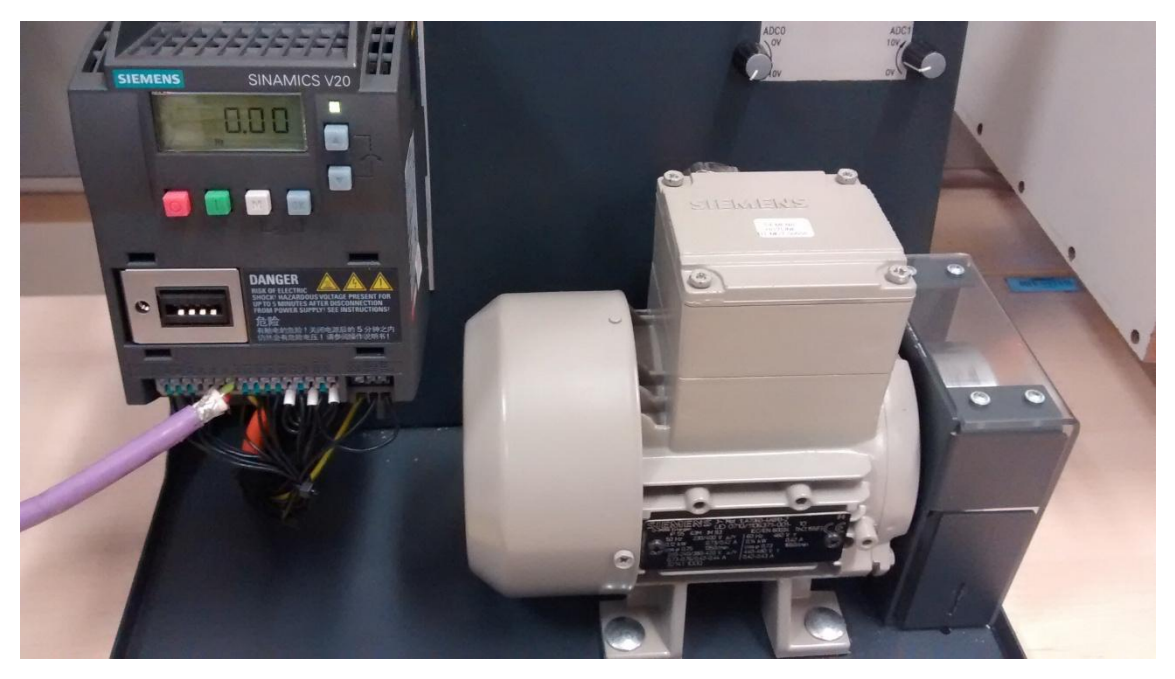

Fonte: Ilustração própria

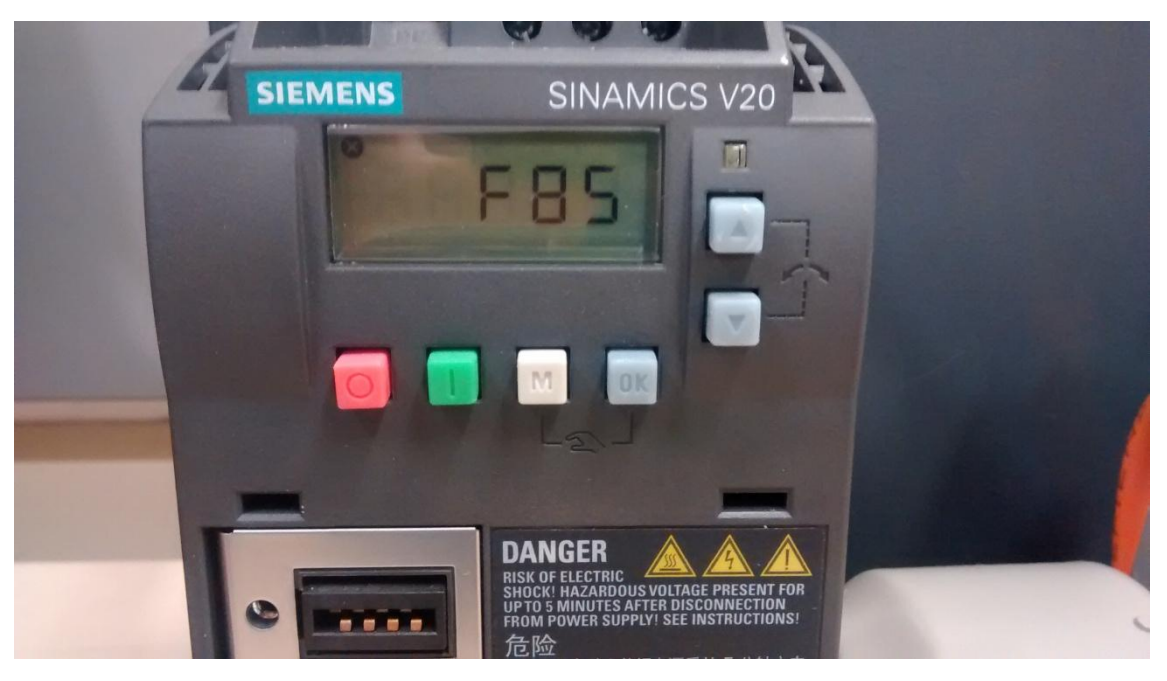

**APÊNDICE E – SINAMICS V20 EM FALHA (F85)** 

Fonte: Ilustração própria

### **APÊNDICE F – DISPOSITIVO IHM "OPERANDO"**

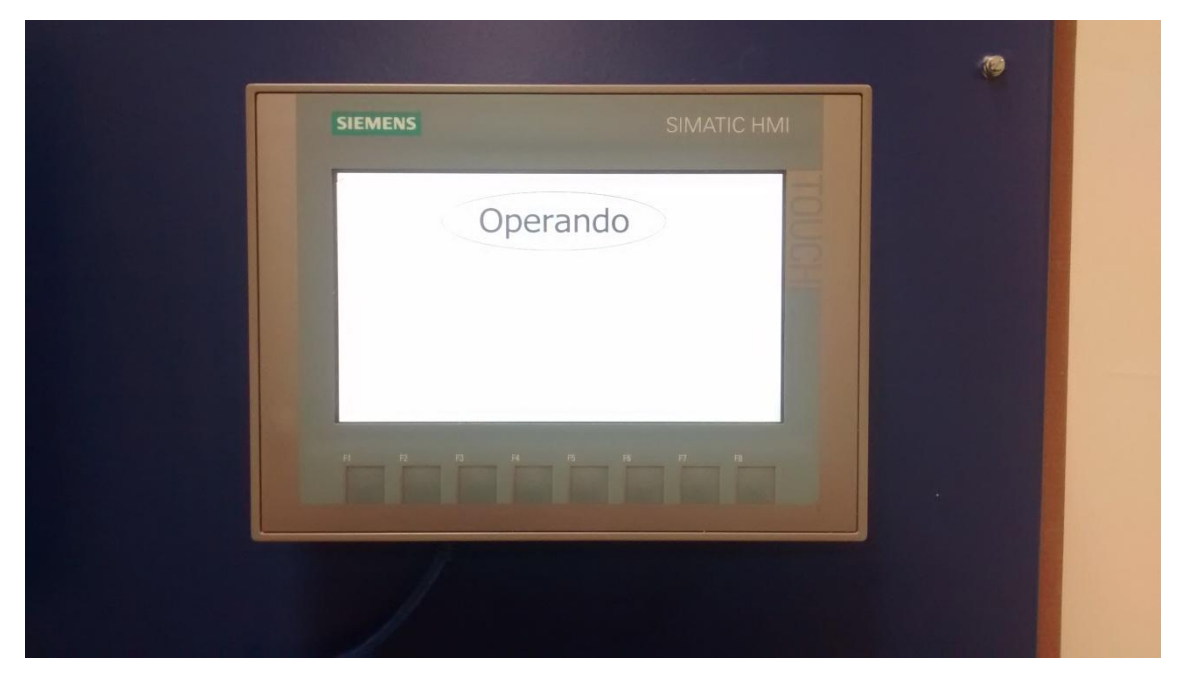

#### Fonte: Ilustração própria

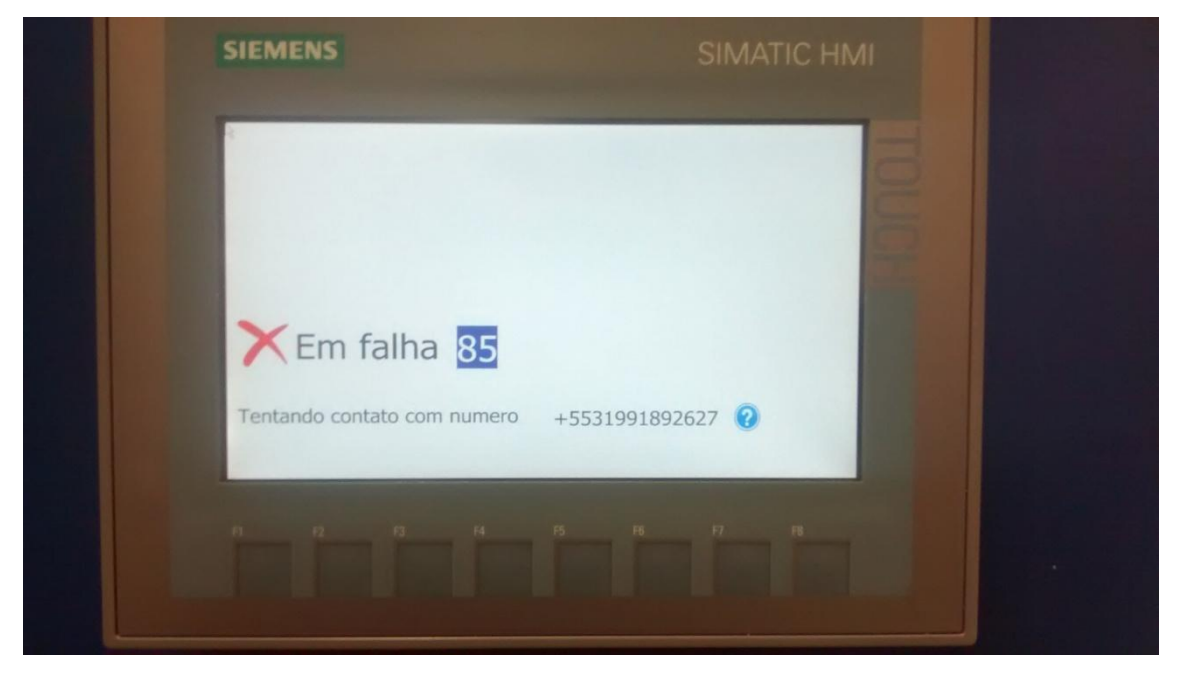

APÊNDICE G – DISPOSITIVO IHM ENVIO DO PRIMEIRO SMS

Fonte: Ilustração própria

### APÊNDICE H – DISPOSITIVO IHM ENVIO DO SEGUNDO SMS

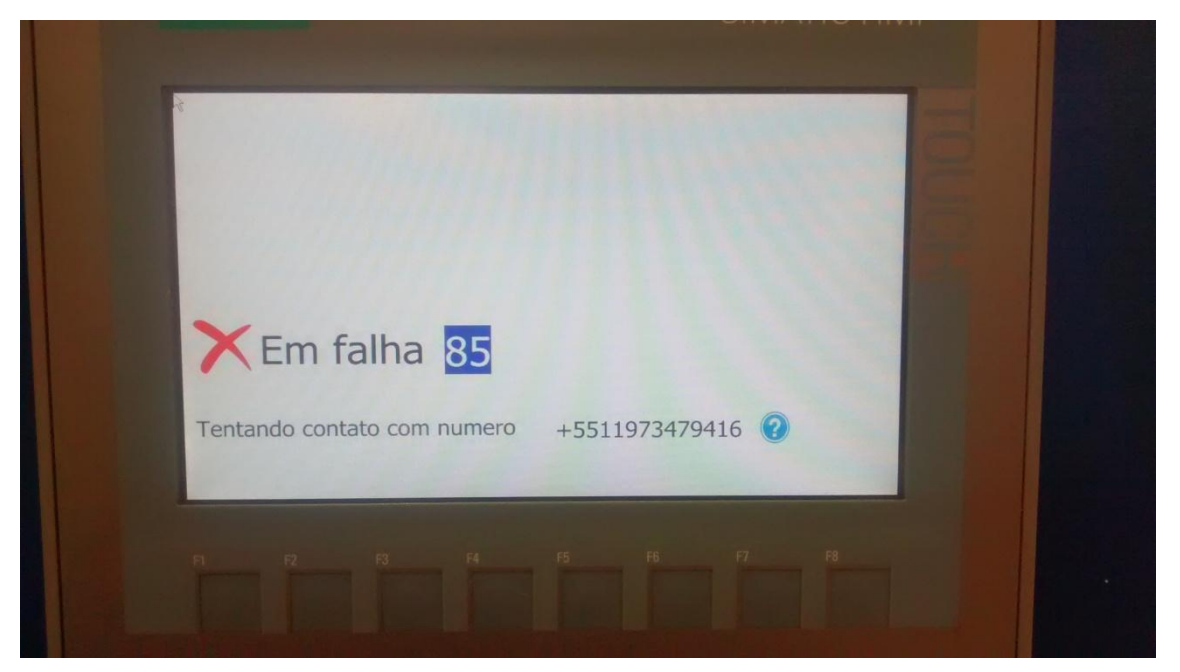

Fonte: Ilustração própria

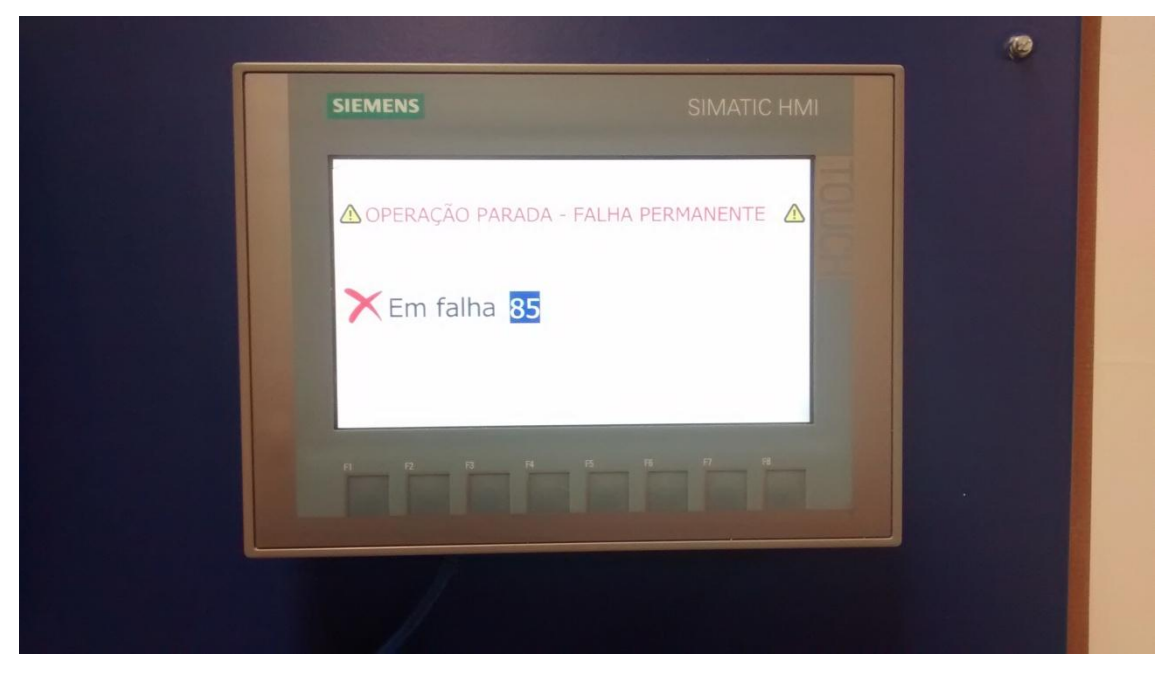

**APÊNDICE I – DISPOSITIVO IHM "FALHA PERMANENTE"** 

Fonte: Ilustração própria

#### APÊNDICE J – PRINT SCREEN MENSAGENS SMS RECEBIDAS

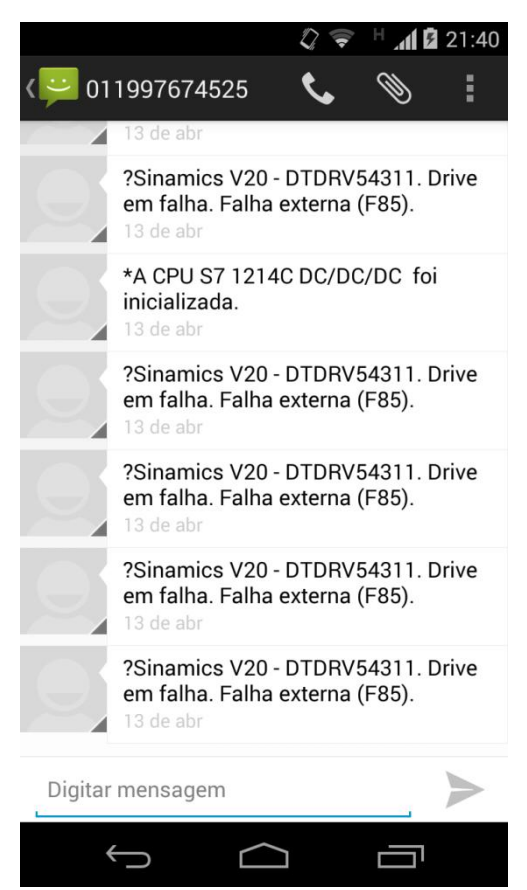

Fonte: Ilustração própria